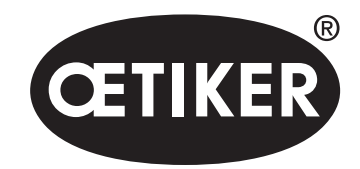

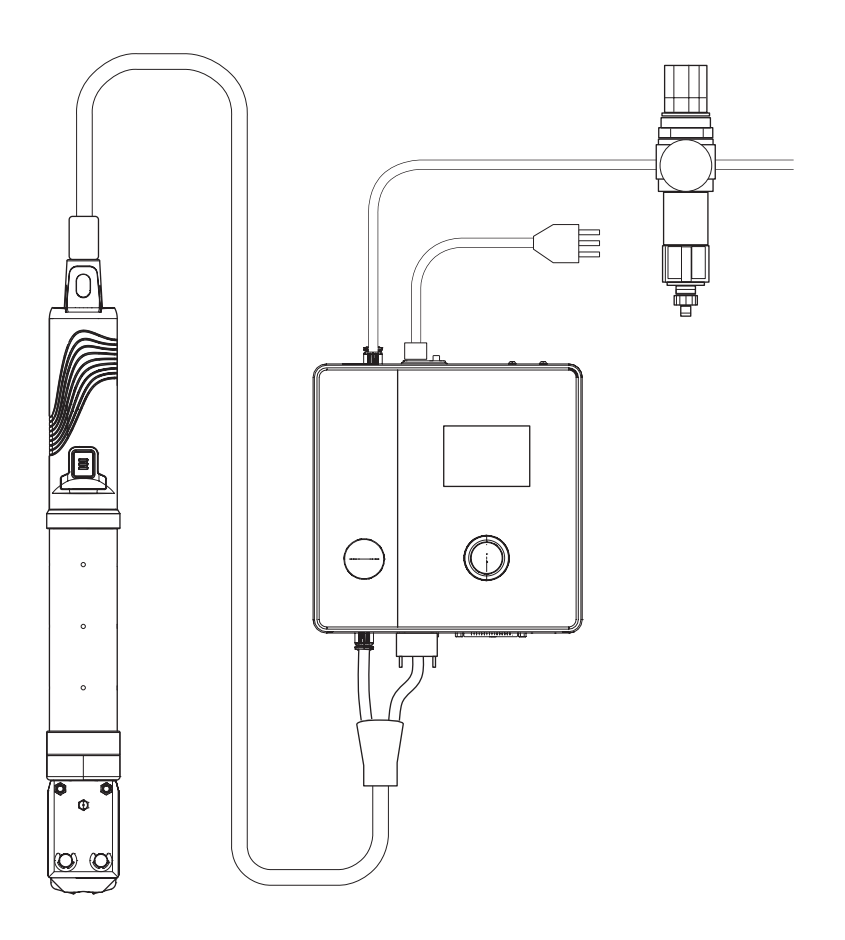

# Mode d'emploi

Traduction du mode d'emploi d'origine Edition 06.21 N° d'article 08905308 Oetiker Schweiz AG, Horgen, Suisse

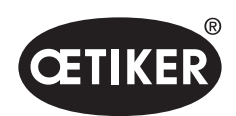

| 1 | Info | rmations sur ce manuel                                     | 1-8  |  |  |
|---|------|------------------------------------------------------------|------|--|--|
|   | 1.1  | Symboles et significations des représentations utilisées   |      |  |  |
|   | 1.2  | Champ d'application                                        |      |  |  |
|   | 1.3  | Compatibilité                                              | 1-9  |  |  |
| 2 | Con  | signes de sécurité de base                                 |      |  |  |
|   | 2.1  | Utilisation du mode d'emploi                               |      |  |  |
|   | 2.2  | Utilisation conforme                                       |      |  |  |
|   | 2.3  | Consignes de sécurité générales                            | 2-11 |  |  |
|   | 2.4  | Consignes de sécurité particulières                        | 2-11 |  |  |
|   |      | 2.4.1 Pièces mobiles                                       | 2-11 |  |  |
|   |      | 2.4.2 Pièces volantes                                      | 2-11 |  |  |
|   |      | 2.4.3 Volume sonore                                        |      |  |  |
|   |      | 2.4.4 Air comprimé                                         |      |  |  |
|   | 2.5  | 5 Méthodes de travail sûres                                |      |  |  |
|   | 2.6  | Dispositifs de sécurité                                    |      |  |  |
|   |      | 2.6.1 Soupape de surpression                               |      |  |  |
|   |      | 2.6.2 Soupape d'arrêt de sécurité                          |      |  |  |
|   |      | 2.6.3 Levier de sécurité                                   |      |  |  |
|   | 2.7  | Utilisation de l'EPC 01 via un système de commande externe |      |  |  |
|   | 2.8  | Modifications, transformations                             |      |  |  |
|   | 2.9  | Personnel qualifié                                         |      |  |  |
|   | 2.10 | 0 Travaux de maintenance                                   |      |  |  |
|   | 2.11 | Marquages sur l'EPC 01                                     |      |  |  |
|   |      | 2.11.1 Panneaux de sécurité                                |      |  |  |
|   |      | 2.11.2 Plaques constructeur                                | 2-16 |  |  |
| 3 | Stru | cture et description                                       |      |  |  |
|   | 3.1  | Système intégral EPC 01                                    |      |  |  |
|   | 3.2  | Unité de commande                                          |      |  |  |
|   | 3.3  | Pince                                                      | 3-20 |  |  |
|   | 3.4  | CAL01                                                      |      |  |  |

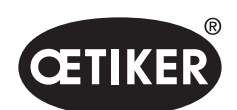

| 4 | Description du processus |                                |                                            | 4-22 |  |
|---|--------------------------|--------------------------------|--------------------------------------------|------|--|
|   | 4.1                      | Déroul                         | ement du processus                         |      |  |
|   | 4.2                      | Fonctio                        | ons de fermeture                           |      |  |
|   |                          | 4.2.1                          | Priorité force                             |      |  |
|   |                          | 4.2.2                          | Priorité Trajectoire                       |      |  |
|   |                          | 4.2.3                          | Schnappi                                   |      |  |
|   | 4.3                      | Option                         | IS                                         |      |  |
|   |                          | 4.3.1                          | Ouvert                                     |      |  |
|   |                          | 4.3.2                          | Maintien ou détection                      |      |  |
|   |                          | 4.3.3                          | Contact                                    |      |  |
|   |                          | 4.3.4                          | Vérification                               |      |  |
|   | 4.4                      | Test de                        | e la pince                                 | 4-28 |  |
|   |                          | 4.4.1                          | Déroulement                                | 4-29 |  |
|   |                          | 4.4.2                          | Test friction                              | 4-30 |  |
|   |                          | 4.4.3                          | Test force                                 | 4-30 |  |
|   |                          | 4.4.4                          | Test écart                                 | 4-30 |  |
| 5 | Mon                      | tage et                        | raccordement                               | 5-31 |  |
|   | 5.1                      | Prépar                         | ation du montage et du raccordement        | 5-31 |  |
|   |                          | 5.1.1                          | Vérification des conditions ambiantes      | 5-31 |  |
|   |                          | 5.1.2                          | Préparation du site de montage             | 5-31 |  |
|   |                          | 5.1.3                          | Préparation des composants pour le montage | 5-31 |  |
|   | 5.2                      | Montag                         | ge et raccordement de l'EPC 01             | 5-32 |  |
| 6 | Utilis                   | Utilisation de l'EPC 016-35    |                                            |      |  |
|   | 6.1                      | Activite                       | és préparatoires                           | 6-35 |  |
|   | 6.2                      | Activat                        | tion et désactivation de l'EPC 01          | 6-35 |  |
|   |                          | 6.2.1                          | Mise en marche de l'EPC 01                 | 6-35 |  |
|   |                          | 6.2.2                          | Arrêt de l'EPC 01                          | 6-35 |  |
|   | 6.3                      | Exécut                         | tion des fermetures                        | 6-36 |  |
|   | 6.4                      | Retour de l'EPC 01             |                                            |      |  |
|   | 6.5                      | Rempl                          | acement de la pince                        | 6-37 |  |
|   | 6.6                      | Mise hors service de l'EPC6-38 |                                            |      |  |
|   |                          |                                |                                            |      |  |

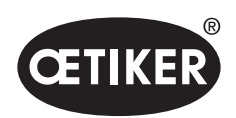

| 7 | Mer | Menu de l'EPC 01                    |                                                   |      |  |  |
|---|-----|-------------------------------------|---------------------------------------------------|------|--|--|
|   | 7.1 | 1 Niveau utilisateur                |                                                   |      |  |  |
|   | 7.2 | Éléments d'affichage et de commande |                                                   |      |  |  |
|   | 7.3 | Structure du menu                   |                                                   |      |  |  |
|   |     | 7.3.1                               | Vue d'ensemble                                    |      |  |  |
|   |     | 7.3.2                               | Structure                                         |      |  |  |
| 8 | Log | iciel PC                            | <u>.</u>                                          |      |  |  |
|   | 8.1 | CARA                                | CTÉRISTIQUES FONDAMENTALES                        | 8-43 |  |  |
|   | 8.2 | Install                             | ation                                             |      |  |  |
|   |     | 8.2.1                               | Vérification de la configuration minimale requise |      |  |  |
|   |     | 8.2.2                               | Installation du logiciel PC et du pilote USB      |      |  |  |
|   | 8.3 | Struct                              | ture et éléments du logiciel PC                   |      |  |  |
|   | 8.4 | Fonctionnement de base              |                                                   |      |  |  |
|   |     | 8.4.1                               | Démarrage du logiciel PC                          | 8-48 |  |  |
|   |     | 8.4.2                               | Quitter le logiciel PC                            | 8-48 |  |  |
|   |     | 8.4.3                               | Vérification de la configuration des rôles        | 8-49 |  |  |
|   | 8.5 | Menu                                | Unité de commande                                 | 8-50 |  |  |
|   |     | 8.5.1                               | Vue d'ensemble de la structure du menu            | 8-50 |  |  |
|   |     | 8.5.2                               | Connexion de l'unité de commande                  |      |  |  |
|   |     | 8.5.3                               | Lecture d'un ensemble de données                  |      |  |  |
|   |     | 8.5.4                               | Envoi d'un ensemble de données                    | 8-53 |  |  |
|   |     | 8.5.5                               | Mesurer                                           |      |  |  |
|   |     | 8.5.6                               | Test de la pince                                  | 8-55 |  |  |
|   |     | 8.5.7                               | Exécution de commandes                            | 8-56 |  |  |
|   | 8.6 | Menu                                | Ensemble de données local                         | 8-59 |  |  |
|   |     | 8.6.1                               | Vue d'ensemble de la structure du menu            | 8-59 |  |  |
|   |     | 8.6.2                               | Édition d'un ensemble de données local            | 8-60 |  |  |
|   |     | 8.6.3                               | Importation d'un ensemble de données local        | 8-61 |  |  |
|   |     | 8.6.4                               | Exportation d'un ensemble de données local        | 8-62 |  |  |
|   |     | 8.6.5                               | Édition d'un ensemble de données de fermeture     | 8-63 |  |  |
|   |     | 8.6.6                               | Édition d'une séquence                            | 8-65 |  |  |
|   |     | 8.6.7                               | Édition des réglages de l'unité de commande       | 8-67 |  |  |
|   |     |                                     |                                                   |      |  |  |

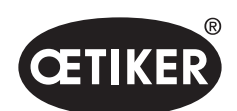

|    |       | 8.6.8   | Affichage des statistiques                                                       |       |
|----|-------|---------|----------------------------------------------------------------------------------|-------|
|    |       | 8.6.9   | Affichage du fichier journal                                                     | 8-74  |
|    |       | 8.6.10  | Affichage des fonctions sous licence                                             | 8-75  |
| 9  | Pilot | age de  | l'EPC 01 via une unité de commande externe                                       | 9-76  |
|    | 9.1   | Descri  | ption de l'intégration                                                           | 9-76  |
|    |       | 9.1.1   | Réglages dans le logiciel PC                                                     | 9-76  |
|    |       | 9.1.2   | Shuntage de la soupape de sécurité dans la pince                                 | 9-76  |
|    |       | 9.1.3   | Compatibilité                                                                    | 9-77  |
|    | 9.2   | Exemp   | le d'intégration avec une activation à deux mains                                | 9-77  |
| 10 | Mair  | ntenanc | e et remise en état                                                              | 10-79 |
|    | 10.1  | Consig  | nes de sécurité générales sur les opérations de maintenance et de remise en état | 10-79 |
|    | 10.2  | Prépar  | ation et fin de la maintenance                                                   | 10-79 |
|    |       | 10.2.1  | Préparation de la maintenance                                                    | 10-79 |
|    |       | 10.2.2  | Clôture de la maintenance                                                        | 10-79 |
|    | 10.3  | Réalisa | ation de la maintenance conformément au plan de maintenance                      | 10-80 |
|    |       | 10.3.1  | Nettoyer I'EPC 01                                                                | 10-80 |
|    |       | 10.3.2  | Graissage de la tête de pince                                                    | 10-80 |
|    |       | 10.3.3  | Vérifier et remplacer le préfiltre                                               | 10-81 |
|    |       | 10.3.4  | Faire réviser les pinces et la tête de pince (recommandé)                        | 10-81 |
|    | 10.4  | Remise  | e en état                                                                        | 10-82 |
|    |       | 10.4.1  | Remplacement de la tête de pince                                                 | 10-82 |
|    |       | 10.4.2  | Orientation de la tête de pince                                                  | 10-84 |
|    |       | 10.4.3  | Remplacement des mâchoires de pince                                              | 10-84 |
| 11 | Trait | ement o | des problèmes et messages de défauts                                             | 11-88 |
|    | 11.1  | Consig  | nes générales en cas de défauts                                                  | 11-88 |
|    | 11.2  | Afficha | ge des défauts                                                                   | 11-88 |
|    | 11.3  | Mesure  | es de dépannage pour les messages de défauts                                     | 11-89 |
|    |       | 11.3.1  | Correction des défauts de type « System »                                        | 11-89 |
|    |       | 11.3.2  | Correction des défauts de type « Handling »                                      | 11-90 |
|    |       | 11.3.3  | Correction des défauts de type « Process »                                       | 11-93 |
|    |       | 11.3.4  | Description des messages lors de la mesure avec le logiciel PC                   | 11-98 |
|    | 11.4  | Mesure  | es de dépannage sans messages de défauts                                         | 11-98 |

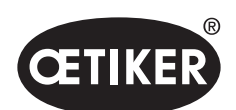

| 12 | Tran | Transport, stockage et élimination 12- |                                                    |        |  |  |  |
|----|------|----------------------------------------|----------------------------------------------------|--------|--|--|--|
|    | 12.1 | 2.1 Transport                          |                                                    |        |  |  |  |
|    | 12.2 | Stockage                               |                                                    |        |  |  |  |
|    | 12.3 | Elimina                                | ation                                              |        |  |  |  |
| 13 | Anne | Annexes                                |                                                    |        |  |  |  |
|    | 13.1 | Caract                                 | éristiques techniques                              |        |  |  |  |
|    |      | 13.1.1                                 | Conditions ambiantes                               |        |  |  |  |
|    |      | 13.1.2                                 | Caractéristiques électriques                       |        |  |  |  |
|    |      | 13.1.3                                 | Masse et poids                                     |        |  |  |  |
|    |      | 13.1.4                                 | Précision dans la plage de températures de service |        |  |  |  |
|    |      | 13.1.5                                 | Air comprimé                                       |        |  |  |  |
|    |      | 13.1.6                                 | Graisse                                            |        |  |  |  |
|    | 13.2 | Racco                                  | rdements électriques et ports                      | 13-103 |  |  |  |
|    |      | 13.2.1                                 | Raccordement électrique                            | 13-103 |  |  |  |
|    |      | 13.2.2                                 | Port X1, pince                                     |        |  |  |  |
|    |      | 13.2.3                                 | Port X12, fiche jack                               |        |  |  |  |
|    |      | 13.2.4                                 | Port X20, connexion numérique                      |        |  |  |  |
|    |      | 13.2.5                                 | Port X3, RS232                                     |        |  |  |  |
|    |      | 13.2.6                                 | Port USB                                           |        |  |  |  |
|    |      | 13.2.7                                 | Port Ethernet                                      | 13-106 |  |  |  |
|    | 13.3 | Comm                                   | unication industrielle                             |        |  |  |  |
|    |      | 13.3.1                                 | Activités générales et préparatoires               |        |  |  |  |
|    |      | 13.3.2                                 | ProfiNet                                           |        |  |  |  |
|    |      | 13.3.3                                 | EtherNet / IP                                      |        |  |  |  |
|    |      | 13.3.4                                 | EtherCAT                                           |        |  |  |  |
|    |      | 13.3.5                                 | Liste Mappage                                      |        |  |  |  |
|    |      | 13.3.6                                 | Contrôle des données                               |        |  |  |  |
|    |      | 13.3.7                                 | Logiciel pour API                                  |        |  |  |  |
|    | 13.4 | Dispos                                 | sitions de la garantie                             |        |  |  |  |
|    |      | 13.4.1                                 | Durée de la garantie                               |        |  |  |  |
|    |      | 13.4.2                                 | Conditions                                         |        |  |  |  |
|    |      | 13.4.3                                 | Cas de garantie                                    |        |  |  |  |
|    |      |                                        |                                                    |        |  |  |  |

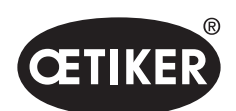

|      | 13.4.4  | Dommages consécutifs | 119 |
|------|---------|----------------------|-----|
|      | 13.4.5  | Coûts                | 119 |
| 13.5 | Polices | pixels               | 119 |

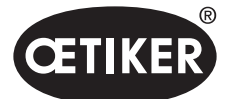

Informations sur ce manuel

## **1** Informations sur ce manuel

### 1.1 Symboles et significations des représentations utilisées

Des avertissements sont utilisés dans les présentes instructions, afin de prévenir les dommages et les blessures.

- Lisez et observez toujours ces avertissements.
- Suivez toutes les mesures repérées par un symbole et un mot d'avertissement.

#### Les symboles suivants sont utilisés ce mode d'emploi :

### 

#### Situation dangereuse.

Le non-respect entraîne la mort ou des blessures graves.

## AVERTISSEMENT

#### Situation dangereuse.

Le non-respect peut entraîner la mort ou des blessures graves.

# ▲ PRUDENCE

#### Situation dangereuse.

Le non-respect peut entraîner des blessures légères.

### REMARQUE

Informations pour la compréhension ou l'optimisation des procédures de travail.

| Symbole     | Signification                                                                                                    |  |  |
|-------------|----------------------------------------------------------------------------------------------------|--|--|
| ►           | Demande d'action en une étape                                                                                                   |  |  |
| 1<br>2<br>3 | <ul><li>Demande d'action en plusieurs étapes</li><li>Tenir compte de la séquence chronologique.</li></ul>                       |  |  |
| ✓           | <ul> <li>Condition</li> <li>Étapes de simplification du travail ou nécessaires pour la bonne exécution d'une action.</li> </ul> |  |  |
| Connecter   | Les éléments d'affichage ou de commande du menu ou du logiciel PC sont mis en évidence.                                         |  |  |

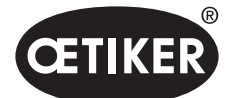

## 1.2 Champ d'application

Ce mode d'emploi s'applique à tous les Contrôleurs électro-pneumatiques 01 (EPC 01) OETIKER et décrit le fonctionnement et la mise en service, l'utilisation, la mise hors service, la remise en service, le stockage et le transport conformes. Il contient des remarques importantes pour une manipulation en toute sécurité. Les informations de maintenance se trouvent au chapitre *10*.

## 1.3 Compatibilité

Certains composants des produits OETIKER EPC 01, ELK 01 et ELK 02 sontcompatibles entre eux. Il convient de noter ce qui suit :

- L'unité de commande de l'ELK 02 peut être utilisée avec l'EPC 01
  - Il n'est pas possible d'utiliser la pince HO-EL comme un outil à main.
  - L'utilisation de la pince HO-EL via une commande externe est possible (voir chapitre 9).
- L'unité d'activation de l'EPC 01 ne peut pas être utilisée avec l'ELK 01 et l'ELK 02.
- Le corps de la pince de l'ELK 02 peut être monté ultérieurement sur l'unité d'activation de l'EPC 01.
   Le rééquipement est effectué après consultation préalable du centre de service régional OETIKER.

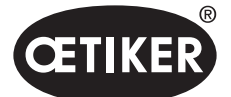

# 2 Consignes de sécurité de base

## 2.1 Utilisation du mode d'emploi

- Assurez-vous d'avoir toujours à proximité ce mode d'emploi.
- Remettez ce mode d'emploi au nouveau propriétaire.
- Lisez le mode d'emploi attentivement avant de mettre en service l'EPC 01.
  - Familiarisez-vous avec tous les dispositifs et leurs fonctions.
  - Toute personne participant à la mise en place, la mise en service, la maintenance ou la remise en état de l'appareil doit avoir lu et compris le mode d'emploi, en particulier les consignes liées à la sécurité.

## 2.2 Utilisation conforme

- L'EPC 01 avec les pinces OETIKER associées est utilisé exclusivement pour la fermeture sécurisée du processus des colliers de serrage et des pinces OETIKER.
- L'EPC 01 ne doit être utilisé que dans le but pour lequel il a été conçu et dans des conditions sûres et parfaites.
- Le respect des présentes instructions et des caractéristiques techniques font partie de l'utilisation conforme.
- L'EPC 01 est conçu pour une utilisation par une seule personne. Le démarrage du cycle de fermeture par d'autres personnes est interdit.
- L'EPC 01 est conçu pour une utilisation manuelle uniquement.
- L'utilisation de l'EPC 01 dans des atmosphères potentiellement explosives ou à l'extérieur n'est pas autorisée.
- Si l'EPC 01 est utilisé dans un environnement automatisé, l'opérateur est responsable des règles de sécurité applicables.
- Toute utilisation autre ou allant au-delà du but initial est considérée comme non-conforme.

#### Utilisation non prévue

L'EPC 01 est conforme à l'état de la technique et est d'utilisation sûre. Il existe des risques résiduels en cas d'utilisation non conforme ou par un personnel non formé. L'exploitant du EPC 01, et non le fabricant, est responsable de toutes les blessures et dégradations résultant d'une utilisation non conforme.

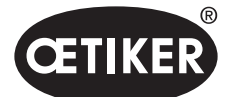

## 2.3 Consignes de sécurité générales

- Respecter les instructions d'utilisation et de maintenance.
- Les opérations de maintenance et de réparation doivent exclusivement être effectuées par des personnes qualifiées.
- N'autorisez l'utilisation de l'EPC 01 qu'aux personnes qui sont familiarisées avec cet appareil et qui ont été informées de ses dangers.
- La réglementation de prévention des accidents, ainsi que les règles communément admises de sécurité et de médecine du travail, doivent être observées.

### Améliorations de la machine

Dans notre effort pour améliorer constamment la qualité de nos produits, nous nous réservons la possibilité d'effectuer des améliorations sans adapter le mode d'emploi. Pour les indications de cotes, poids, matériaux, puissances et désignations, il peut s'ensuivre des différences. Pour les plans électriques toutefois, le plan livré avec la machine est celui qui s'applique.

## 2.4 Consignes de sécurité particulières

Les opérations de maintenance et de réparation sur les dispositifs électriques et pneumatiques ne doivent être effectuées que par du personnel spécialement formé.

- Avant toute opération de maintenance ou de réparation, éteignez tous les appareils et débranchez l'EPC 01 du réseau électrique et de l'alimentation en air comprimé.
- Contrôler l'usure des flexibles de manière préventive, et les remplacer si besoin.

### 2.4.1 Pièces mobiles

Pendant le fonctionnement, il existe un risque de blessure grave par écrasement, coupure et cisaillement des doigts par les mâchoires mobiles de la tête de la pince.

- Pendant le fonctionnement, ne pas passer la main dans la zone de serrage de la tête de la pince.
- Avant d'effectuer des travaux sur la zone de serrage de la tête de pince, couper l'alimentation en tension et en air comprimé de l'EPC 01 et la protéger contre toute remise en marche.
- Ne pas diriger pas la tête de la pince vers d'autres personnes.

### 2.4.2 Pièces volantes

En cas de rupture de la pièce, des accessoires ou de l'outil de la machine, des pièces peuvent être éjectées à grande vitesse. Il y a un risque de blessure grave.

- Vérifier que l'EPC 01 ne présente pas de signes de rupture avant de l'utiliser. Remplacer les pièces endommagées.
- Porter un équipement de protection.

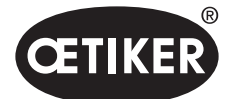

### 2.4.3 Volume sonore

Lors de la purge de la pince, un niveau sonore maximal de 92 dBA peut être attendu au niveau de l'unité de commande.

- Porter des protections auditives en cas de nuisance sonore élevée.
- Ne pas monter l'unité de commande à hauteur de tête.

### 2.4.4 Air comprimé

L'EPC 01 fonctionne à l'air comprimé. Même après la mise hors tension, certaines parties du système et certains appareils peuvent encore être sous pression. Lors de la purge de la pince, l'air comprimé est évacué. L'évacuation de l'air comprimé peut provoquer des blessures.

- Fermer l'alimentation en air comprimé après la mise hors tension et avant toute opération de maintenance et de réparation. Désactiver l'alimentation en air comprimé.
- Mettre hors pression toutes les parties du système et les appareils pneumatiques.
- Ne pas faire fonctionner l'EPC 01 au-dessus de la pression maximale autorisée.
- S'assurer que les orifices de ventilation du corps de la pince sont libres.

## 2.5 Méthodes de travail sûres

- Avant tout lancement de production, contrôler visuellement l'EPC 01 et s'assurer que la machine est en parfait état.
- Prévenir immédiatement le supérieur hiérarchique de tout défaut.
  - L'EPC 01 ne doit plus être utilisée en cas de défaut constaté.
- Lors du fonctionnement et de la maintenance de la machine, porter des lunettes de protection et des chaussures de protection. Lors des travaux en hauteur, porter un casque de protection.
- L'EPC 01 est conçu uniquement pour une utilisation par une seule personne : Ne pas laisser une deuxième personne initier le cycle de fermeture.
- Laisser assez d'espace libre autour du produit. Les utilisateurs ne doivent pas être gênés par des tiers.
- Organiser le poste de travail de manière ergonomique pour travailler avec l'EPC 01. Il s'agit notamment des éléments suivants :
  - Assurer une intensité d'éclairage d'au moins 400 lux.
  - Permettre une posture sûre et confortable pendant l'opération.
  - Installer et acheminer les pièces du système, les tuyaux et les conduites de manière à ce qu'ils ne puissent pas causer de risques de trébuchement ou de chute pendant le fonctionnement.
- Lors des travaux avec l'EPC 01, les mains, les bras, les épaules et le cou peuvent être sollicités. Il peut en résulter des douleurs et un certain inconfort.
  - Interrompre les travaux avec l'EPC 01 à intervalles réguliers.
  - Arrêter le travail si les symptômes de sollicitation persistent ou se reproduisent. Faire examiner les symptômes de sollicitation par un médecin.

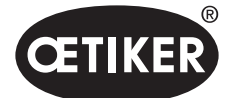

- Respecter les points suivants pour un fonctionnement sûr et correct :
  - Avant de mettre l'appareil en marche, tenir fermement la pince à deux mains.
  - Fixer solidement la pièce à travailler.

## 2.6 Dispositifs de sécurité

Des dispositifs de sécurité protègent contre les risques liés à la manipulation de l'EPC 01.

- Ne pas modifier les dispositifs de sécurité.
- S'assurer que tous les dispositifs de sécurité sont efficaces pendant le fonctionnement.

### 2.6.1 Soupape de surpression

Pour se protéger contre une pression excessive, une ou plusieurs soupapes de surpression sont installées dans l'unité de maintenance. Les soupapes sont disposées de telle sorte qu'elles limitent la pression dans toutes les parties d'installation et équipements concernés. D'autres dispositifs, tels que des régulateurs de pression, peuvent être utilisés à condition qu'ils répondent aux exigences de l'application.

### 2.6.2 Soupape d'arrêt de sécurité

Une soupape d'arrêt de sécurité est installée sur la conduite d'alimentation en air comprimé, au niveau du filtre à air comprimé. En cas de pression excessive, la soupape d'arrêt de sécurité se ferme et coupe la ligne d'alimentation en air comprimé vers les pièces et équipements du système en aval.

### 2.6.3 Levier de sécurité

Il y a un levier de sécurité sur l'unité d'activation de la pince. Le levier de sécurité est enfoncé et maintenu pendant le processus de fermeture. Le levier de sécurité actionne la soupape de sécurité 3/2 intégrée. La soupape de sécurité est conçue pour se fermer automatiquement sous la pression et se purger en toute sécurité. L'actionnement du levier de sécurité empêche toute fermeture involontaire.

### 2.7 Utilisation de l'EPC 01 via un système de commande externe

- L'intégrateur est responsable de l'intégration en toute sécurité de l'EPC 01.
- L'intégrateur doit générer une évaluation des risques et réaliser le système en fonction de cette évaluation des risques.
- L'intégration doit être exécutée uniquement par du personnel qualifié.
- Pour de plus amples informations à ce sujet, voir chapitre 9.
- Si vous avez des questions sur l'intégration, adressez-vous à Oetiker.

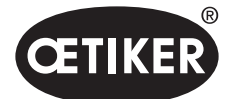

## 2.8 Modifications, transformations

Si le cachet scellé de l'EPC 01 est endommagé ou retiré sans autorisation, OETIKER décline toute responsabilité.

- Ne pas modifier l'EPC 01 sans le consentement d'OETIKER. Toute modification exclut la responsabilité d'OETIKER en cas de dégâts.
- Utiliser uniquement des pièces et accessoires d'origine. En particulier, utiliser uniquement les composants et conduites pneumatiques décrits dans ce mode d'emploi.
- Ne démonter aucun dispositif de sécurité.

## 2.9 Personnel qualifié

## 

Danger en raison d'un personnel non autorisé ou non qualifié.

L'utilisation de cet appareil est strictement réservée à un personnel autorisé et qualifié. Son utilisation sans le Mode d'emploi est interdite. Les niveaux d'autorisation pour l'utilisation sont les suivants :

| Personnel                                           | Utilisateur<br>(public) | Responsable<br>de la ligne | Administrateur<br>client |
|-----------------------------------------------------|-------------------------|----------------------------|--------------------------|
| Exploiter l'EPC 01                                  | $\checkmark$            | $\checkmark$               | $\checkmark$             |
| Procéder aux réglages                               | ×                       | $\checkmark$               | ✓                        |
| Former les utilisateurs à l'utilisation de l'EPC 01 | ×                       | $\checkmark$               | ✓                        |
| Fournir des modes d'emploi                          | ×                       | $\checkmark$               | ~                        |
| Sécuriser les données de fermeture                  | ×                       | $\checkmark$               | ✓                        |
| Mettre à jour le firmware                           | ×                       | ×                          | ✓                        |

**Explication :**  $\checkmark$  = autorisé  $\times$  = interdit

#### « Utilisateur » :

- est familiarisé avec les consignes et règlements de sécurité applicables
- connaît les procédures pertinentes décrites dans ce document
- a suivi une formation adéquate
- est formé par le responsable hiérarchique ou un employé d'OETIKER

L'opérateur doit garantir que le collaborateur a reçu les consignes et règlements de sécurité dans sa langue.

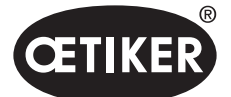

#### « Responsable de la ligne » :

- possède les connaissances décrites pour « l'utilisateur »
- forme l'opérateur

#### « Administrateur client » :

- possède les connaissances décrites pour le « Responsable hiérarchique »
- est l'utilisateur principal et dispose de droits étendus

### 2.10 Travaux de maintenance

Les intervalles d'inspection et de maintenance prescrits dans le mode d'emploi doivent être observés. Suivre les instructions de maintenance et de réparation.

- Vérifier régulièrement que la tête de la pince et le mécanisme de pression fonctionnent correctement. En cas de fissures et de ruptures, remplacer les composants correspondants.
- Les travaux de maintenance complexes impliquant l'ouverture de l'EPC 01 doivent être effectués exclusivement par OETIKER.

## 2.11 Marquages sur l'EPC 01

### 2.11.1 Panneaux de sécurité

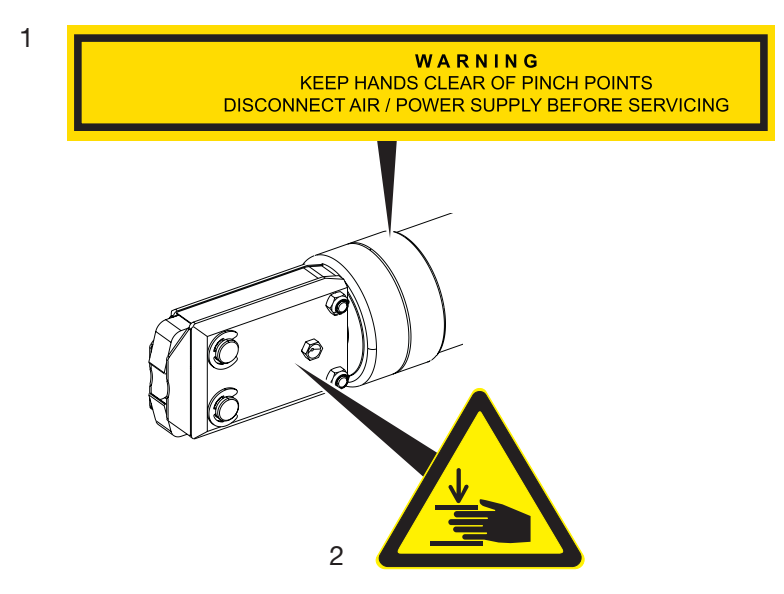

Ill. 1 Panneaux de sécurité sur la tête de la pince de l'EPC 01

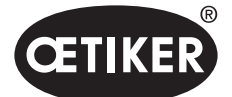

- Mention d'avertissement :
   Garder les mains éloignées des points d'écrasement !
   Débrancher l'air comprimé/l'alimentation en tension avant toute maintenance !
- 2 Risque d'écrasement dans la zone de serrage de la tête de la pince !
- Respecter les panneaux de sécurité.
- Ne pas retirer les panneaux de sécurité et toujours les conserver dans un état lisible.

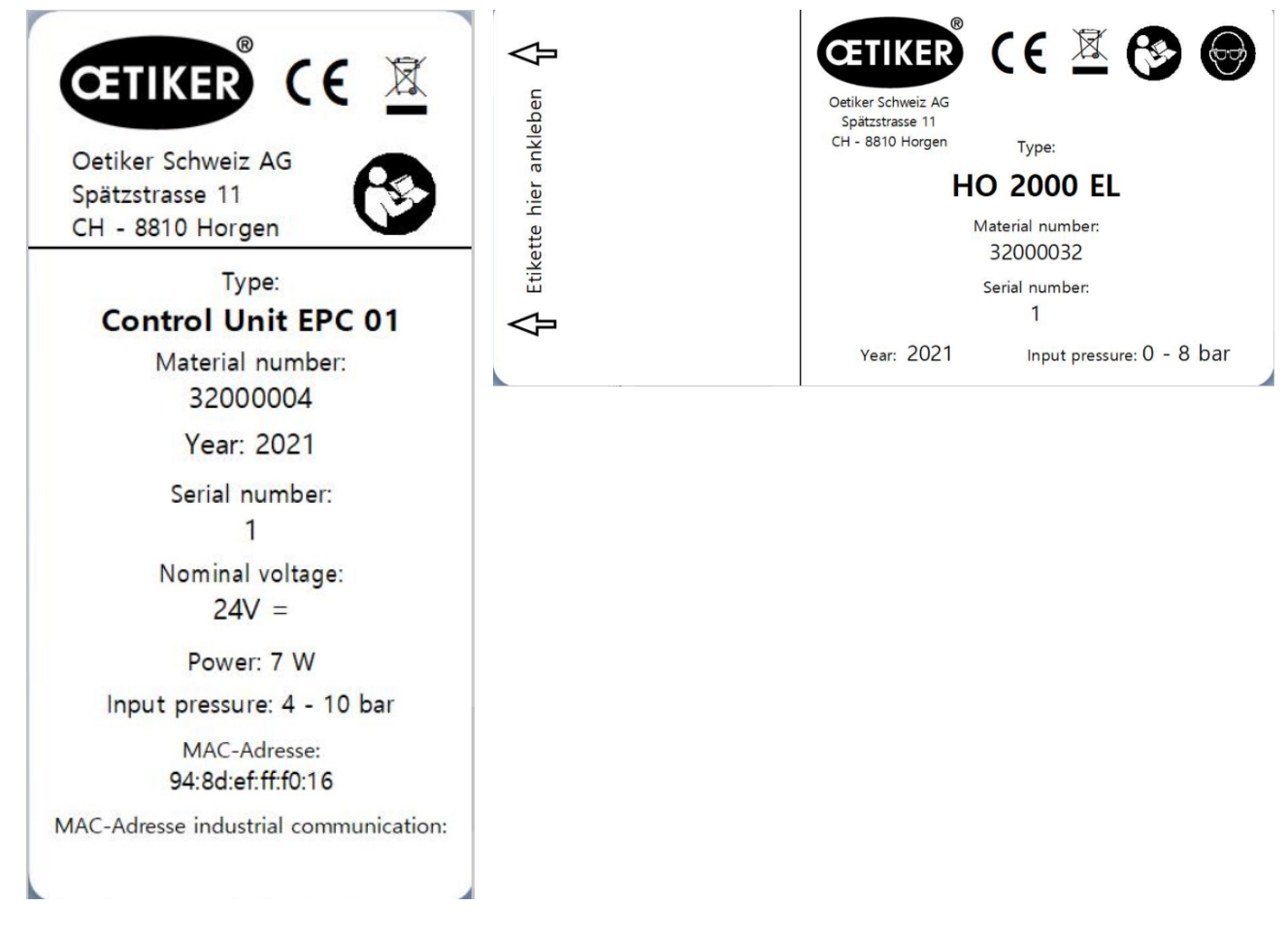

### 2.11.2 Plaques constructeur

III. 2 Plaques signalétiques (à gauche : unité de commande, à droite : pince)

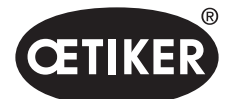

# 3 Structure et description

## 3.1 Système intégral EPC 01

### Structure

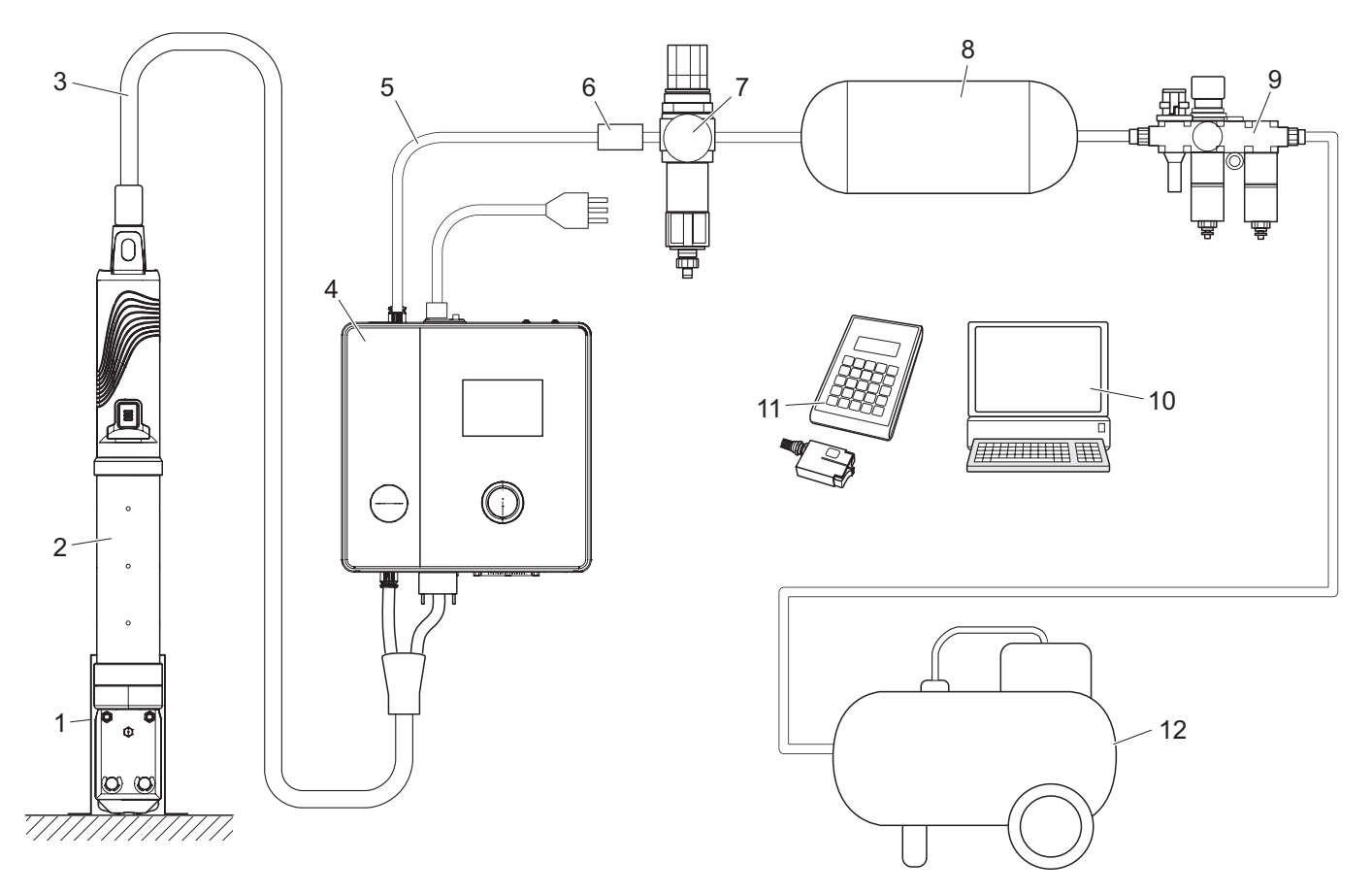

- III. 3 Structure du système intégral EPC 01
- 1 Porte-pince (recommandé, en plastique)
- 2 Pince
- 3 Tuyau hybride
- 4 Unité de commande
- 5 Conduite d'amenée d'air comprimé
- 6 Soupape d'arrêt de sécurité

- 7 Filtre à air comprimé
- 8 Réservoir d'air comprimé
- 9 Unité de maintenance
- 10 PC
- 11 CAL01
- 12 Compresseur / alimentation en air comprimé

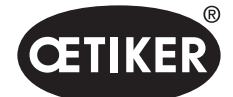

Structure et description

#### Description

L'EPC 01 d'OETIKER est un système électropneumatique de fermeture de pinces et de colliers de serrage. Les composants du système sont reliés entre eux par des conduites d'air comprimé et des tuyaux (3, 5). Le compresseur / l'alimentation en air comprimé (12) produit de l'air comprimé qui s'écoule vers l'unité de maintenance (9). La pression d'air est réduite à la plage de pression définie par l'unité de maintenance (9) afin de protéger l'ensemble du système contre les surpressions. L'air comprimé est stocké dans le réservoir d'air comprimé (8). Le filtre à air comprimé (7) nettoie l'air comprimé. En cas de pression non autorisée, la soupape d'arrêt de sécurité (6) se ferme et coupe la ligne d'alimentation en air comprimé (5) de l'unité de commande (4). L'unité de commande (4) commande et surveille les serrages sur la base de paramètres de commande définis et de données de fermeture. Les données de l'unité de commande sont stockées dans le logiciel du PC (10). Le tuyau hybride (3) alimente la pince (2) en air comprimé et en énergie.

La pince (2) est l'outil de l'opérateur et sert à fermer les pinces et les colliers de serrage. La pince est maintenue dans le porte-pinces (1).

Le CAL01 (11) est utilisé pour calibrer la pince pendant le test de la pince.

### 3.2 Unité de commande

#### Structure

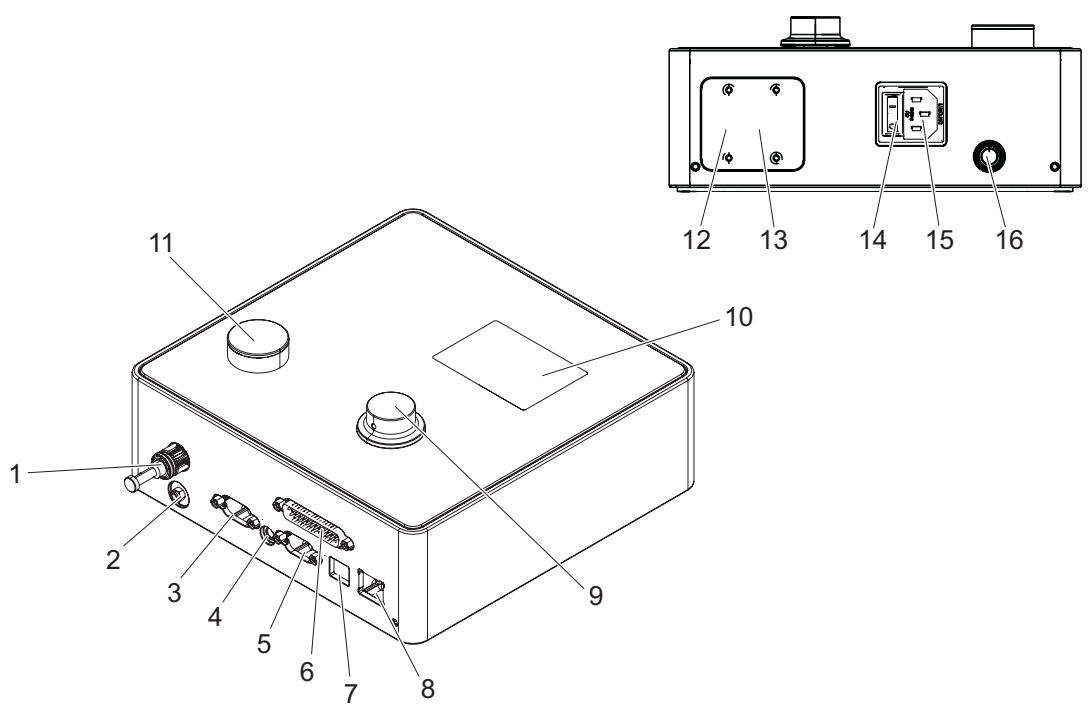

III. 4 Structure de l'unité de commande

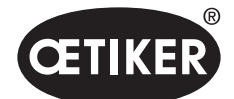

Structure et description

| Rep.  | Désignation     | Description / Utilisation                                                            |
|-------|-----------------|--------------------------------------------------------------------------------------|
| 1     | рА              | Raccordement Tuyau hybride (raccord d'air comprimé)                                  |
| 2     | Échappement     | Sortie d'air comprimé pendant la purge                                               |
| 3     | X1              | Interface D-SUB à 9 broches                                                          |
|       |                 | Raccordement tuyau hybride (connexion électrique)                                    |
| 4     | X12             | Fiche jack                                                                           |
|       |                 | Interface pour la lecture de la force et de la trajectoire sous forme de signaux     |
|       |                 | analogiques pour un affichage optique sur des dispositifs d'affichage correspondants |
|       |                 | (par exemple, un oscilloscope)                                                       |
| 5     | X3              | Interface RS232                                                                      |
|       |                 | pour la communication avec le logiciel PC                                            |
| 6     | X20             | Interface D-SUB à 25 broches                                                         |
|       |                 | Connexion pour la commande par module logique (API), entrées/sorties                 |
| 7     | USB             | Interface pour la communication avec le logiciel PC                                  |
| 8     | Ethernet        | Interface pour la communication avec le logiciel PC                                  |
| 9     | Bouton poussoir | Utilisation du menu de l'unité de commande                                           |
|       | rotatif         |                                                                                      |
| 10    | Affichage       | Affichage des menus de l'unité de commande                                           |
|       |                 | Affichage des messages de défauts                                                    |
| 11    | Échappement     | Bouton de purge de l'unité de commande                                               |
| 12/13 | API             | Interface BUS en option pour la communication industrielle avec un système de niveau |
|       |                 | supérieur (API)                                                                      |
| 14    | Interrupteur    | Mise en marche et arrêt de l'unité de commande                                       |
|       | Marche/Arrêt    |                                                                                      |
| 15    | Connecteur pour | Fiche d'appareil non chauffant à 3 broches (mâle)                                    |
|       | appareil non    |                                                                                      |
|       | chauffant       |                                                                                      |
| 16    | pE              | Entrée d'air comprimé (conduite d'amenée d'air comprimé)                             |

### Description

L'unité de commande est le dispositif central de commande et de contrôle des serrages. Les paramètres de contrôle et les données de fermeture sont définis et consultés sur l'unité de commande.

### REMARQUE

Informations complémentaires :

- Fonctionnement via une commande externe voir chapitre 9.
- Informations détaillées sur les interfaces voir chapitre 13.2.

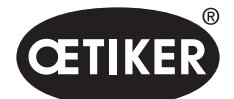

Structure et description

#### **OETIKER EPC 01**

## 3.3 Pince

#### Structure

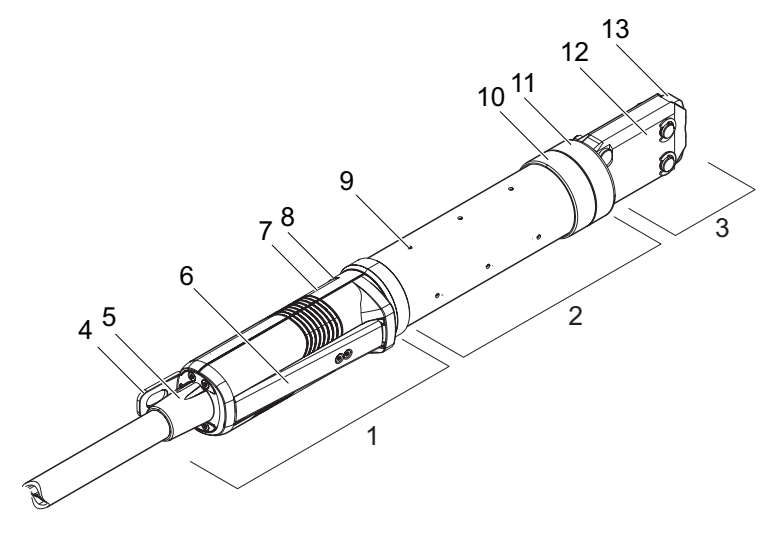

III. 5 Structure de la pince

- 1 Unité de d'activation
- 2 Corps de pince
- 3 Tête de pince
- 4 Patte de suspension
- 5 Adaptateur rotatif
- 6 Levier de sécurité
- 7 Touche START (masquée)

- 8 LED (masquée)
- 9 Trous d'échappement
- 10 Surfaces de fixation possibles
- 11 Écrou-raccord
- 12 Plaque de pince
- 13 Mâchoire de pince

### Description

La pince est l'outil de l'opérateur et sert à fermer les pinces et les colliers de serrage. La pince est composée de 3 éléments.

La pince est maintenue et actionnée au niveau de l'unité d'activation (1). Une pression sur la touche START (7) déclenche une fermeture. La soupape de sécurité 3/2 intégrée permet de fermer et de purger en toute sécurité lorsque le levier de sécurité (6) est actionné. La LED (8) signale les messages d'état. La pince est accrochée à la patte de suspension (4).

Le corps de la pince (2) comporte plusieurs trous d'échappement (9) pour la purge d'air. La tête de la pince (3) est montée sur le corps de la pince.

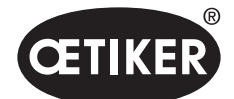

Structure et description

La tête de la pince (3) ferme les pinces et les colliers de serrage à l'aide des mâchoires de la pince (13). Selon le type et la nature des colliers de serrage, une tête de pince spécifique est nécessaire. Pour les applications difficiles d'accès, par exemple, des têtes de pinces spéciales peuvent être montées (consultation avec OETIKER obligatoire). Après un remplacement de la tête de la pince, un test de la pince est nécessaire.

La tête de la pince peut être permutée dans les 3 groupes suivants selon les besoins :

- HO 2000, HO 3000 et HO 4000
- HO 5000 et HO 7000
- HO 10000

### 3.4 CAL01

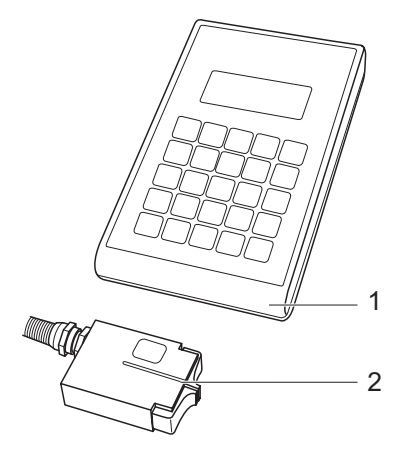

- III. 6 Structure du CAL01
- 1 CAL01
- 2 Capteur SKS0x

Le dispositif de mesure CAL01 (1) est utilisé pour calibrer la pince et est particulièrement nécessaire pour le test de force lors du test de la pince. Le capteur SKS0x (2) est monté sur la tête de la pince. La force mesurée peut être transmise soit dans le logiciel PC, soit directement à l'unité de commande.

Le CAL01 est un appareil autonome disponible auprès d'OETIKER. Vous pouvez découvrir le fonctionnement de l'appareil dans le mode d'emploi correspondant.

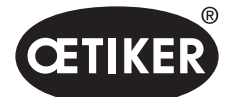

## Description du processus

#### 4 **Description du processus**

#### Déroulement du processus 4.1

L'EPC 01 est utilisé pour la fermeture professionnelle et fiable des colliers de serrage et pinces OETIKER. Pour ce faire, une oreille ou le crochet de fermeture d'un collier de serrag (1) est inséré(e) entre les mâchoires de la pince (2).

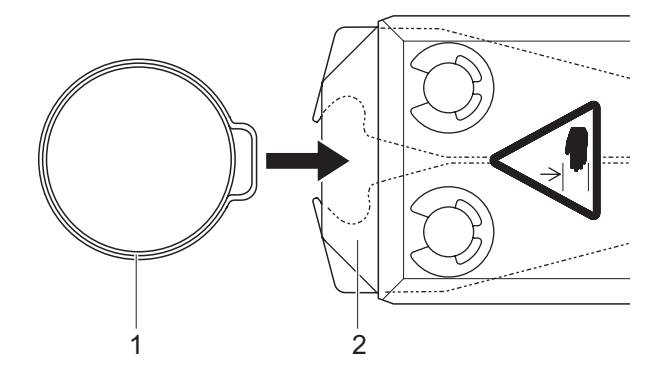

III. 7 Insertion de la pince / du collier de serrage

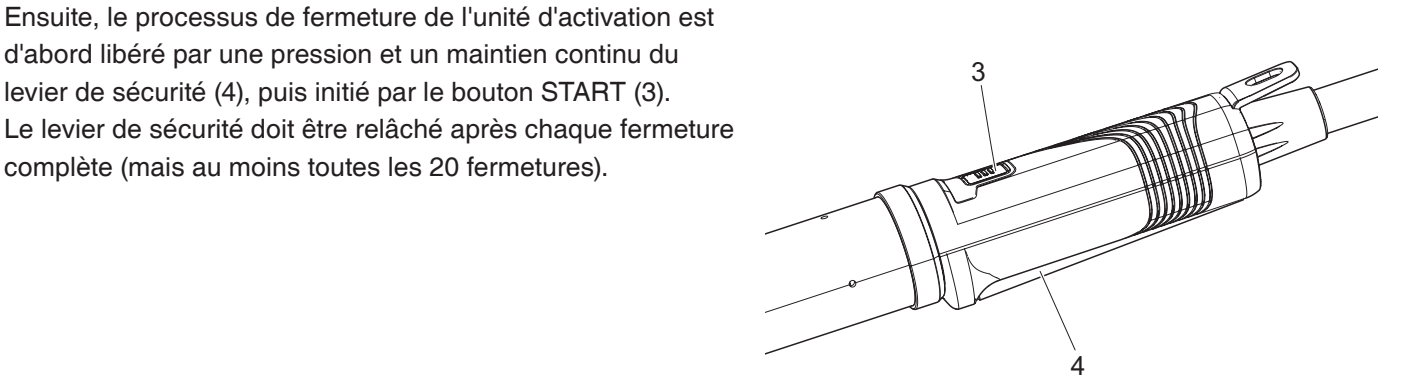

111.8 Démarrage de la fermeture

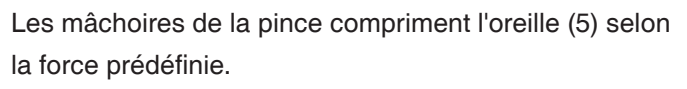

d'abord libéré par une pression et un maintien continu du

levier de sécurité (4), puis initié par le bouton START (3).

complète (mais au moins toutes les 20 fermetures).

Les colliers de serrage sont fermés à la valeur prédéfinie afin qu'il s'accroche.

L'ensemble du processus de fermeture est surveillé, qualifié et quantifié par l'unité de commande. Les variables mesurées ainsi que les OK/NOK peuvent être consultés via différentes interfaces.

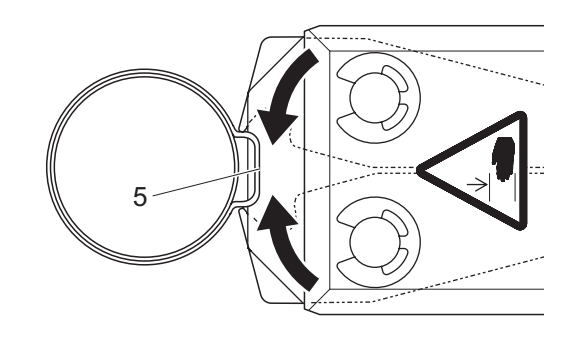

*III.* 9 Fermeture de la pince / du collier de serrage

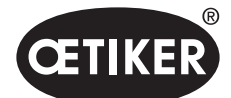

## 4.2 Fonctions de fermeture

### 4.2.1 Priorité force

Dans cette fonction de fermeture, la fermeture a lieu avec une force de fermeture définie, qui est contrôlée par l'unité de commande. La déformation de la pince et de la pièce à serrer entraîne un écart de fermeture. L'écart de fermeture peut être utilisé pour vérifier le serrage, mais il varie en raison de diverses tolérances (liées à la pièce à serrer, à la pince, de l'embout).

La fermeture Priorité-force est utilisée pour fermer les pinces à oreille. Les performances de la pince dépendent de la force de fermeture (et non de l'écart de fermeture). Pour chaque pince, OETIKER recommande de la fermer selon le principe Priorité Force ou Priorité Trajectoire.

La figure ci-contre montre un processus simplifié de fermeture avec Priorité Force.

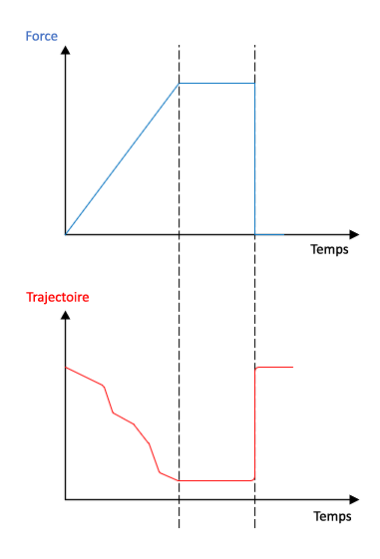

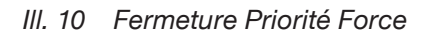

### 4.2.2 Priorité Trajectoire

Avec cette fonction de fermeture, la fermeture a lieu sur un écart de fermeture défini, qui est contrôlé par l'unité de commande.

La résistance de la pièce à serrer et de la pince entraîne une force de fermeture. Celle-ci est nécessaire pour assurer une déplacement jusqu'à la position spécifiée. La force de fermeture peut être utiliseé pour vérifier le serrage, mais la force varie en raison de diverses tolérances (liées à la pièce à serrer, à la pince, de l'embout). La fermeture Priorité Trajectoire est utilisée pour fermer les colliers de serrage. Comme la performance d'un collier de serrage n'est garantie que lorsque le crochet est accroché, l'EPC 01 se ferme jusqu'à une certaine valeur de trajectoire à laquelle l'accrochage du collier de serrage doit être assuré. Pour chaque pince, OETIKER recommande de la fermer selon le principe Priorité Force ou Priorité Trajectoire.

La figure ci-contre montre un processus simplifié de fermeture Priorité Trajectoire.

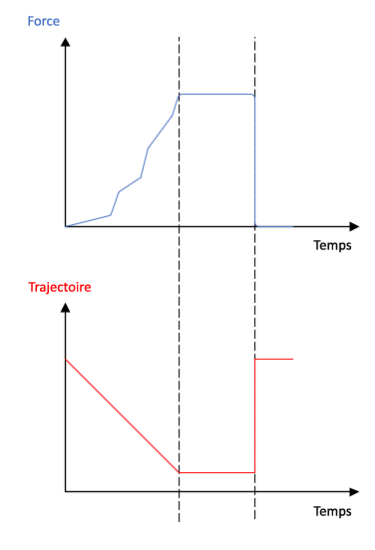

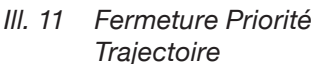

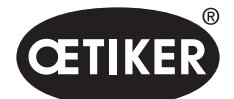

### 4.2.3 Schnappi

Avec cette fonction de fermeture, la fermeture s'effectue avec une force de fermeture définie (priorité force), l'unité de commande détectant le passage du crochet et arrêtant le processus de fermeture. Cela permet de s'assurer que le matériau n'est pas endommagé. Cette fermeture est généralement recommandée pour les colliers de serrage de type PG168 et PG192. Le processus de fermeture avec vérification est illustré dans la figure suivante.

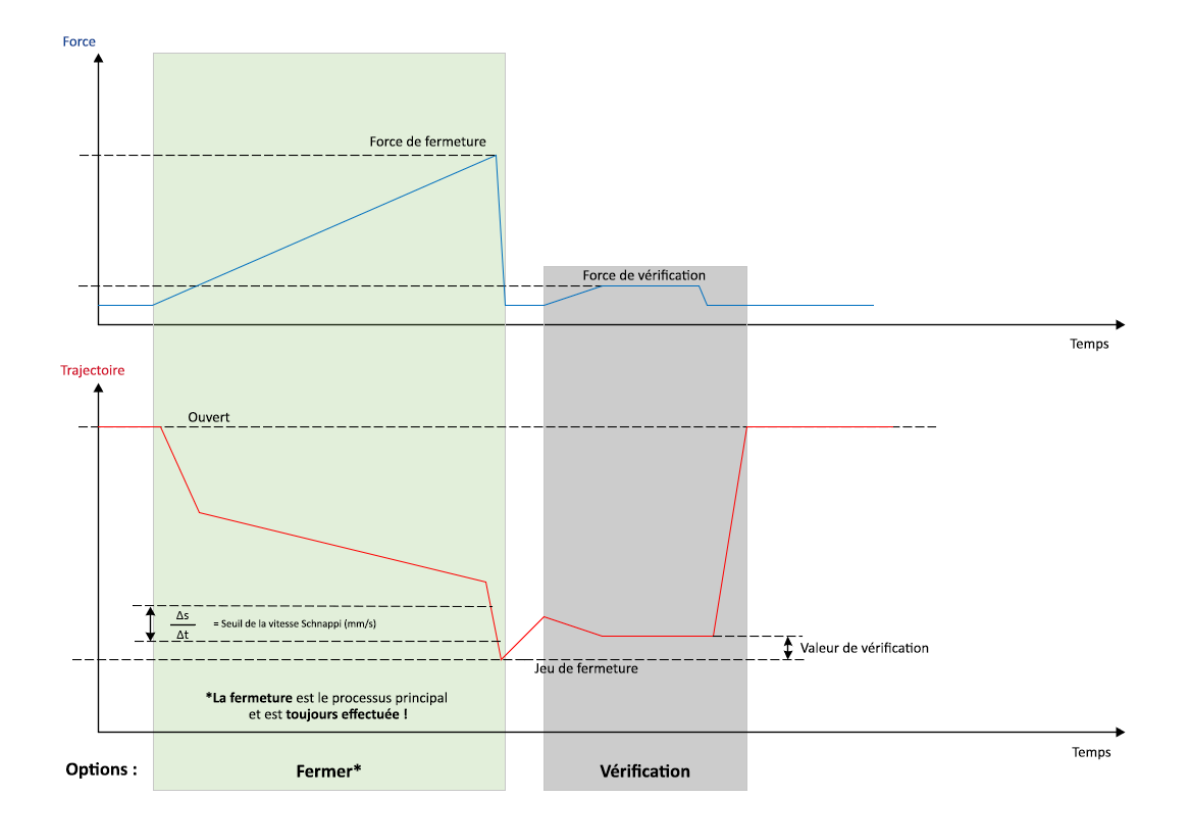

III. 12 Fermeture Schnappi

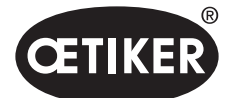

## 4.3 Options

Le processus de fermeture peut être étendu à l'aide des options ci-dessous. Les options peuvent être définies dans le logiciel PC (*voir chapitre 8.6.5*).

### 4.3.1 Ouvert

Avec cette option, il est possible de passer de l'écart ouvert à un écart d'ouverture défini.

Cette option convient lorsque l'écart ouvert est plus grand que l'oreille de la pince. Pour activer l'écart d'ouverture, le levier de sécurité doit être maintenu enfoncé en permanence. Dès que le bouton START est enfoncé, la pince se déplace jusqu'à l'écart d'ouverture défini et y reste jusqu'à ce que le cycle soit déclenché en appuyant à nouveau sur le bouton START. Une fois le cycle terminé, la pince s'ouvre complètement et est ramenée à l'écart d'ouverture en relâchant le levier de sécurité, en le maintenant à nouveau enfoncé et en appuyant sur le bouton START.

### 4.3.2 Maintien ou détection

Une seule option peut être sélectionnée et utilisée.

### Maintien

Avec cette option, la pince est maintenue avec une faible force entre les mâchoires de la pince pour un prépositionnement sur la pièce à serrer. Dans cette étape, la pince peut être déplacée dans la position souhaitée, puis fermée. Le maintien doit être effectué en appuyant continuellement sur le levier de sécurité et en appuyant sur le bouton START. Pour la fermeture proprement dite, un démarrage doit de nouveau être déclenché.

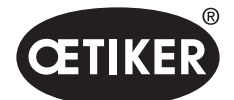

Description du processus

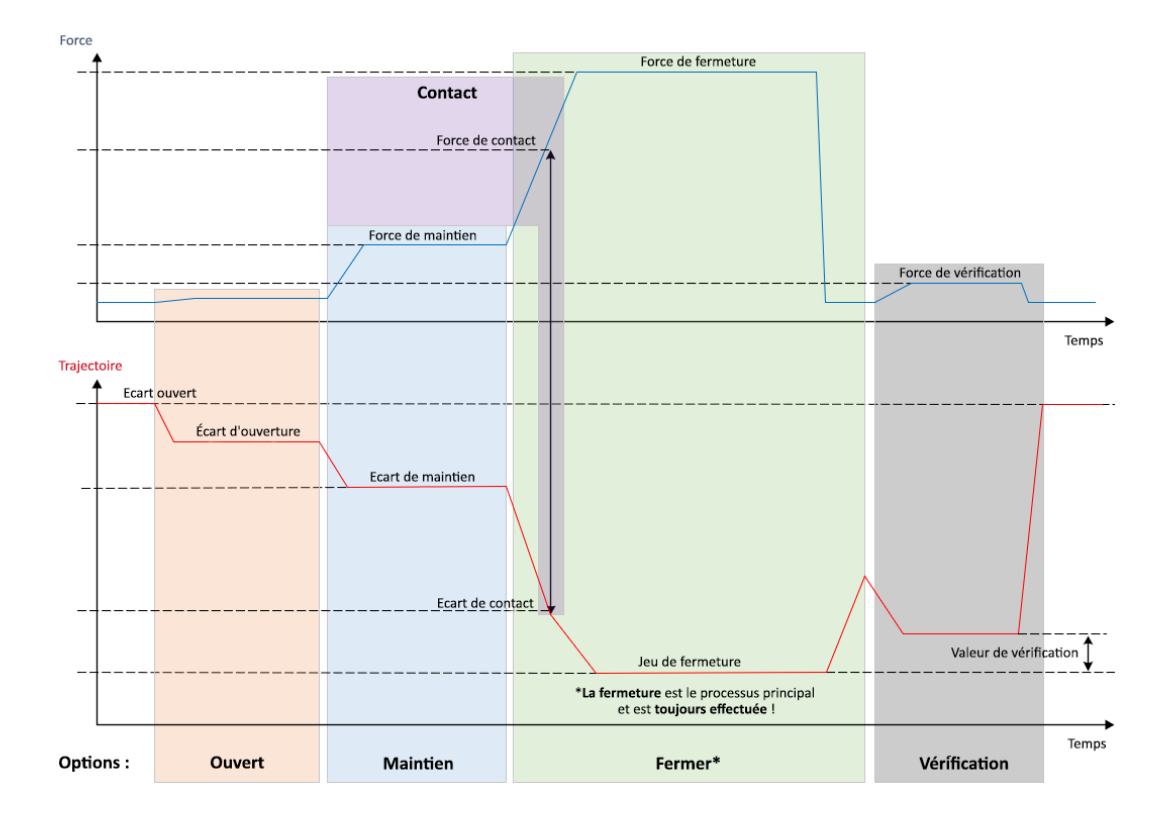

Le processus de maintien avec toutes les options est illustré dans la figure suivante :

III. 13 Maintien avec toutes les options

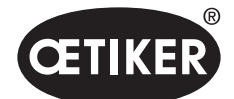

#### Détection

Avec cette option, une deuxième fermeture sur la même pince ou le même collier de serrage est détectée et signalée comme NOK. Lors de la détection, une force prédéfinie doit être atteinte à un écart spécifié. Si la pince est déjà fermée, la force au niveau de l'écart n'est pas atteinte et le processus de fermeture est interrompu. Ce type de détection peut également être mis en œuvre avec l'option Maintien. Si la pince n'atteint pas la force de maintien au niveau de l'écart de maintien, cela indique que la pince est déjà déformée. Cela nécessite un réglage correct. Le processus de détection avec toutes les options est illustré dans la figure suivante :

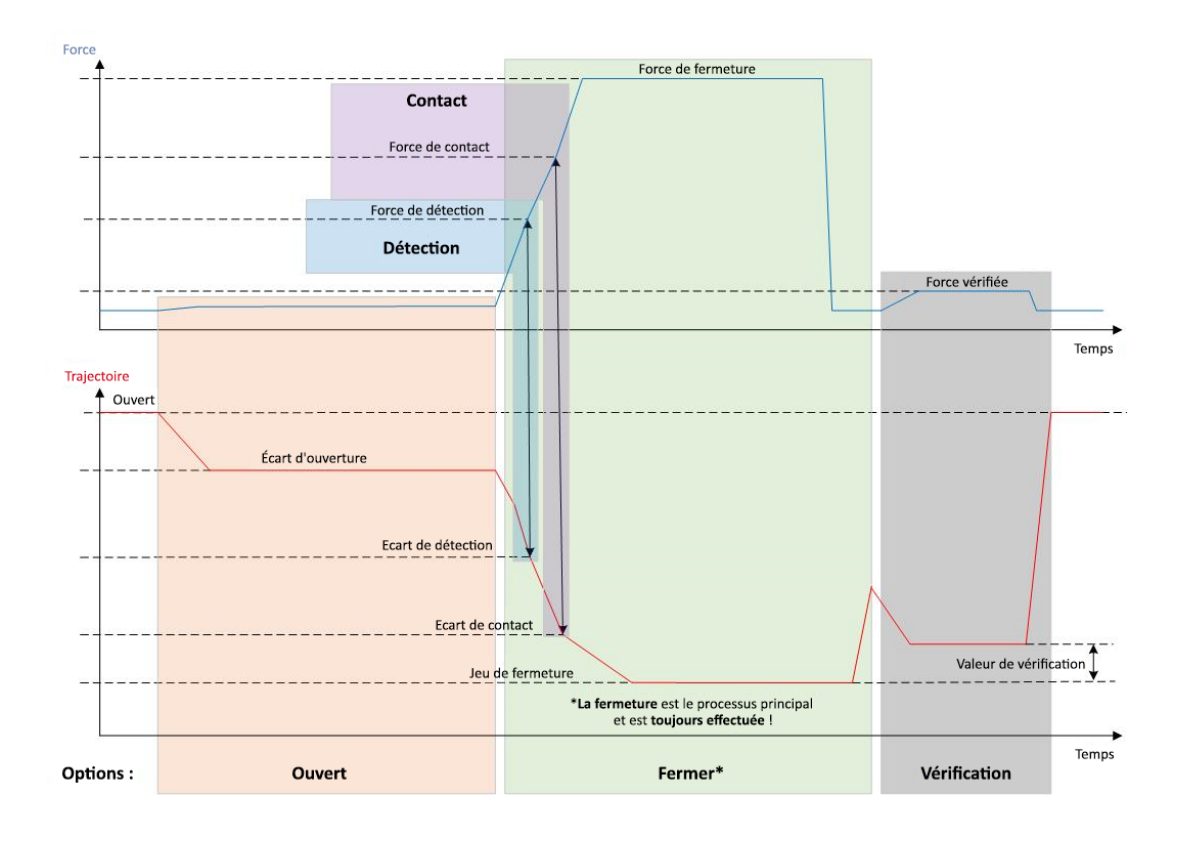

III. 14 Détection avec toutes les options

### 4.3.3 Contact

Avec cette option, la position de contact est déterminée. Cela implique un contact de la pince avec la pièce à serrer, mais pas avec l'oreille de la pince. Avec la détection de contact, l'écart de contact est émis lorsque la force spécifiée est atteinte. Avec l'écart de fermeture, la différence et donc une approximation de la compression du matériau peuvent être calculées par un système de niveau supérieur.

Description du processus

### 4.3.4 Vérification

Dans cette option, la fermeture fait l'objet d'un contrôle. Après une fermeture, les mâchoires de la pince sont pressées contre le collier de serrage avec une faible force. Cette opération peut être utilisée pour vérifier si le collier de serrage a sauté ou s'il est correctement fermé. Si aucune force ne peut être exercée sur le collier de serrage, le collier est à nouveau ouvert et le serrage est signalé comme étant NOK. Le levier de sécurité doit être maintenu en position actionnée pendant tout le processus de fermeture, y compris la vérification.

## 4.4 Test de la pince

Les pinces sont l'outil de l'opérateur et sont sollicitées lors de l'utilisation. OETIKER recommande donc de procéder régulièrement à une nouvelle mesure de la pince dans le cadre d'un test de pince. Le test de la pince doit être effectué au début d'une équipe ou après un remplacement de la tête de pince. Le test de la pince est sélectionné à l'aide du bouton rotatif de l'unité de commande.

En principe, 3 étapes de test sont effectuées l'une après l'autre dans le test de la pince :

- Test friction
- Test force
- Test écart

Pendant l'ensemble de la procédure du test, le levier de sécurité doit être enfoncé et maintenu en permanence. En appuyant sur le bouton START, le cycle de test de la pince démarre. Chaque étape du test est déclenchée en appuyant à nouveau sur le bouton START.

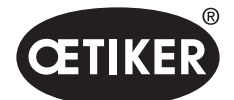

### 4.4.1 Déroulement

L'organigramme suivant donne une vue d'ensemble de la procédure du test de la pince :

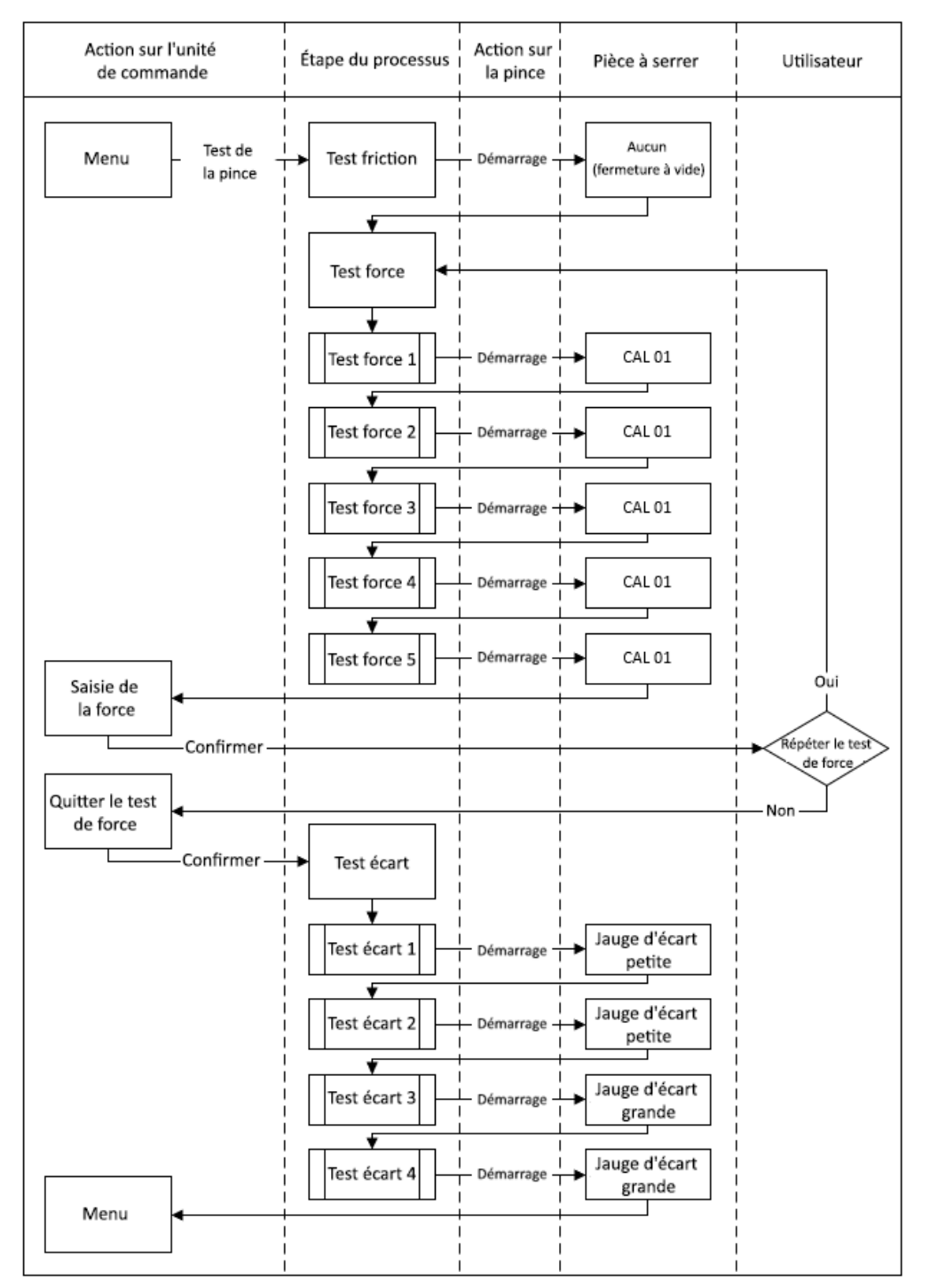

III. 15 Déroulement Test de la pince

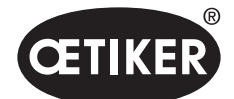

### 4.4.2 Test friction

Pour mettre les mâchoires de la pince en mouvement, il est nécessaire d'exercer une force minimale en raison de la friction. Comme cette force n'agit pas sur le collier pendant le serrage, elle est déterminée pendant l'essai de friction et compensée en conséquence pendant le serrage.

Lors de l'essai de friction, la pince se ferme à vide (sans placer une pièce à serrer entre les mâchoires de la pince) et détermine ainsi sa propre friction.

### 4.4.3 Test force

Le test de force est effectué afin de faire correspondre la force affichée par l'unité de commande avec la force réelle relevée au niveau de la tête de la pince. Un CAL01 est nécessaire pour le test de force. Le CAL01 détermine la force appliquée aux mâchoires de pince.

Pendant le test de force, le SKS0x de CAL01 est déduit. La force affichée peut être transmise soit dans le logiciel PC, soit directement à l'unité de commande.

Au moins 10 serrages doivent être effectués et leur valeur moyenne transférée. Si un contrôle ultérieur de la force de fermeture révèle un écart supérieur à la tolérance de la pince (HO2000-4000 : 150 N, HO5000-7000 : 250 N, HO10000 : 350 N), il convient de répéter la procédure.

Une détermination itérative de la force de fermeture est souvent plus précise. Pour ce faire, trois mesures sont effectuées, suivies d'une correction de la force de fermeture. Cette procédure doit ensuite être répétée au moins trois fois.

### 4.4.4 Test écart

Le corps de la pince peut être équipé de différentes têtes. Après un remplacement, chaque tête de pince doit faire l'objet d'une nouvelle mesure. Au cours de ce processus, le système de mesure de la trajectoire est aligné avec la trajectoire des mâchoires de pince.

Pendant le test écart, une jauge d'écart est maintenue entre les mâchoires de la pince. La tête est mesurée sur deux jauges d'écart. Deux fermetures sont effectuées pour chaque jauge d'écart. Par conséquent, quatre fermetures au total seront effectuées.

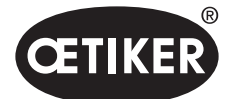

# 5 Montage et raccordement

## 5.1 Préparation du montage et du raccordement

### 5.1.1 Vérification des conditions ambiantes

- 1. S'assurer de la présence des conditions ambiantes requises (voir chapitre 12.2).
- 2. S'assurer qu'aucune atmosphère explosive ne soit créée sur le site d'installation.

### 5.1.2 Préparation du site de montage

### REMARQUE

- Pour éviter tout effort physique lors de l'utilisation de la pince à la verticale, prévoir un dispositif de suspension approprié sur le site d'installation. La pince est accrochée à la patte de suspension de l'unité d'activation.
- Pour éviter les risques de trébuchement, prévoir un espace de stockage suffisant pour le tuyau hybride sur le site d'installation.
- Respecter la longueur du tuyau hybride sur le site d'installation et ne pas la modifier (standard : 3 m, option : 6 m, 9 m, 12 m).
- Monter en pose flottante les pinces OETIKER EL (T), installées dans un dispositif de montage. Le montage en pose flottante favorise l'action de fermeture des pinces et des colliers de serrage. Des dispositifs adéquats sont disponibles en option.
- ✓ Conditions ambiantes vérifiées.
- S'assurer que le site d'installation remplit les conditions suivantes :
  - Espace suffisant pour l'installation et le retrait de tous les composants ainsi que pour la zone de travail de l'opérateur
  - Les raccordements nécessaires pour l'alimentation pneumatique et électrique sont disponibles
  - Bonne visibilité de l'écran de l'unité de commande pour l'opérateur
  - Coupure de l'alimentation en tension et en air comprimé possible à tout moment

### 5.1.3 Préparation des composants pour le montage

- ✓ Site d'installation prêt.
- 1. Retirer l'intégralité des matériels d'emballage. Retirer les couvercles de transport ou d'étanchéité uniquement juste avant le montage.
- 2. Vérifier que les composants sont complets, corrects et non endommagés. Remplacer les composants endommagés par des pièces de rechange d'origine.
- 3. S'assurer que les conduites d'air comprimé et les raccords sont exemptes d'objets étrangers.
- 4. Prévoir une alimentation en air comprimé ou un compresseur. Pour ce faire, s'assurer des points suivants :
  - La pression d'entrée de l'EPC 01 doit se situer entre 4 et 10 bars, avec une pression recommandée de 6 bars
  - Présence d'une possibilité d'arrêt avec échappement en amont

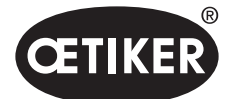

- 5. Prévoir un réservoir d'air comprimé, un volume de 2 à 5 l est recommandé.
- 6. Lire et respecter les consignes de montage figurant dans la documentation du fournisseur.

## 5.2 Montage et raccordement de l'EPC 01

La figure suivante illustre le montage et les points de raccordement des composants :

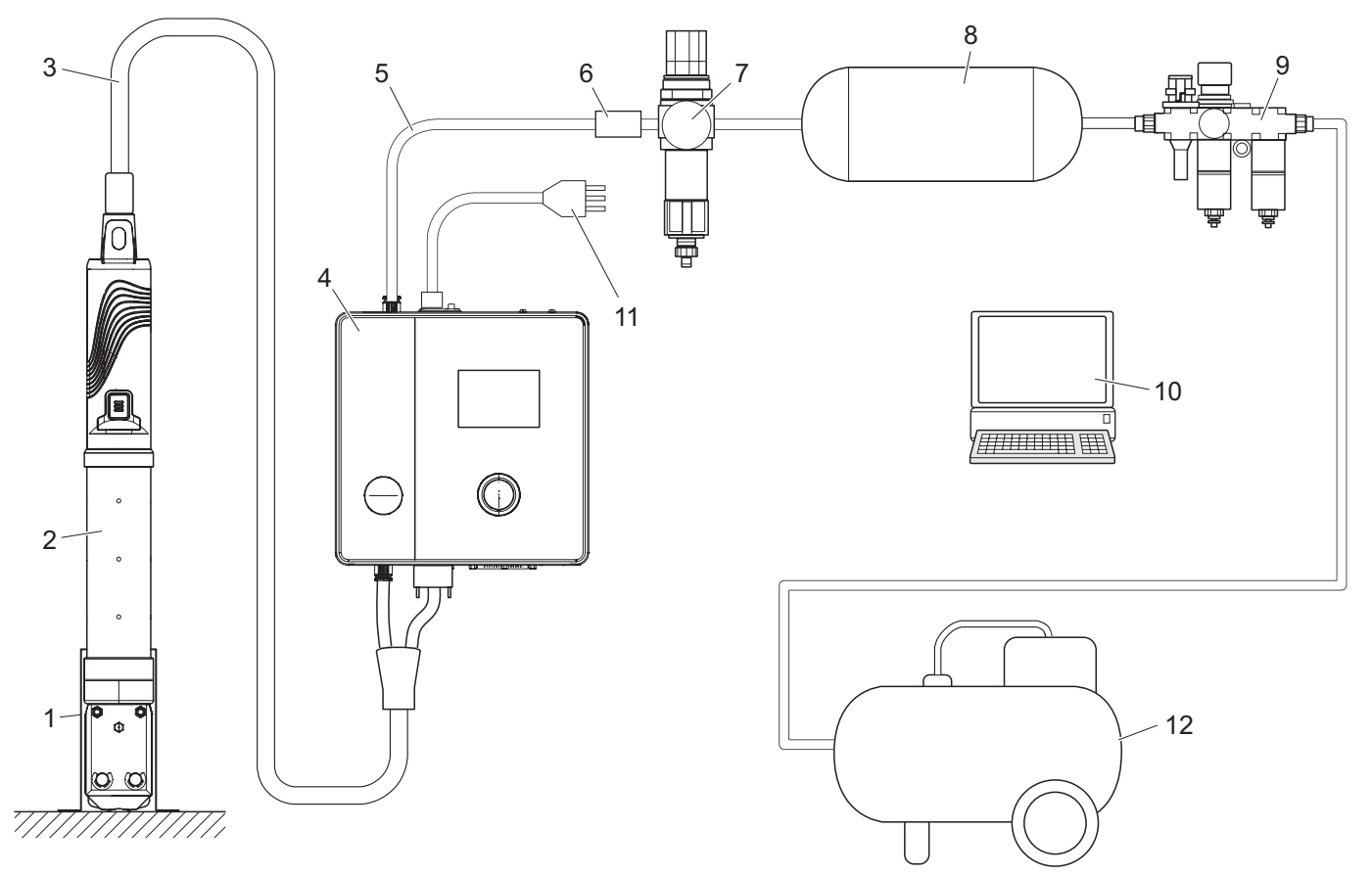

#### III. 16 Montage et raccordement de l'EPC 01

- 1 Porte-pince (recommandé, en plastique)
- 2 Pince
- 3 Tuyau hybride
- 4 Unité de commande
- 5 Conduite d'amenée d'air comprimé
- 6 Soupape d'arrêt de sécurité

- 7 Filtre à air comprimé
- 8 Réservoir d'air comprimé
- 9 Unité de maintenance
- 10 PC
- 11 Câble secteur
- 12 Compresseur / alimentation en air comprimé

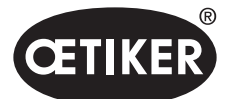

- ✓ Montage et raccordement préparés.
- ✓ Outils / ressources fournis :
  - Perceuse
  - Support EPC 01

#### Unité de commande

- 1. Pour un montage mural, procéder comme suit :
  - Mesurer les trous oblongs ou ronds du support EPC 01.
  - Percer 4 trous correspondants dans le mur.
- 2. Monter le support EPC 01 avec 4 vis appropriées.
- 3. Monter l'unité de commande (4) sur le support et visser avec 4 vis sans tête.

### Pince et tuyau hybride

## 

### Dommages pour la pince et le tuyau hybride en raison d'un montage incorrect !

- Ne pas serrer la pince au niveau du tube cylindrique du corps de la pince (le serrage n'est possible qu'au niveau du point renforcé au milieu du corps de la pince dans la version HO 7000).
- Ne pas frapper ou faire tomber la pince.
- Ne pas soulever et transporter la pince avec le tuyau hybride.
- Respecter un rayon de courbure maximal autorisé de 50 mm du tuyau hybride et ne pas aller en-dessous.
- Après l'assemblage, mettre en place la pince dans le porte-pince.
- 4. Raccorder la pince (2) avec le tuyau hybride (3) sur la face inférieure de l'unité de commande (4) :
  - Brancher la fiche électrique du tuyau hybride sur le raccord X1. Visser le raccord enfichable à la main avec les deux vis.
  - Brancher la fiche pneumatique du tuyau hybride sur la sortie d'air comprimé pA.
- 5. Monter le porte-pince (1).
- 6. Fixer la pince (2) dans le porte-pince (1) ou, en option, l'accrocher à la patte de suspension.

### PC et API (option)

7. Connectez le PC (10) ou un API aux interfaces de l'unité de commande (4) selon les besoins.

#### Composants de l'alimentation en air comprimé

# 

### Sortie d'air comprimé !

En cas de travaux incorrects sur l'alimentation en air comprimé, la sortie de flux d'air comprimé peut entraîner des blessures.

- Les travaux sur l'alimentation en air comprimé ne doivent être effectués que par du personnel qualifié.
- S'assurer que l'alimentation en air comprimé est coupée.

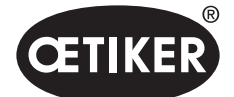

- 1. Monter le filtre à air comprimé (7) :
  - Fixer le support de montage du filtre à air comprimé à proximité de l'unité de commande.
  - Monter le filtre à air comprimé en suspension sur le support de montage (l'insert du filtre est dirigé vers le bas).
- 2. Monter le réservoir d'air comprimé (8) devant le filtre à air comprimé (7) et raccorder au filtre à air comprimé.
- 3. Monter l'unité de maintenance (9) devant le réservoir d'air comprimé (8) et raccorder au réservoir d'air comprimé.
- 4. Raccorder la soupape d'arrêt de sécurité (6) au filtre à air comprimé (7).
- 5. Raccorder la conduite d'alimentation en air comprimé (5) à la soupape d'arrêt de sécurité (6).
- 6. Raccorder la conduite d'alimentation en air comprimé (5) à l'entrée d'air comprimé **pE** sur le dessus de l'unité de commande (4).
- 7. Vérifier que tous les raccords sont bien serrés et ajuster si nécessaire.
- 8. Raccorder l'unité de maintenance (9) à l'alimentation en air comprimé/au compresseur (12) à l'aide d'un tuyau approprié.

### Raccordement électrique

## REMARQUE

- Pour la variante avec **Connecteur pour appareil non chauffant**, s'assurer des points suivants :
  - Connecter l'EPC 01 uniquement à des systèmes d'alimentation à fusibles FI
  - Utiliser uniquement le câble secteur fourni et ne pas le remplacer
  - Pour la variante avec Prise femelle AIDA pour une alimentation de 24 V, s'assurer des points suivants :
  - Le fusible 0,3 A est inerté en amont
    - Temps de mise en marche de l'alimentation 24 V DC < 10 ms</li>
- 9. Pour la variante avec Connecteur pour appareil non chauffant, procéder comme suit :
  - Brancher le câble secteur (11) sur le Connecteur pour appareil non chauffant de l'unité de commande.
  - Brancher le câble secteur (11) dans la prise.
- 10. Pour la variante avec Prise femelle AIDA pour une alimentation de 24 V, procéder comme suit :
  - Brancher le câble d'alimentation sur la Prise femelle AIDA pour une alimentation de 24 V de l'unité de commande.
  - S'assurer que l'unité de commande est correctement raccordée à l'alimentation électrique.

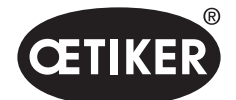

# 6 Utilisation de l'EPC 01

## 6.1 Activités préparatoires

Chaque jour avant le début de l'équipe, le travail est préparé avec l'EPC 01.

## 

### Risque de blessure dû à une sortie d'air comprimé !

- Ne pas utiliser la pince de la version HO 10000 au-delà de la pression d'entrée maximale admissible de 5 bars.
- 1. S'assurer que l'EPC 01 est correctement assemblé et connecté (voir chapitre 5).
- 2. S'assurer que le logiciel PC est installé sur le PC connecté (voir chapitre 8).
- 3. Vérifier les trous d'échappement sur le corps de la pince :
  - Nettoyer les trous d'échappement obstrués.
  - Veiller à ce que les dispositifs/supports montés ne recouvrent pas les trous d'échappement.
- 4. Mettre en marche l'alimentation en air comprimé / le compresseur et s'assurer qu'une pression d'entrée suffisante est appliquée à l'EPC 01.
- 5. S'assurer que l'alimentation électrique du poste de travail est sous tension.

## 6.2 Activation et désactivation de l'EPC 01

### 6.2.1 Mise en marche de l'EPC 01

- ✓ Activités préparatoires réalisées.
- 1. Sur l'unité de commande, allumez l'Interrupteur marche/arrêt.
- 2. Dans le cas de la variante 24 V DC, l'EPC 01 doit être mis sous tension sur l'alimentation séparée (informations détaillées à ce sujet *voir chapitre 13.2*).

Un test du système automatique suit la mise en marche :

- Après un test du système sans défaut, la sélection de la fonction apparaît à l'écran. L'EPC 01 est prêt à fonctionner.
- En cas de défaut, un message de défaut apparaît à l'écran. Le défaut doit être corrigé (voir chapitre 11).

### 6.2.2 Arrêt de l'EPC 01

- 1. Sur l'unité de commande, éteindre l'Interrupteur marche/arrêt.
- 2. À la fin de l'équipe :
  - Purger l'unité de commande.
  - Désactiver l'alimentation en air comprimé / le compresseur.

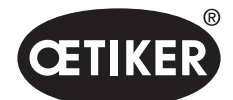

#### Utilisation de l'EPC 01

## 6.3 Exécution des fermetures

### REMARQUE

Pour assurer une qualité homogène et reproductible des opérations, le test de pince doit être effectué avant le début de l'équipe, mais au moins une fois par jour. Un test de la pince est également requis si des composants de la pince ont été remplacés.

Après le test de la pince obligatoire, OETIKER recommande de vérifier la force de fermeture avec le CAL01.

- ✓ EPC 01 mis en marche.
- S'assurer que les données de fermeture correctes pour l'application se trouvent sur l'unité de commande.
- 2. Sélectionner l'APN prévu pour l'application.
- 3. Effectuer le test de la pince (voir chapitre 4.4).
- Insérer à chaque fois une oreille du collier OETIKER (1) dans la zone de serrage de la tête de pince (2).
- Pour les colliers de serrage :
- 5. Positionner les mâchoires de la pince sur les crochets de fermeture des colliers.

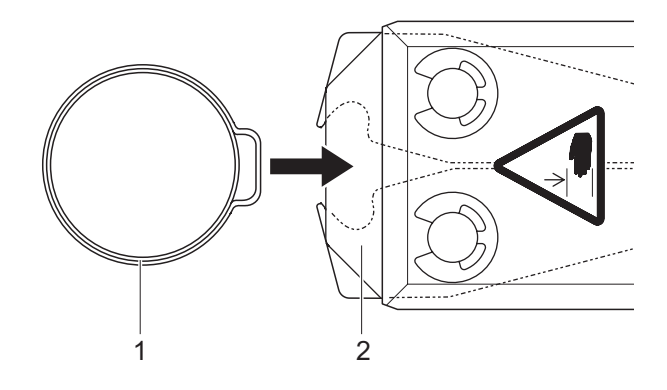

- 6. Déclenchement d'une fermeture :
  - Appuyer sur le levier de sécurité (4) et le maintenir enfoncé.
  - Appuyer sur la touche START (3).

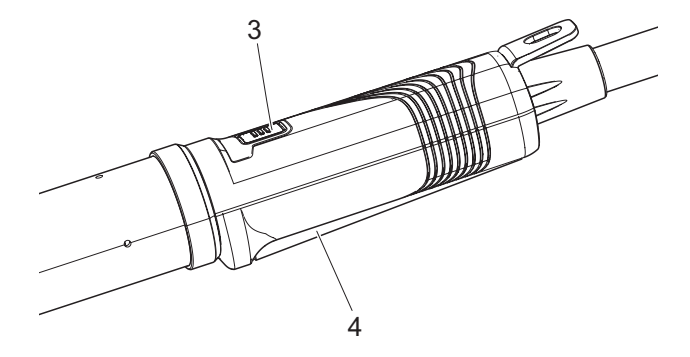
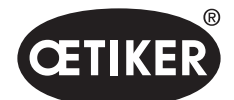

#### **OETIKER EPC 01**

Utilisation de l'EPC 01

La procédure de fermeture est déclenchée et l'oreille (5) du collier est déformée.

- Les mâchoires de la pince compriment l'oreille selon la orce prédéfinie.
- Les colliers de serrage sont fermés à la valeur prédéfinie afin qu'il s'accroche.

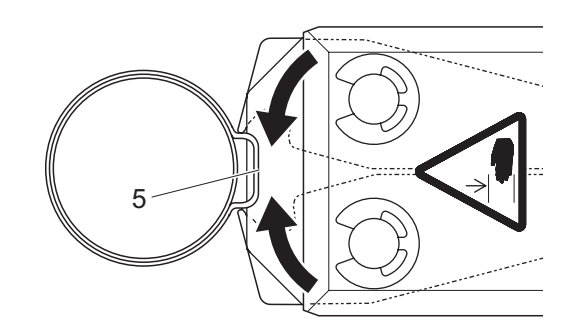

Une fois atteintes les valeurs de paramètres prescrites, les mâchoires sur la tête de pince s'ouvrent.

 Après la procédure de fermeture, relâcher le levier de sécurité si nécessaire, mais au moins une fois toutes les 20 fermetures.

### 6.4 Retour de l'EPC 01

Le retour d'information du système peut être consulté via les canaux suivants (OK/NOK).

- Sur le bouton START sur l'unité d'activation et/ou la LED au-dessus du bouton rotatif sur l'unité de commande
  - Signal vert permanent : Système OK
  - Signal rouge clignotant : Défaut (voir chapitre 11)
- Via les interfaces en fonction de la configuration dans le logiciel PC (voir chapitre 12.2).

### 6.5 Remplacement de la pince

### 

#### Risque de blessure dû à une sortie d'air comprimé !

- Mettre l'unité de commande hors tension avant de remplacer la pince.
- 1. Éteindre l'unité de commande.
- 2. Purger l'unité de commande.
- 3. Démonter la pince :
  - Débrancher la fiche pneumatique du tuyau hybride de la sortie d'air comprimé pA.
  - Débrancher la fiche électrique du tuyau hybride du raccord X1.
  - Retirer la pince.
- 4. Monter une nouvelle pince :
  - Brancher la fiche électrique du tuyau hybride sur le raccord X1. Visser le raccord enfichable à la main avec les deux vis.

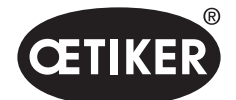

#### **OETIKER EPC 01**

- Brancher la fiche pneumatique du tuyau hybride sur la sortie d'air comprimé pA.
- 5. Allumer l'unité de commande.
- 6. Effectuer le test de la pince (*voir chapitre 4.4*).

### 6.6 Mise hors service de l'EPC

Si l'EPC 01 n'est pas utilisé pendant une période prolongée, il doit être mis hors service puis stocké.

- ✓ EPC 01 désactivé.
- 1. Débrancher l'EPC 01 de l'alimentation en air comprimé et de l'alimentation électrique.
- 2. Dépressuriser l'EPC 01.
- 3. Débrancher les câbles et les raccords de tuyaux.
- 4. Démonter les composants.
- 5. Entreposer l'EPC 01 (voir chapitre 11.2).

### REMARQUE

Si l'EPC 01 est remis en service après la mise hors service, il convient de réaliser les activités correspondantes à un nouvel achat (*voir chapitre 5*).

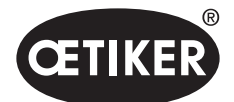

# 7 Menu de l'EPC 01

## 7.1 Niveau utilisateur

Les droits d'accès aux paramètres et fonctions du menu dépendent du niveau de l'utilisateur. Une description des rôles du personnel se trouve dans la qualification du personnel (*voir chapitre 2.9*).

# 7.2 Éléments d'affichage et de commande

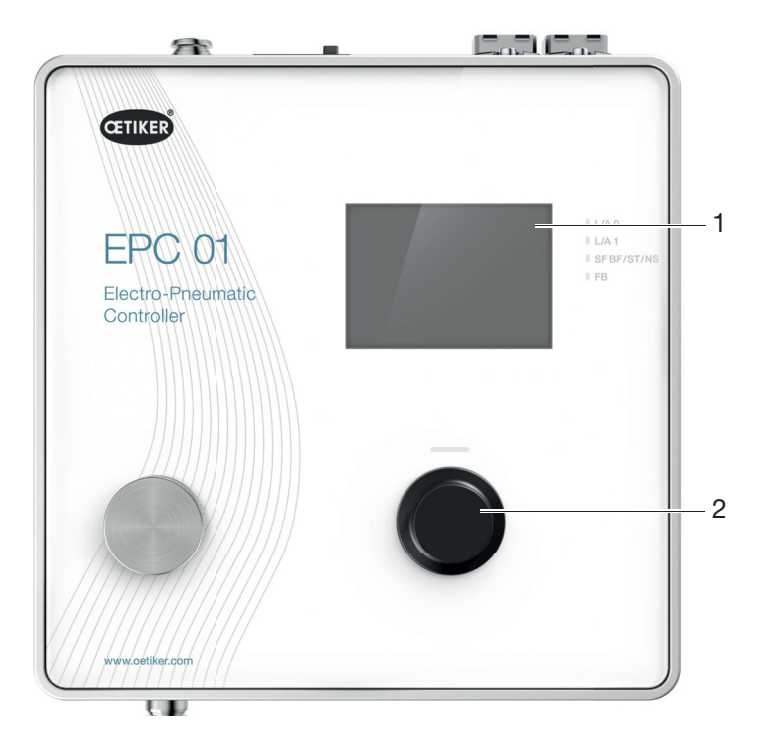

III. 17 Éléments d'affichage et de commande sur l'unité de commande

| Rep. | Élément      | Désignation             | Description / Fonction                                   |
|------|--------------|-------------------------|----------------------------------------------------------|
| 1    | -            | Affichage               | Permet d'afficher le menu.                               |
| 2    | Č            | Bouton poussoir rotatif | Appuyer sur celui-ci pour déclencher une action.         |
|      | Ĩ            |                         | Tourner à gauche ou à droite pour naviguer dans le menu. |
| -    | $\checkmark$ | Sélection               | Permet de confirmer la sélection.                        |
| _    | $\times$     | Annuler                 | Permet d'annuler l'action.                               |

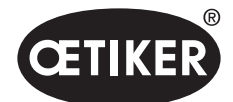

Menu de l'EPC 01

#### **OETIKER EPC 01**

| Rep. | Élément  | Désignation      | Description / Fonction                                               |
|------|----------|------------------|----------------------------------------------------------------------|
| -    |          | Retour           | Permet de retourner à la page de menu précédente.                    |
| -    | ক্ত      | Réglages         | Permet d'appeler les paramètres du menu.                             |
| -    | <u>ח</u> | Langue           | Permet de définir la langue du menu.                                 |
| _    | í        | Information      | Permet d'afficher les informations.                                  |
| -    | -        | Force nominale   | Permet de saisir les valeurs de la force nominale à partir de CAL01. |
| -    |          | Test de la pince | Effectuer le test de la pince.                                       |
| -    | -        | Bouton START     | Permet de déclencher la pince. Pour ce faire, appuyer sur le levier  |
|      |          | (pince)          | de sécurité et le maintenir enfoncé.                                 |

# 7.3 Structure du menu

### 7.3.1 Vue d'ensemble

Le menu de démarrage apparaît lorsque l'EPC 01 est mis sous tension. À partir du menu de démarrage, le bouton rotatif permet de passer au niveau de menu suivant :

| Menu de démarrage  | Menu             | Sous-menu       | Fonctions / Description  |
|--------------------|------------------|-----------------|--------------------------|
| Sélection fonction | APN              | APN actuel      | Sélection APN            |
|                    | Test de la pince | Démarrage       | Test Friction            |
|                    | Système          | Langues         | Deutsch                  |
|                    |                  |                 | English                  |
|                    |                  |                 | Japonais                 |
|                    |                  |                 | Chinois                  |
|                    |                  | Info système    | Version firmware         |
|                    |                  |                 | Date de fabrication      |
|                    |                  | Info matériel   | Pression entrée          |
|                    |                  |                 | Tension d'alimentation   |
|                    |                  |                 | Température              |
|                    |                  |                 | Mémoire des journaux     |
|                    |                  |                 | Unité d'activation       |
|                    |                  |                 | Module réseau industriel |
|                    |                  |                 | Version                  |
|                    |                  |                 | Date                     |
|                    |                  | Réglages réseau | Réglages IP              |
|                    |                  |                 | • DHCP                   |

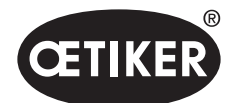

Menu de l'EPC 01

### **OETIKER EPC 01**

### 7.3.2 Structure

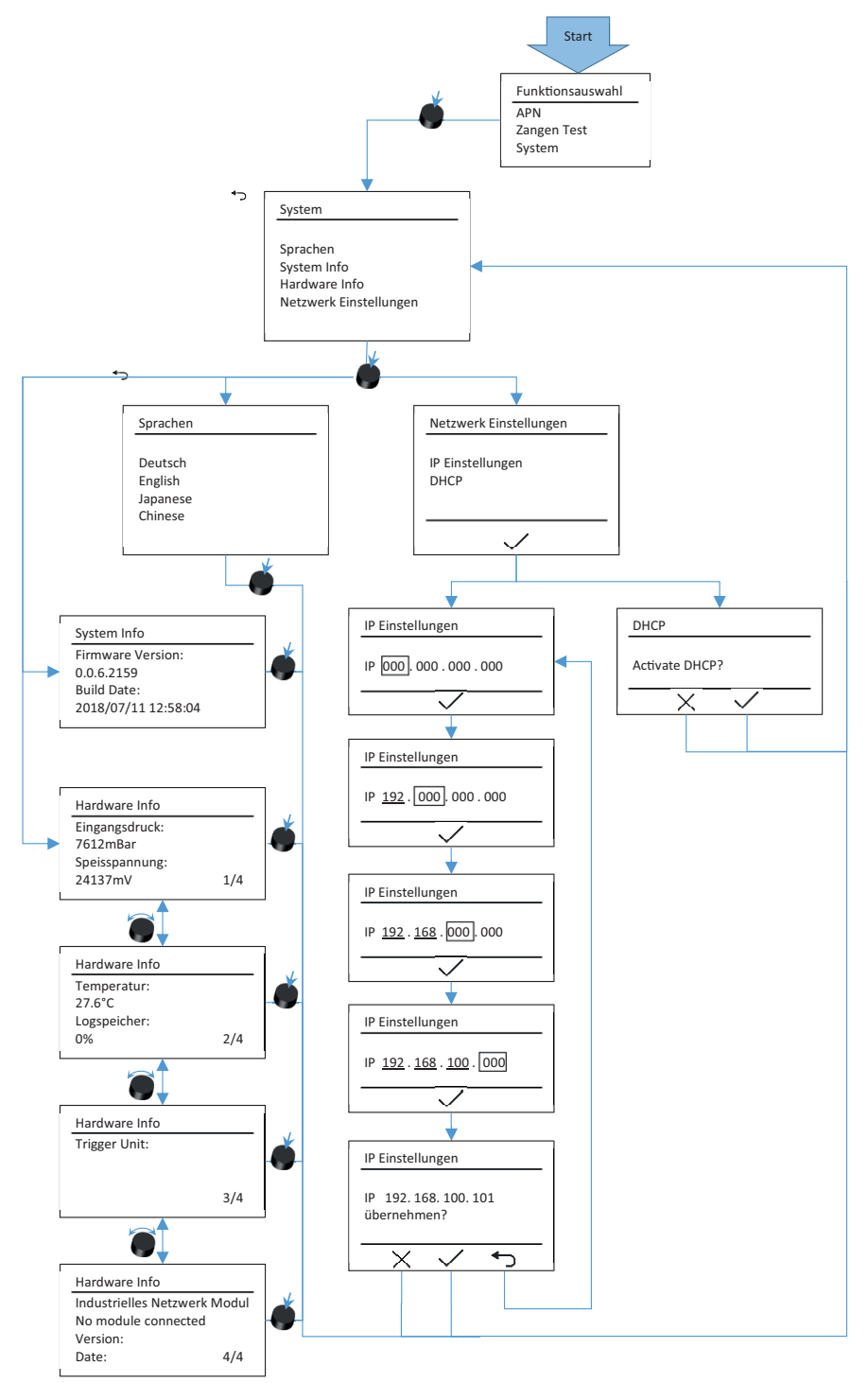

III. 18 Structure du menu (ici : Système)

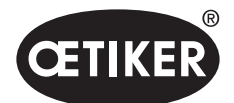

#### **OETIKER EPC 01**

Menu de l'EPC 01

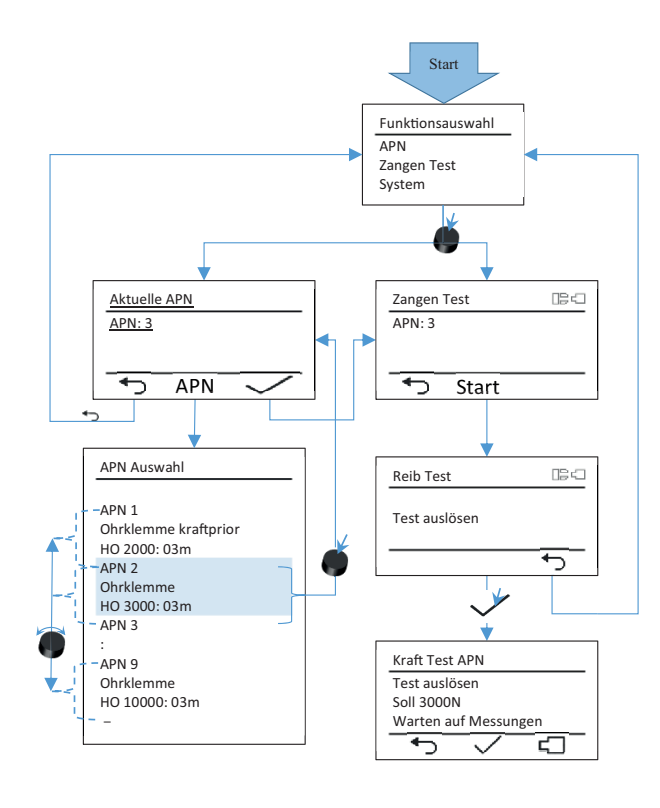

III. 19 Structure du menu (ici : APN et Test pince)

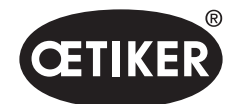

# 8.1 CARACTÉRISTIQUES FONDAMENTALES

Le logiciel PC a les tâches et fonctions de base suivantes :

- Gestion des bases de données. Les données de l'unité de commande sont stockées dans des bases de données (DB). Plusieurs bases de données peuvent être stockées et éditées sur le PC. Lors de l'envoi/de la lecture d'ensembles de données, les bases de données complètes sont transférées à chaque fois.
- Lecture et édition des ensembles de données. Pendant le fonctionnement, les données du journal sont stockées et les données sont mises à jour (par exemple, test de la pince). Les données peuvent être lues et éditées. Les données éditées peuvent ensuite être renvoyées à l'unité de commande. Si des ensembles de données sont envoyés directement à l'unité de commande (sans lecture préalable), la mémoire des journaux et les données du test de la pince sont écrasées.
- Configuration et paramétrage de l'EPC 01.

### 8.2 Installation

### 8.2.1 Vérification de la configuration minimale requise

1. Vérifier la configuration minimale requise pour le PC dans le tableau suivant :

|                        | Valeur / Description                                          |
|------------------------|---------------------------------------------------------------|
| Processeur             | 1 GHz ou plus                                                 |
| Graphique              | Résolution d'écran d'au moins 1024x768, recommandée 1920x1080 |
| Mémoire de travail     | 512 Mo                                                        |
| Espace disque dur      | 2 Go d'espace disque disponible                               |
| Système d'exploitation | Windows XP Professionnel ou version supérieure                |
| Ports                  | USB, Ethernet                                                 |

Paramètres

2. Vérifier la configuration minimale requise pour .NET Framework : https://msdn.microsoft.com/de-de/library/8z6watww(v=vs.100).aspx

### 8.2.2 Installation du logiciel PC et du pilote USB

Le logiciel PC et les pilotes USB sont stockés sur la clé USB fournie à la livraison.

- ✓ La configuration requise est vérifiée.
- ✓ L'utilisateur dispose de tous les droits d'administrateur du PC.

### Logiciel PC

- 1. Allumer le PC et le démarrer.
- 2. Insérer la clé USB dans le PC.
- 3. Ouvrir le système de dossiers de la clé USB.

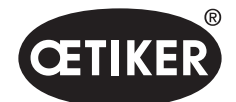

#### **OETIKER EPC 01**

4. Exécuter le fichier **Oetiker.Easy.application.Setuo.msi** en effectuant un double clic et suivez les instructions à l'écran.

Le processus d'installation commence.

Lorsque l'installation du logiciel est terminée, une fenêtre d'exploration contenant les pilotes USB disponibles s'ouvre automatiquement.

#### Pilote USB

- 5. S'il est nécessaire de mettre à jour le firmware de l'EPC 01, sélectionner et installer le pilote approprié. Pour les systèmes 64 bits, exécuter et installer le pilote **dpinst\_amd64.exe**.
- 6. En cas d'installation ultérieure du pilote, ouvrir le chemin d'accès suivant dans le dossier d'installation du logiciel PC et installez le pilote approprié :

...\Oetiker\Oetiker EPC Configuration 0.1.0.0\dfu\STM-Bootloader-Driver

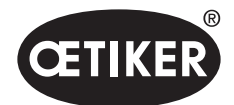

# 8.3 Structure et éléments du logiciel PC

La figure suivante montre la structure de la page de démarrage avec ses éléments logiciels de base :

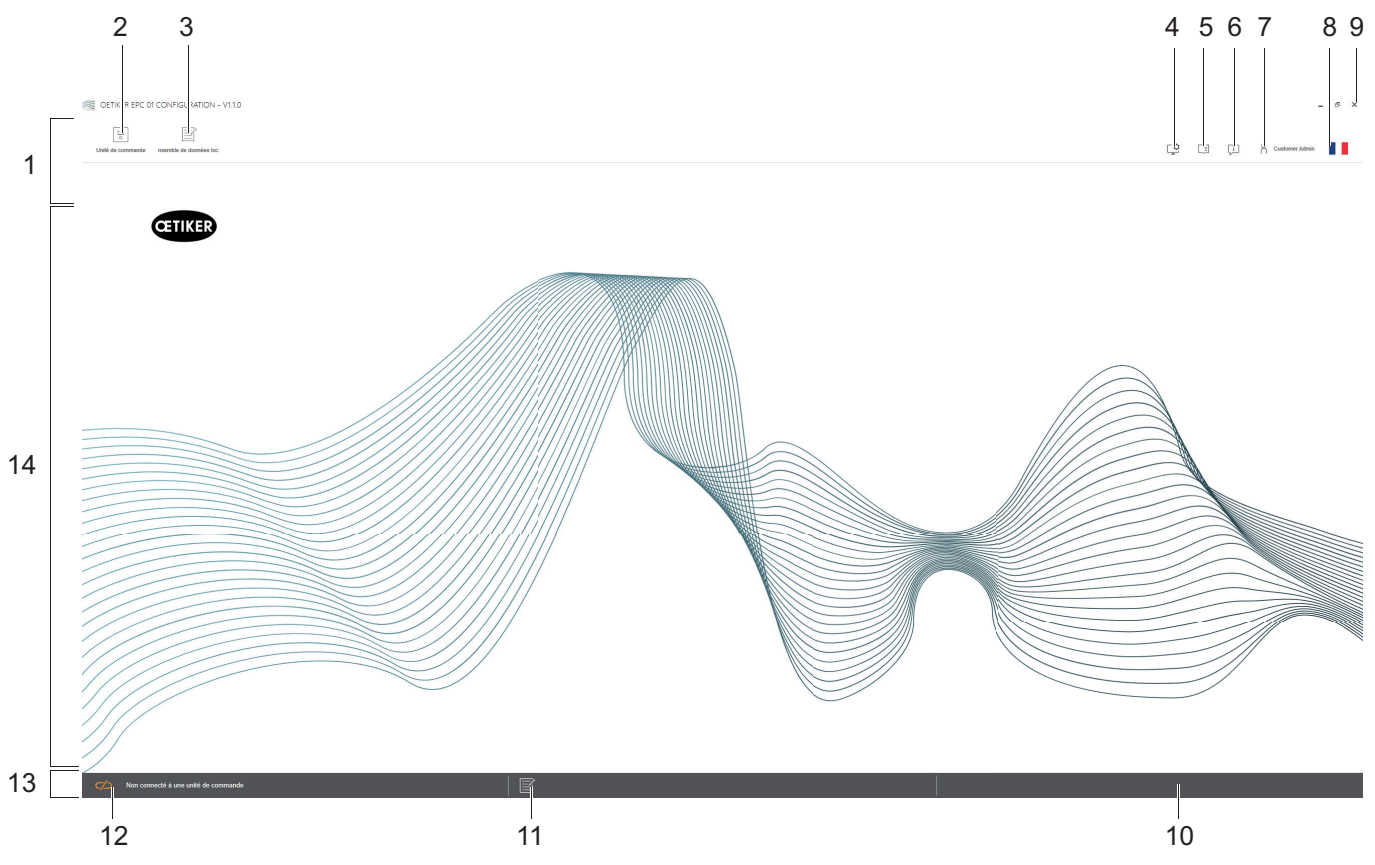

III. 20 Structure du logiciel PC (ici : page de démarrage)

| Rep. | Élément | Désignation                  | Description / Fonction                                       |
|------|---------|------------------------------|--------------------------------------------------------------|
| 1    | _       | Barre de menus               | Permet, entre autres, d'appeler les menus Unité de commande, |
|      |         |                              | Ensemble de données local et Réglages.                       |
| 2    | 0       | Unité de commande            | Permet d'appeler le menu Unité de commande.                  |
| 3    |         | Ensemble de<br>données local | Permet d'appeler le menu Ensemble de données local.          |

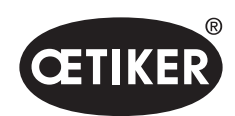

### **OETIKER EPC 01**

| Rep. | Élément | Désignation          | Description / Fonction                                                                                                    |
|------|---------|----------------------|----------------------------------------------------------------------------------------------------|
| 4    | ţ       | Réglages             | <ul> <li>Permet d'appeler le menu Réglages du logiciel PC, y compris les éléments suivants :</li> <li>Modifier l'affichage de la force de Newton en Livres.</li> <li>Configurer l'adresse TCP/IP. Il est possible ici de créer une liste des unités de commande afin de pouvoir sélectionner facilement la connexion Ordinateur-Unité de commande. L'adresse IP définie ne peut pas être envoyée à l'unité de commande.</li> <li>Configuration des rôles.</li> </ul> |
| 5    |         | Mode d'emploi        | Permet d'appeler le mode d'emploi.                                                                                                    |
| 6    | Ţ       | À propos             | Permet d'afficher des informations sur les logiciels et OETIKER.                                                                                                    |
| 7    | ĥ       | Connexion            | <ul> <li>Permet à l'utilisateur de se connecter et déconnecter.</li> <li>Permet de modifier les autorisations des utilisateurs.</li> <li>Permet de modifier le mot de passe (mot de passe par défaut Lin :<br/>« Easy ! »)</li> </ul>                                                                                                    |
| 8    |         | Langue               | Permet de définir la langue du logiciel du PC.                                                                                                    |
| 9    | x       | Quitter              | Quitter le logiciel PC.                                                                                                    |
| 10   | -       | Retour               | Permet d'afficher les retours du logiciel PC.                                                                                                    |
| 11   |         | Texte d'aide         | Permet d'appeler le texte d'aide du fichier actuellement ouvert.                                                                                                    |
| 12   |         | État de la connexion | <ul> <li>Permet d'afficher l'état de la connexion avec l'unité de commande.</li> <li>Symbole orange (ouvert) : Logiciel PC non connecté</li> <li>Symbole vert (fermé) : Logiciel PC connecté</li> </ul>                                                                                                    |
| 13   | -       | Barre d'état         | Permet d'afficher, entre autres, l'état de la connexion avec l'unité de commande et les retours du logiciel PC.                                                                                                    |
| 14   | -       | Page de menu         | La page de menu change en fonction de la sélection effectuée dans<br>la barre de menu. Les éléments spécifiques du logiciel et les paramètres<br>de fonctionnement apparaissent sur chaque page de menu.                                                                                                    |

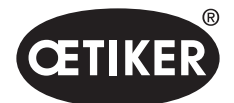

### **OETIKER EPC 01**

Logiciel PC

Il existe des éléments et des paramètres logiciels spécifiques sur les différentes pages du logiciel PC et ceux-ci ont la signification suivante :

| Élément (exemple)                                                                                                    | Désignation                        | Description / Fonction                                                                                                    |
|----------------------------------------------------------------------------------------------------|------------------------------------|----------------------------------------------------------------------------------------------------|
| OETIKER EPC 01 CONFIGURATION - V1.1.0                                                                                                    | Barre de fonctions                 | La barre de fonctions apparaît sur le côté gauche                                                                                                    |
| Unité de commande nsemble de données loc                                                                                                    |                                    | de l'interface du logiciel et n'est pas présente sur chaque<br>page de menu ou de sous-menu                                                                                                    |
| Unité de commande Lire<br>Home > Unité de commande > Mesurer >                                                                                                    |                                    | (exemple ici : Enregistrement Mesure).                                                                                                    |
| Vue d'ensemble           Enregistrement mesure         name proposition de la construction de la constructina construction de la constructina constructina construct |                                    | En fonction du menu, la barre d'outils contient des<br>éléments de dialogue spécifiques pour l'édition ainsi<br>que pour la navigation dans le contenu de la page.                                                                                                    |
| + - 1                                                                                                    | Augmenter<br>ou diminuer la valeur | <ul> <li>Appuyer sur le bouton + pour augmenter la valeur</li> <li>Appuyer sur le bouton - pour diminuer la valeur</li> </ul>                                                                                                    |
| EPC01                                                                                                    | Champ de saisie                    | Saisir des caractères ou des valeurs (exemple ici : <b>EPC01</b> ).                                                                                                    |
| ☐ La pince reste fermée si pas OK<br>✓ Touche unité de commande active                                                                                                    | Case à cocher                      | <ul> <li>Cocher la case pour sélectionner la fonction.</li> <li>Décocher la case pour désélectionner la fonction.</li> </ul>                                                                                                    |
| English •                                                                                                    | Menu déroulant                     | Permet de sélectionner une valeur dans<br>un menu déroulant.                                                                                                    |
| 04.02.2021 15:45:42.766         PM9030         Closing Gap: 13.3 (12.0 / 14.0           04.02.2021 15:45:43.254         PM9031         Schnappi Speed: 1294 (200)           04.02.2021 15:45:44         PM9040         Verification Gap: 0.4 (-0.5 / 1           04.02.2021 15:45:44         PM9050         Total: 3553 ms           04.02.2021 15:53:28.872         PM9000         APN 4                                                                                                    | Éditer l'entrée<br>de la liste     | <ul> <li>Permet de sélectionner l'entrée de la liste à éditer.</li> <li>Coloration bleue : Entrée de liste sélectionnée.<br/>L'entrée de la liste peut être éditée, par exemple,<br/>avec les éléments de la boîte de dialogue provenant<br/>de la liste des fonctions.</li> <li>Coloration blanc/gris : Entrée de liste non<br/>sélectionnée ou non sélectionnable.</li> </ul> |

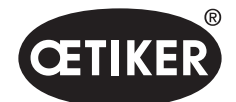

### 8.4 Fonctionnement de base

### 8.4.1 Démarrage du logiciel PC

- ✓ L'écran et le PC sont allumés.
- ✓ Le système d'exploitation est démarré.
- Cliquer sur le raccourci du logiciel PC sur le bureau.
   Le logiciel PC est démarré et la page de démarrage apparaît.

### 8.4.2 Quitter le logiciel PC

Dans la barre de titre du logiciel PC, appuyer sur le bouton **x** bouton.

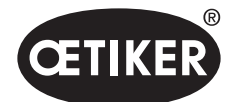

# 8.4.3 Vérification de la configuration des rôles

Navigation : Accueil > Réglages

| Nom de la fonction                 | Public       | Responsable de la ligne | Admin client | Admin Oetiker |
|------------------------------------|--------------|-------------------------|--------------|---------------|
| OpenLocalDataset                   | $\checkmark$ | $\checkmark$            | $\checkmark$ | $\checkmark$  |
| CreateEditDeleteLocalDataset       |              | $\checkmark$            | $\checkmark$ | $\checkmark$  |
| ImportExportLocalDataset           |              | $\checkmark$            | $\checkmark$ | $\checkmark$  |
| LockLocalDataset                   |              | $\checkmark$            | $\checkmark$ | $\checkmark$  |
| ShowClampData                      | $\checkmark$ | $\checkmark$            | $\checkmark$ | $\checkmark$  |
| CreateEditDeleteClampData          |              | $\checkmark$            | $\checkmark$ | $\checkmark$  |
| ShowClampDataSequences             | $\checkmark$ | $\checkmark$            | $\checkmark$ | $\checkmark$  |
| CreateEditDeleteClampDataSequences |              | $\checkmark$            | $\checkmark$ | $\checkmark$  |
| ShowCuSettings                     | $\checkmark$ | $\checkmark$            | $\checkmark$ | $\checkmark$  |
| EditCuSettings                     |              | $\checkmark$            | $\checkmark$ | $\checkmark$  |
| ShowCuStatistics                   | $\checkmark$ | $\checkmark$            | $\checkmark$ | $\checkmark$  |
| ShowCuLogs                         | $\checkmark$ | $\checkmark$            | $\checkmark$ | $\checkmark$  |
| ShowLicensedFeatures               | $\checkmark$ | $\checkmark$            | $\checkmark$ | $\checkmark$  |
| SendCulmage                        |              | $\checkmark$            | $\checkmark$ | $\checkmark$  |
| ReceiveCulmage                     |              | $\checkmark$            | $\checkmark$ | $\checkmark$  |
| StartMeasurement                   |              | $\checkmark$            | $\checkmark$ | $\checkmark$  |
| RequestPincerTest                  |              | $\checkmark$            | $\checkmark$ | $\checkmark$  |
| AuthorizePincerTest                |              | $\checkmark$            | $\checkmark$ | $\checkmark$  |
| SendNominalForceToCu               |              | $\checkmark$            | $\checkmark$ | $\checkmark$  |
| ResetNOClosingsStatistics          |              | $\checkmark$            | $\checkmark$ | $\checkmark$  |
| ResetCuLogs                        |              | $\checkmark$            | $\checkmark$ | $\checkmark$  |
| ExecuteFirmwareUpdate              |              |                         | $\checkmark$ | $\checkmark$  |
| ExecuteLanguageUpdate              |              |                         | $\checkmark$ | $\checkmark$  |
| UpdateLicenseCode                  |              |                         | $\checkmark$ | $\checkmark$  |
| EditGeneralApplicationSettings     | $\checkmark$ | $\checkmark$            | $\checkmark$ | $\checkmark$  |
| CreateEditDeleteCulpConfiguration  |              | $\checkmark$            | $\checkmark$ | $\checkmark$  |
| ShowRoleConfiguration              |              |                         | $\checkmark$ | $\checkmark$  |
| ManageRoleFunctionAssignment       |              |                         | $\checkmark$ | $\checkmark$  |
| ChangeRolePassword                 |              |                         | $\checkmark$ | $\checkmark$  |
|                                    |              |                         |              |               |

### III. 21 Menu Configuration des rôles

La configuration des rôles des 4 groupes d'utilisateurs est vérifié dans le logiciel PC. Les droits actifs sont marqués d'une coche.

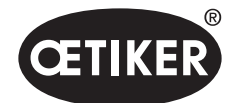

# 8.5 Menu Unité de commande

Navigation : Accueil > Unité de commande

### 8.5.1 Vue d'ensemble de la structure du menu

| Page de menu      | Page des sous-menus             |
|-------------------|---------------------------------|
| Unité de commande | Connecter à l'unité de commande |
| Lire              | -                               |
| Envoyer           | -                               |
| Mesurer           | Démarrer la mesure              |
|                   | Arrêter la mesure               |
|                   | Supprimer les mesures           |
| Test de la pince  | Demander test de pince          |
|                   | Saisir la force nominale        |
|                   | Autoriser test de pince         |
| Commandes         | Reset unité de commande         |
|                   | Mise à jour du firmware         |
|                   | Mise à jour langue du firmware  |
|                   | Licence unité de commande       |

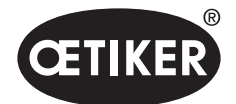

### 8.5.2 Connexion de l'unité de commande

Navigation : Accueil > Unité de commande > Connecter à l'unité de commande

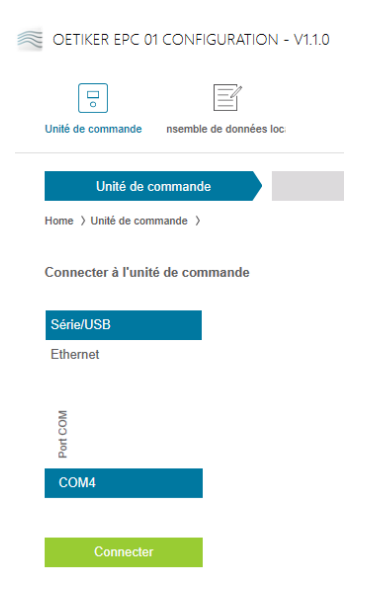

III. 22 Menu Connecter à l'unité de commande

Sur la page de menu **Connecter à l'unité de commande** l'unité de commande est connectée au PC. Pour établir la connexion, sélectionner d'abord l'interface sur l'unité de commande : **Ethernet**, **USB** ou **RS232**. Ensuite, l'interface est sélectionnée dans le logiciel dans la zone **Port COM**. Appuyer sur le bouton **Connecter** pour établir la connexion.

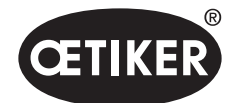

### **8.5.3 Lecture d'un ensemble de données** Navigation : **Accueil > Unité de commande > Lire**

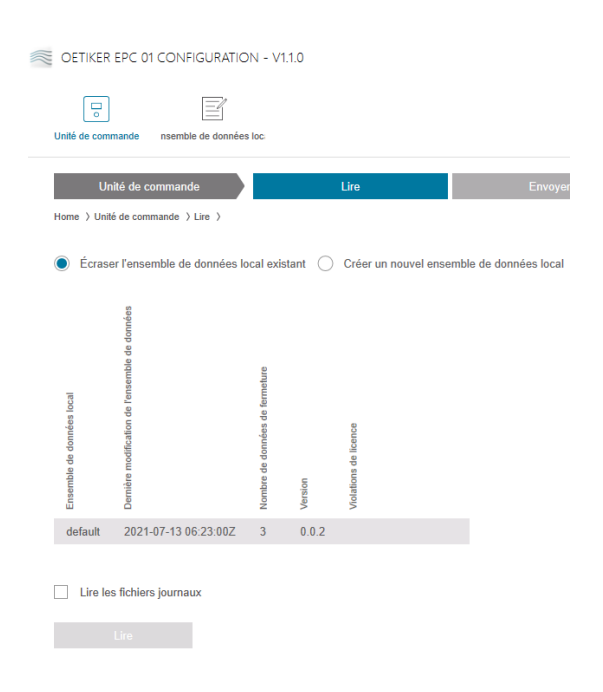

III. 23 Menu Lire

Sur la page de menu **Lire**, les données de l'unité de contrôle sont lues dans le logiciel PC. Les données sont soit lues comme un nouvel ensemble de données, soit un ensemble de données existant est écrasé au cours du processus. La lecture s'effectue en appuyant sur le bouton **Lire**.

Sélectionner la fonction **Lire le fichiers journaux** pour lire également le fichier journal de l'unité de commande (*voir chapitre 8.6.9*). Cela est nécessaire, par exemple, dans le cadre d'une assistance.

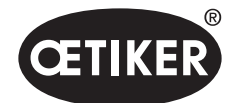

# 8.5.4 Envoi d'un ensemble de données

### Navigation : Accueil > Unité de commande> Envoyer

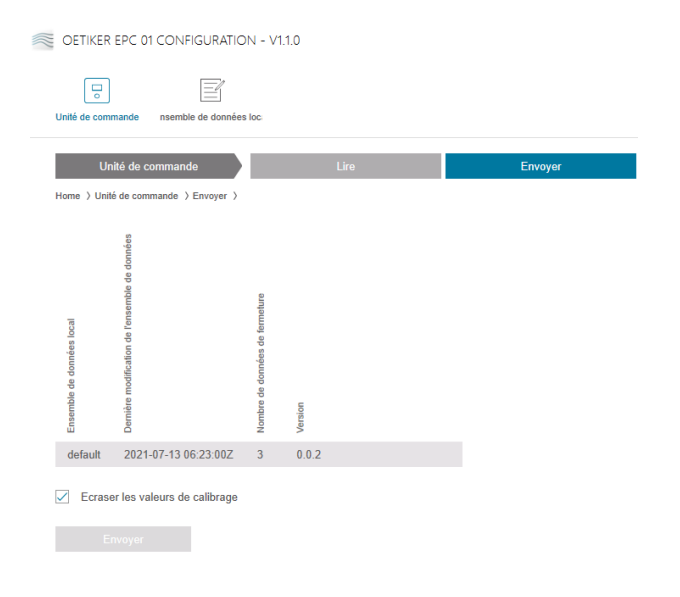

III. 24 Menu Envoyer

Sur la page de menu **Envoyer** un ensemble de données nouvellement créé ou modifié est envoyé à l'unité de commande. L'unité de commande définit des valeurs spécifiques pour chaque test de la pince. Si la fonction **Écraser les valeurs de calibrage** est sélectionnée, les valeurs définies du test de la pince sont remplacées par des valeurs par défaut. La pince doit faire l'objet d'une nouvelle mesure après l'envoi.

Pour les opérations d'usinage mineures (par exemple, force de fermeture ou tolérances), l'envoi des valeurs d'étalonnage est facultatif.

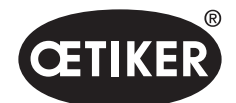

### 8.5.5 Mesurer

#### Navigation : Accueil > Unité de commande > Mesurer

| CETIKER EPC 01 CONFIGURATION - V1.1.0  |                      |         |         |                  |           |  |
|----------------------------------------|----------------------|---------|---------|------------------|-----------|--|
| Unité de commande nsemble de données l | oc:                  |         |         |                  |           |  |
| Unité de commande                      | Lire                 | Envoyer | Mesurer | Test de la pince | Commandes |  |
| Home > Unité de commande > Mesurer >   |                      |         |         |                  |           |  |
| 4                                      | Vue d'ensemble       |         |         |                  |           |  |
| Enregistrement mesure                  | årence               |         |         |                  |           |  |
|                                        | in horod<br>o de réf |         |         |                  |           |  |
| Arrêter la mesure                      | Tampo<br>Numér       |         |         |                  |           |  |
| Supprimer les mesures                  |                      |         |         |                  |           |  |
|                                        |                      |         |         |                  |           |  |
|                                        |                      |         |         |                  |           |  |

#### III. 25 Menu Mesurer

Sur la page de menu **Mesurer** toutes les rentrées de journal pertinentes pour la fermeture sont affichées sous forme de vue d'ensemble. Ceci est nécessaire pour la phase de validation.

Dans les pages des sous-menus, il est possible de **commencer**, **arrêter** ou **supprimer** les entrées de journal en conséquence.

L'entrée de journal sélectionnée à titre d'exemple dans la figure a la signification suivante :

#### Vérification Jeu : 0,4 (-0,5 / 1,0 / 2,5) mm

Vérification Force : 243 (150 / 250 / 350) N

| Entrée de journal | Signification             | Entrée de journal  | Signification            |
|-------------------|---------------------------|--------------------|--------------------------|
| Vérification Jeu  | Écart vérifié             | Vérification Force | Force vérifiée           |
| 0.4               | Valeur réelle [mm]        | 243                | Valeur réelle [N]        |
| -0.5              | Tolérance inférieure [mm] | 150                | Tolérance inférieure [N] |
| 1.0               | Valeur de consigne [mm]   | 250                | Valeur de consigne [N]   |
| 2.5               | Tolérance supérieure [mm] | 350                | Tolérance supérieure [N] |

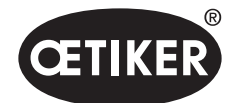

Navigation : Accueil > Unité de commande > Test de la pince

| CETIKER EPC 01 CONFIGURATION - V1.1.0                  |                      |         |         |                  |  |  |
|--------------------------------------------------------|----------------------|---------|---------|------------------|--|--|
| Unité de commande nsemble de c                         | lonnées loc.         |         |         |                  |  |  |
| Unité de commande<br>Home > Unité de commande > Test d | Lire de la pince >   | Envoyer | Mesurer | Test de la pince |  |  |
| Demander test de pince                                 | Demander             |         |         |                  |  |  |
| Saisir la force nominale                               | + - 1<br>OK          |         |         |                  |  |  |
| Autoriser test de pince                                | Autoriser<br>Refuser |         |         |                  |  |  |

III. 26 Menu Test de la pince

Sur la page de menu **Test de la pince**, il est possible de demander le test de la pince en appuyant sur le bouton **Demander**. Le travail réalisé avec la pince doit être interrompu pour effectuer le test de la pince.

Si CAL01 est utilisé pour le test de la pince, la force nominale déterminée à cet emplacement peut être saisie dans le champ **Saisir la force nominale**. En appuyant sur le bouton **OK** la valeur est envoyée à l'unité de commande. En cas de nouvelle mesure de la force nominale, la nouvelle valeur peut être envoyée à l'unité de commande.

Le test de la pince peut être **autorisé** ou **refusé**. L'autorisation est possible uniquement si l'option **Autoriser test de pince** est sélectionnée dans l'ensemble de données locales (*voir section « Éditer les réglages du test de la pince »* à *la page 8-71*).

### REMARQUE

Des informations détaillées sur la procédure du test de la pince et la description des différentes opérations se trouvent dans le chapitre 4.4.

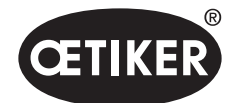

### 8.5.7 Exécution de commandes

Navigation : Accueil > Unité de commande > Commandes

| CETIKER EPC 01 CONFIGURATION - V1.1.0                            |         |         |                  |           |
|------------------------------------------------------------------|---------|---------|------------------|-----------|
| Unité de commande nsemble de données loc.                        |         |         |                  |           |
| Unité de commande Lire<br>Home > Unité de commande > Commandes > | Envoyer | Mesurer | Test de la pince | Commandes |

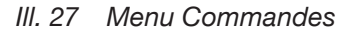

Sur la page de menu **Commandes** il est possible d'exécuter les commandes suivantes dans les sous-menus correspondants :

- Supprimer le fichier journal
- Mettre à jour le firmware
- Mettre à jour la langue du firmware
- Saisir la clé de licence

#### Suppression du fichier journal

Navigation : Accueil > Unité de commande > Commandes > Reset statistiques et donnees de journal

| Reset statistiques et données de       | e journal | Mise à jour du firm | vare Mise | à jour langue du firmware | e Licence unité de commande |
|----------------------------------------|-----------|---------------------|-----------|---------------------------|-----------------------------|
| Réinitialiser les fichiers<br>journaux | F         | leset               |           |                           |                             |

III. 28 Sous-menu Reset statistiques et donnees de journal

Sur la page du sous-menu **Reset statistiques et donnees de journal** il est possible de supprimer le fichier journal en appuyant sur le bouton **Reset**.

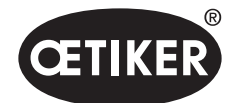

#### **OETIKER EPC 01**

#### Mettre à jour le firmware

Navigation : Accueil > Unité de commande > Commandes > Mise à jour du firmware

| Reset statistiques et données de journal  | Mise à jour du firmware | Mise à jour langue du firmware | Licence unité de commande |
|-------------------------------------------|-------------------------|--------------------------------|---------------------------|
| Sélectionner pack mise à jour du firmware |                         | Sélecti                        | onner                     |
| Exécuter mise à jour du firm              |                         |                                |                           |

III. 29 Sous-menu Mise à jour du firmware

Sur la page du sous-menu **Mise à jour du firmware** il est possible de mettre à jour le firmware de l'unité de commande. Pour pouvoir mettre à jour le firmware, les conditions suivantes doivent être remplies :

- L'unité de commande est connectée au PC via le port USB. Les autres ports ne peuvent pas être utilisés à cette fin.
- Le pilote correct est installé. Si le pilote par défaut est utilisé, la mise à jour ne peut pas être effectuée et le message d'erreur suivant apparaît :

| Please wait                    |  |
|--------------------------------|--|
| Please connect the CU over USB |  |
| Abat                           |  |
| Abort                          |  |

III. 30 Message de défaut Pilote incorrect

Utiliser le bouton **Sélectionner** pour sélectionner le fichier de mise à jour du firmware. Après avoir sélectionné le bon fichier, la mise à jour est lancée avec le bouton **Exécuter la mise à jour du firmware**.

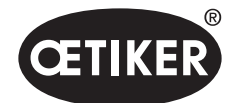

### Mise à jour de la langue du firmware

Navigation : Accueil > Unité de commande > Commandes > Mise à jour langue du firmware

| Reset statistiques et do                         | nnées de journal | Mise à jour du firmware | Mise à jour langue du firmware | Licence unité de commande |
|--------------------------------------------------|------------------|-------------------------|--------------------------------|---------------------------|
| Sélectionner pack mise à<br>jour langue firmware |                  |                         | Sélect                         | tionner                   |
| Exécuter mise à jour langu                       | ie du firmware   |                         |                                |                           |

III. 31 Sous-menu Mise à jour langue du firmware

Sur la page du sous-menu **Mise à jour langue du firmware** il est possible de mettre à jour la langue du firmware. Utiliser le bouton **Sélectionner** pour sélectionner la langue du fichier de mise à jour du firmware. Après avoir sélectionné le bon fichier, la mise à jour est lancée avec le bouton **Exécuter mise à jour langue du firmware**.

### Saisir la clé de licence

Navigation : Accueil > Unité de commande > Commandes > Licence unité de commande

| Reset statistiques et données | s de journal | Mise à jour du firmware | Mise à jour langue du firmware | Licence unité de commande |
|-------------------------------|--------------|-------------------------|--------------------------------|---------------------------|
| Code licence                  | Code licence |                         | •                              |                           |
| Envoyer                       |              |                         |                                |                           |

III. 32 Sous-menu Licence unité de commande

Sur la page du sous-menu **Licence unité de commande** il est possible de saisir la clé de licence pour activer les fonctions étendues. Avec le bouton **Envoyer** la clé de licence est envoyée à l'unité de commande pour traitement.

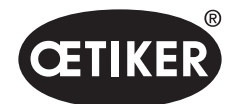

# 8.6 Menu Ensemble de données local

Navigation : Accueil > Ensemble de données local

Dans le menu **Ensemble de données local** il est possible de gérer aussi bien les données de fermeture que les réglages de l'unité de commande. Ils peuvent également être exportés ou importés sous forme de paquet complet.

| Page de menu              | Page des sous-menus       | Fonctions                                     |
|---------------------------|---------------------------|-----------------------------------------------|
| Ensemble de données local | Ensemble de données local | Ouvrir                                        |
|                           |                           | Nouvelle à base de l'existante                |
|                           |                           | Supprimer                                     |
|                           |                           | Renommer                                      |
|                           |                           | • Verrouiller                                 |
|                           |                           | Déverrouiller                                 |
|                           | Importation               | Importer un ensemble de données               |
|                           | Exportation               | Exporter un ensemble de données               |
| Données de fermeture      | Ensemble de données       | Sauvegarder                                   |
|                           |                           | Envoyer à l'unité de commande                 |
|                           | Données de fermeture      | Ouvrir la vue individuelle                    |
|                           |                           | Nouveau                                       |
|                           |                           | Nouvelle à base de l'existante                |
|                           |                           | Supprimer                                     |
| Séquence                  | Ensemble de données       | Sauvegarder                                   |
|                           |                           | Envoyer à l'unité de commande                 |
|                           | Séquence données          | Ouvrir la vue individuelle                    |
|                           | de fermeture              | Nouveau                                       |
|                           |                           | Nouvelle à base de l'existante                |
|                           |                           | Supprimer                                     |
| Réglages unité de com-    | Généralités               | -                                             |
| mande                     | Fermeture                 | -                                             |
|                           | Retour fermeture          | -                                             |
|                           | Test de la pince          | -                                             |
|                           | Mode de compatibilité     | -                                             |
| Statistique               | Généralités               | -                                             |
|                           | Fermetures                | Réinitialiser les répartitions des fermetures |
|                           | Test de la pince          | -                                             |
| Fichiers journaux         | Données de mesure         | -                                             |
|                           | exportées                 |                                               |
| Fonctions sous licence    | -                         | -                                             |

### 8.6.1 Vue d'ensemble de la structure du menu

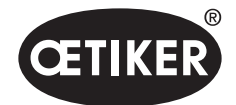

### 8.6.2 Édition d'un ensemble de données local

Navigation : Accueil > Ensemble de données local > Ensemble de données local

| OETIKER EPC 01 CONFIGURATIO         | ON - V1.1.0 |                        |          |          |           |             |  |
|-------------------------------------|-------------|------------------------|----------|----------|-----------|-------------|--|
| Unité de commande nsemble de donnée | es loc.     |                        |          |          |           |             |  |
| Ensemble de données local           | Donnée      |                        |          |          |           |             |  |
| Home > Ensemble de données local >  |             |                        |          |          |           |             |  |
|                                     | Ense        | emble de données local | Impo     | ortation |           | Exportation |  |
| Ensemble de données<br>Ouvrir       |             | e données              |          |          |           |             |  |
| Nouvelle à base de l'existante      |             | emble de               | iure     |          |           |             |  |
| Supprimer                           | local       | de l'ense              | e fermel |          |           |             |  |
| Renommer                            | onnées      | ication c              | nnées di |          | cence     |             |  |
| Verrouiller                         | be de d     | e modif                | o de doi | ,e       | ns de li  |             |  |
|                                     | Ensemt      | Demièr                 | Nombre   | Verrouil | Violation | Version     |  |
|                                     | default     | 2021-07-13 06:23:0     | 00Z 3    |          |           | 0.0.2       |  |

III. 33 Sous-menu Ensemble de données local

Sur la page du sous-menu **Ensemble de données local** il est possible d'éditer les ensembles de données. Pour ce faire, sélectionner l'ensemble de données dans la liste, puis l'ouvrir pour édition à l'aide du bouton **Ouvrir**. Les ensembles de données peuvent être dupliqués, supprimés, renommés, verrouillés ou déverrouillés selon les besoins. Le verrouillage empêche la suppression ou le changement de nom involontaire de l'ensemble de données.

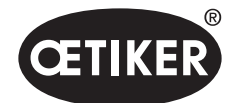

### **8.6.3 Importation d'un ensemble de données local** Navigation : **Accueil > Ensemble de données local > Importation**

| OETIKER EPC 01 CONFIGURATION            | - V1.1.0                                                                                                    |                    |                   |                       |              |
|-----------------------------------------|----------------------------------------------------------------------------------------------------|--------------------|-------------------|-----------------------|--------------|
| Unité de commande nsemble de données le | c                                                                                                    |                    |                   |                       |              |
| Ensemble de données local               | Données de fermeture                                                                                          | Séquence           |                   |                       | Statis       |
|                                         | Ensemble de données local                                                                                     | Importation        | Exportation       |                       |              |
| Importation                             | Ensemble de données à impor<br>Sélectionner l'ensemble<br>de données à importer<br>Ensemble de données cibles | ter                | er un nouvel ense | mble de données local | Sélectionner |
|                                         | Séquences données de ferr                                                                                     | meti 🗌 Réglages UC |                   |                       |              |
|                                         | Données de fermeture                                                                                          | Fichiers journat   | ux                |                       |              |
|                                         | Données de processus                                                                                          | Statistiques       |                   |                       |              |

III. 34 Sous-menu Importation

Sur la page du sous-menu **Importation** il est possible d'importer des ensembles de données locaux, par exemple également à partir d'un appareil externe. Utiliser le bouton **Sélectionner** pour sélectionner le fichier de l'ensemble de données.

Après avoir sélectionné le bon fichier, sélectionner le type de mémoire :

- Écraser l'ensemble de données local existant
- Créer un nouvel ensemble de données local

L'importation du fichier de l'ensemble de données s'effectue avec le bouton **Importation**.

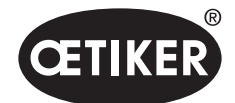

### **8.6.4 Exportation d'un ensemble de données local** Navigation : **Accueil > Ensemble de données local > Exportation**

 CEREPCONCONCURRINON + 0110

 Image: Descent and the concent and the concent and

#### III. 35 Sous-menu Exportation

Sur la page du sous-menu **Exportation** il est possible d'exporter des ensembles de données locaux afin d'importer le fichier sur un autre PC, par exemple.

Sélectionner l'ensemble de données souhaité et le nommer dans le champ **Nom de l'ensemble de données cibles**. Ensuite, sélectionner l'étendue de l'ensemble de données et l'exporter en appuyant sur le bouton **Exportation**. Cela ouvre automatiquement l'emplacement de stockage dans le système de dossiers. À partir de là, le fichier peut ensuite être copié et stocké à un autre emplacement, par exemple en utilisant la fonction glisser-déposer.

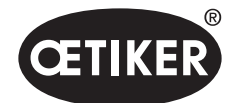

### 8.6.5 Édition d'un ensemble de données de fermeture

Navigation : Accueil > Ensemble de données local > Données de fermeture

| CETIKER EPC 01 CONFIGURATION                                                                                                    | CETIKER EPC OI CONFIGURATION - VILIO |          |          |               |             |         |           |            |         |            |            |              |              |             |             |                          |            |           |           |            |             |             |             |              |               |            |            |            |            |          |            |            |                      |              |              |            |              |             |
|----------------------------------------------------------------------------------------------------|--------------------------------------|----------|----------|---------------|-------------|---------|-----------|------------|---------|------------|------------|--------------|--------------|-------------|-------------|--------------------------|------------|-----------|-----------|------------|-------------|-------------|-------------|--------------|---------------|------------|------------|------------|------------|----------|------------|------------|----------------------|--------------|--------------|------------|--------------|-------------|
| Unité de commande estentie de données l                                                                                                    |                                      |          |          |               |             |         |           |            |         |            |            |              |              |             |             |                          |            |           |           |            |             |             |             |              |               |            |            |            |            |          |            | Ç.         | .3                   | Ģ            | P            | Custom     | or Admin     |             |
| Executive de donneire hel         Dimension de formadure         Singanous         Singanous         Factories junnaux         Factories junnaux           Roar of Donneire de Americania / Scontes de Americania         Souties de Americania         Souties de Americania         Factories junnaux         Factories junnaux |                                      |          |          |               |             |         |           |            |         |            |            |              |              |             |             |                          |            |           |           |            |             |             |             |              |               |            |            |            |            |          |            |            |                      |              |              |            |              |             |
| 4                                                                                                    | Vue o                                | fensembl |          |               |             |         |           |            |         |            |            |              |              |             |             |                          |            |           |           |            |             |             |             |              |               |            |            |            |            |          |            |            |                      |              |              |            |              |             |
| Ensemble de données                                                                                                    |                                      |          |          |               |             |         |           |            |         |            |            |              |              |             |             |                          |            |           |           |            |             |             |             |              |               | prvet      | lowel      | 8          | a la       |          |            |            |                      |              |              |            |              |             |
|                                                                                                    |                                      |          |          |               |             |         |           |            |         |            |            |              |              |             |             |                          |            |           |           |            |             | -           | ~           |              |               | - écarl o  | w écar     | mainte     | N. TRAN    |          |            | 2          |                      | 3            | ÷            |            | ~            | Ŧ           |
| Envoyer à l'unité de commande                                                                                                    |                                      |          |          |               | 1           |         |           |            |         |            | 2          |              | ž            |             | 2           | t a                      |            |           | () 10     | (+)<br>191 |             | e hot. (-   | a 101 (-    | o effort     | ano o         | flotta     | attino     | alled av   | atte       | 8        | in effo    | fio cour   | 5                    | ion by       | to to        | 8          | on tet.      | on fet.     |
| Données de fermeture                                                                                                    |                                      | u a      | a collec | a pirce       | e de ferme  | pave    | uved tol. | uved dilla | . 8     | e mairties | e mairties | le mainfiler | le risintice | a délection | le détector | on de cont<br>limite aco | le confact | ferreture | ferreture | ferreture  | le forredui | le formedue | le ferredui | formet, pri- | ferriet, pri- | ferm, prio | ferm, prio | fern. prio | fern, prio | do femel | maintien p | maintien p | fice<br>of vielfical | de vérificat | de vérificat | le vintcat | le vérificat | le vértical |
|                                                                                                    | 1.07                                 | Descrip  | Tipe 6   | Type 6        | Foreite     | Ecart o | Ecart o   | Ecart o    | Maintle | Dontd      | Found      | Force o      | Forte        | Domto       | Forte       | Utesse                   | Force      | Jeu de    | de Let    | Jeu de     | Form        | Form        | Forte       | Татра        | Terrps        | Terrps     | Terrpa     | Terrps     | Terrps     | Vitesse  | Terrgs     | Татря      | Volter               | Volear       | Volear       | Forte o    | Form         | Forte       |
| Nouveau                                                                                                    | 1                                    | 1008     | PG167    | HO 7000 : 03m | FORCE_PRIOR |         | 13.7 4.0  | 350.0      |         | 12.0       | 4.0        | 500          | 150          | 4.7         | 500         | 30                       | 0 70       | 3         | 0 1.2     | 1.2        | 4900        | 250         | 250         | 1000         | 1000          | 1000       | 1000       | 1000       | 1000       | 10       | 600        | 600        | 2                    | 1.5          | 1.5          | 250        | 100          | 100         |
|                                                                                                    | 2                                    | 1010     | PG167    | HO 7000 : 03m | FORCE_PRIOR |         | 13.7 4.0  | 350.0      |         | 12.0       | 4.0        | 500          | 150          | 4.7         | 500         | 30                       | 0 70       | 3         | 0 1.2     | 1.2        | 4900        | 250         | 250         | 1000         | 1000          | 1000       | 1000       | 1000       | 1000       | 10       | 600        | 600        | 2                    | 1.5          | 1.5          | 250        | 100          | 100         |
|                                                                                                    | 3                                    | 1008     | PG193    | HO 7000 : 03m | FORCE_PRIOR |         | 13.7 4.0  | 350.0      |         | 12.0       | 4.0        | 500          | 160          | 4.7         | 500         | 30                       | 0 70       | 3.        | 0 1.2     | 1.2        | 4900        | 250         | 250         | 1000         | 1000          | 1000       | 1000       | 1000       | 1000       | 10       | 600        | 600        | 2                    | 1.5          | 1.6          | 250        | 100          | 100         |

### III. 36 Sous-menu Données de fermeture

Sur la page du sous-menu **Données de fermeture** il est possible d'afficher les ensembles de données de fermeture sous forme de vue d'ensemble.

Sélectionner ici l'ensemble de données de fermeture à traiter, puis choisir les actions suivantes en fonction des besoins **Ouvrir**, **Créer nouveau**, **Dupliquer** ou **Supprimer**.

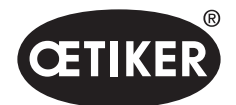

#### **OETIKER EPC 01**

#### Vue individuelle données de fermeture

Navigation : Accueil > Ensemble de données local > Données de fermeture > Vue individuelle donnees de fermeture

| OETIKER EPC 01 CONFIGURATION -               | V1.1.0                             |                     |                                |                   |
|----------------------------------------------|------------------------------------|---------------------|--------------------------------|-------------------|
| Unité de commande nsemble de données loc     |                                    |                     |                                |                   |
| Ensemble de données local                    | Données de fermeture               | Séquence            | Réglages unité de commande     | Statistique       |
| Home > Ensemble de données local > Données d | e fermeture > Vue individuelle don | nées de fermeture > |                                |                   |
| •                                            | Vue individuelle                   |                     |                                |                   |
| Ensemble de données<br>Sauvegarder           | APN                                | + - 1               |                                |                   |
| Envoyer à l'unité de commande                | Description                        | 1008                | Type de collier                | PG167             |
| Données de fermeture                         | Type de pince                      | HO 7000 : 03m 🔹     | Fonction de fermeture          | FORCE_PRIOR •     |
| Retour à la vue d'ensemble                   |                                    |                     |                                |                   |
|                                              | Ecart ouvert                       |                     |                                |                   |
|                                              |                                    | + - 13.7 mm         |                                | <b>+ - 350</b> ms |
|                                              |                                    | + - 4.0 mm          |                                |                   |
|                                              | Inactif O Maintier                 | n 🔿 Détection       |                                |                   |
|                                              | Détection de contact               |                     |                                |                   |
|                                              |                                    | + - 700 N           |                                |                   |
|                                              | Jeu de fermeture                   | + - 3.0 mm          | Force de fermeture             | + - 4900 N        |
|                                              | Jeu de fermeture tol. (-)          | + - 1.2 mm          | Force de fermeture tol.<br>(-) | + - 250 N         |
|                                              | Jeu de fermeture tol. (+)          | + - 1.2 mm          | Force de fermeture tol.<br>(+) | + - 250 N         |
|                                              | Temps de fermeture                 | + - 1000 ms         | Temps de maintien              | + - 600 ms        |

III. 37 Sous-menu Vue individuelle donnees de fermeture

Après avoir ouvert **Vue individuelle donnees de fermeture** il est possible d'éditer l'ensemble des données de fermeture si nécessaire.

Dans la vue individuelle, il est possible de sélectionner et de configurer des options supplémentaires comme le maintien, la vérification ou la détection.

### REMARQUE

Des informations détaillées sur les options sont décrites dans le chapitre 4.3.

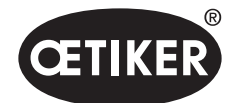

Navigation : Accueil > Ensemble de données local > Séquence

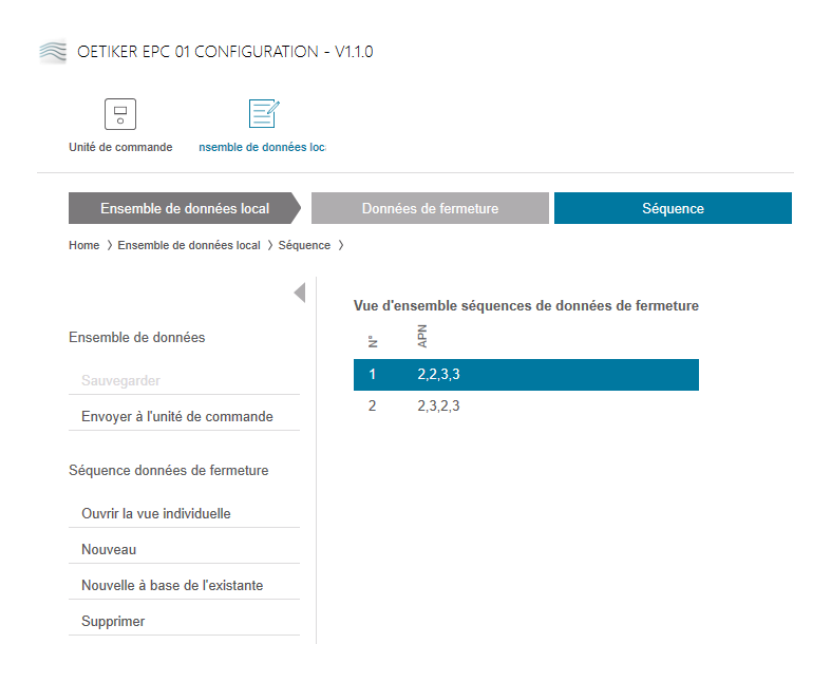

III. 38 Sous-menu Séquence

Sur la page du sous-menu **Séquence** il est possible d'afficher les séquences sous forme de vue d'ensemble.

Sélectionner ici la séquence à traiter, puis choisir les actions suivantes en fonction des besoins **Ouvrir**, **Créer nouveau**, **Dupliquer** ou **Supprimer**.

# Dans une séquence, différents APN peuvent se succéder. Cela évite les changements fréquents d'APN au niveau de l'unité de commande.

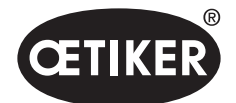

#### **OETIKER EPC 01**

#### Vue individuelle séquence données de fermeture

Navigation : Accueil > Ensemble de données local > Séquence > Vue individuelle sequence donnees de fermeture

| OETIKER EPC 01 CONFIGURATION              | - V1.1.0                             |                   |         |                            |             |
|-------------------------------------------|--------------------------------------|-------------------|---------|----------------------------|-------------|
| Unité de commande nsemble de données lo   | c                                    |                   |         |                            |             |
| Ensemble de données local                 | Données de fermeture                 | s                 | équence | Réglages unité de commande | Statistique |
| Home > Ensemble de données local > Séquen | ce ) Vue individuelle séquence donné | es de fermeture ) |         |                            |             |
| 4                                         | Vue individuelle                     |                   |         |                            |             |
| Réglages de l'application                 | Séquence n°                          | + -               | 1       |                            |             |
| Envoyer à l'unité de commande             | 1ère fermeture                       | 2 (HO 7000 : 03m) | *       | 16e fermeture              | *           |
| Séquence données de fermeture             | 2e fermeture                         | 2 (HO 7000 : 03m) | •       | 17e fermeture              | •           |
| Retour à la vue d'ensemble                | 3e fermeture                         | 3 (HO 7000 : 03m) | *       | 18e fermeture              | *           |
|                                           | 4e fermeture                         | 3 (HO 7000 : 03m) | •       | 19e fermeture              | •           |
|                                           | 5e fermeture                         |                   | •       | 20e fermeture              | *           |
|                                           | 6e fermeture                         |                   | •       | 21e fermeture              | •           |
|                                           | 7e fermeture                         |                   | *       | 22e fermeture              |             |
|                                           | 8e fermeture                         |                   | •       | 23e fermeture              | •           |
|                                           | 9e fermeture                         |                   | *       | 24e fermeture              | *           |
|                                           | 10e fermeture                        |                   | •       | 25e fermeture              | •           |
|                                           | 11e fermeture                        |                   | *       | 26e fermeture              | •           |
|                                           | 12e fermeture                        |                   | •       | 27e fermeture              | •           |
|                                           | 13e fermeture                        |                   |         | 28e fermeture              | •           |
|                                           | 14e fermeture                        |                   |         | 29e fermeture              |             |
|                                           | 15e fermeture                        |                   | ×       | 30e fermeture              | •           |

#### III. 39 Sous-menu Séquence

Après avoir ouvert **Vue individuelle sequence donnees de fermeture** il est possible d'éditer la séquence si nécessaire.

Pour créer ou modifier une séquence, sélectionner les dates de fermeture dans le menu déroulant en fonction de la séquence souhaitée. Seules les fermetures qui sont effectivement nécessaires sont sélectionnées, mais pas l'ensemble des 30.

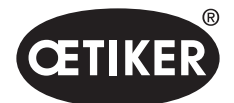

#### **OETIKER EPC 01**

### 8.6.7 Édition des réglages de l'unité de commande

Navigation : Accueil > Ensemble de données local > Réglages Unité de commande

#### Éditer les réglages généraux

Navigation : Accueil > Ensemble de données local > Réglages Unité de commande > Généralités

| OETIKER EPC 01 CONFIGURATION                 | - V1.1.0                |              |                  |                  |                       |
|----------------------------------------------|-------------------------|--------------|------------------|------------------|-----------------------|
| Unité de commande nsemble de données lo      | c                       |              |                  |                  |                       |
| Ensemble de données local                    | Données de fermeture    |              | Séquence         | Réglages unit    | é de commande         |
| Home > Ensemble de données local > Réglage   | es unité de commande >  |              |                  |                  |                       |
| 4                                            | Généralités             | Fermeture    | Retour fermeture | Test de la pince | Mode de compatibilité |
| Ensemble de données                          | Nom unité de commande   | EPC01        |                  |                  |                       |
| Sauvegarder<br>Envoyer à l'unité de commande | Type de synchronisation | PC           | •                |                  |                       |
| Réglages                                     | Fuseau horaire          | + -          | 1                |                  |                       |
| Réinitialiser sur valeur par défaut          | Adresse IP              | 0.0.0.0      |                  |                  |                       |
|                                              | Masque sous-réseau      | 0.0.0.0      |                  |                  |                       |
|                                              | Adresse passerelle      | 0.0.0.0      |                  |                  |                       |
|                                              | Langue firmware         | English      | •                |                  |                       |
|                                              | Affichage de la force   | en Ibs       |                  |                  |                       |
|                                              | La pince reste fermée   | e si pas OK  |                  |                  |                       |
|                                              | Touche unité de com     | mande active |                  |                  |                       |
|                                              | Port X3 actif           | PC           | •                |                  |                       |
|                                              | Affichage Temps 1       | + -          | 2000 ms          |                  |                       |
|                                              | Affichage Temps 2       | + -          | 2000 ms          |                  |                       |

#### III. 40 Sous-menu Généralités

Sur la page du sous-menu Généralités il est possible de procéder aux réglages suivants :

| Élément                          | Description du réglage                                                                                                    |  |  |  |  |  |
|----------------------------------|----------------------------------------------------------------------------------------------------|--|--|--|--|--|
| Nom unité de commande            | Permet de saisir le nom de l'unité de commande.                                                                                                    |  |  |  |  |  |
| Type de synchronisation          | <ul> <li>Permet de sélectionner l'alignement temporel de l'unité de commande.</li> <li>PC : L'unité de commande compare l'heure avec le PC après chaque établissement de connexion</li> <li>Serveur : L'unité de commande synchronise l'heure avec le serveur NTP intégré à intervalles réguliere.</li> </ul> |  |  |  |  |  |
| Fuseau horaire                   | Permet de définir le fuseau horaire.                                                                                                    |  |  |  |  |  |
| Adresse IP<br>Masque sous-réseau | Permet de saisir la dresse IP.<br>Permet de saisir le masque de sous-réseau.                                                                                                    |  |  |  |  |  |

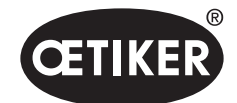

#### **OETIKER EPC 01**

Logiciel PC

| Élément               | Description du réglage                                                            |
|-----------------------|-----------------------------------------------------------------------------------|
| Adresse passerelle    | Permet de saisir l'adresse de la passerelle.                                      |
| Langue firmware       | Permet de sélectionner la langue du firmware.                                     |
| Affichage de la force | Permet de choisir si l'affichage de la force apparaît en unités de livres.        |
| en Ibs                |                                                                                   |
| La pince reste fermée | Permet de choisir si la pince reste fermée si pas OK.                             |
| si pas OK             |                                                                                   |
| Touche unité          | Permet de choisir si le bouton rotatif de l'unité de commande est actif.          |
| de commande active    |                                                                                   |
| Port X3 actif         | Permet de sélectionner l'affectation du port X3 :                                 |
|                       | • PC                                                                              |
|                       | • CAL01                                                                           |
| Affichage Temps       | Si plusieurs données sont affichées après une fermeture (par ex. avec la fonction |
|                       | Vérification), l'affichage change selon les intervalles définis ici.              |

### REMARQUE

L'horloge du firmware de l'unité de commande peut varier jusqu'à 6 minutes par jour. Une synchronisation régulière de l'heure est donc recommandée pour le stockage des données.

Si un serveur NTP est utilisé, il doit être inclus dans le même réseau que l'unité de commande.

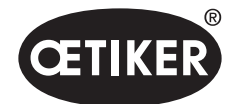

### Édition des réglages de fermeture

### Navigation : Accueil > Ensemble de données local > Réglages Unité de commande > Fermeture

| OETIKER EPC 01 CONFIGURATION                    | l - V1.1.0             |                                    |                                        |                    |
|-------------------------------------------------|------------------------|------------------------------------|----------------------------------------|--------------------|
| Unité de commande nsemble de données la         | DC:                    |                                    |                                        |                    |
| Ensemble de données local                       | Données de fermeture   | Séquence                           | Réglages unité de comr                 | nande Statistique  |
| Home > Ensemble de données local > Réglag       | es unité de commande > |                                    |                                        |                    |
| •                                               | Généralités F          | ermeture Retour fermeture          | Test de la pince Mod                   | e de compatibilité |
| Ensemble de données                             | Démarrage              | Touche Start                       | •                                      |                    |
| Envoyer à l'unité de commande                   | Commande d'entrée      | Unité de commande                  | •                                      |                    |
| Réglages<br>Réinitialiser sur valeur par défaut | Mode de déclenchement  | Progression (appuyer et maintenir) | Temps d'interrupti<br>processus (max.) | on de + - 500 ms   |
|                                                 | Mode de fonctionnement | Automatique                        | •                                      |                    |

#### III. 41 Sous-menu Fermeture

| Sur | la | page di | J sous-menu | Fermeture   | les i | réalages | suivants | sont | effectués | : |
|-----|----|---------|-------------|-------------|-------|----------|----------|------|-----------|---|
| oui | iu | puge at |             | i crincture | 100   | regiugeo | Survanto | 0011 | chicoluco | • |

| Élément         | Description du réglage                                                                      |
|-----------------|---------------------------------------------------------------------------------------------|
| Démarrage       | Permet de sélectionner le déclenchement de la fermeture.                                    |
|                 | Touche START sur l'unité d'activation                                                       |
|                 | Commande supérieure                                                                         |
|                 | Touche START commune sur l'unité d'activation et la commande de niveau supérieur            |
| Commande        | Permet de sélectionner la source du signal de départ.                                       |
| d'entrée        | • Commande de niveau supérieur : Si le signal de démarrage est envoyé par une commande      |
|                 | de niveau supérieur, celui-ci doit être sélectionné ici. Avec cette option, la soupape de   |
|                 | sécurité doit être verrouillée activement au moyen d'un accessoire disponible exclusivement |
|                 | chez OETIKER.                                                                               |
|                 | Unité de commande : L'unité de commande envoie le signal de démarrage.                      |
| Mode de déclen- | Permet de sélectionner le début du processus de fermeture.                                  |
| chement         | • Pression (appuyez sur le bouton de démarrage jusqu'à ce que la fermeture soit terminée ;  |
|                 | dès que vous le relâchez, la pince s'ouvre et le processus est interrompu).                 |
|                 | Impulsion (une courte impulsion sur le bouton de démarrage déclenche une                    |
|                 | fermeture complète).                                                                        |
|                 | • Double clic (un double clic sur le bouton de démarrage déclenche une fermeture complète). |
|                 | Pour les besoins de la démonstration, un fonctionnement étape par étape est mis en œuvre.   |
|                 | Ainsi, le système passe à l'étape suivante lors du déclenchement.                           |

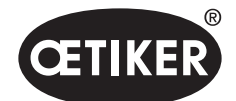

#### **OETIKER EPC 01**

| Élément        | Description du réglage                            |
|----------------|---------------------------------------------------|
| Mode de        | Permet de sélectionner le mode de fonctionnement. |
| fonctionnement | Automatique                                       |
|                | Pas à pas                                         |

### Édition des réglages Retour Fermeture

Navigation : Accueil > Ensemble de données local > Réglages Unité de commande > Retour Fermeture

| term and and and and and and and and and and                                                                                                    | DETIKER EPC 01 CONFIGURATION -                                 | V1.1.0                          |                      |                  |                         |                  |             |
|----------------------------------------------------------------------------------------------------|----------------------------------------------------------------|---------------------------------|----------------------|------------------|-------------------------|------------------|-------------|
| Under de contexte local       Derecter de formation       Enterprise       Enterprise                                                                                                    |                                                                |                                 |                      |                  |                         |                  |             |
| December de doctedes local         Devendere de la lamination         Después de la doctedes local         Después de la doctedes local         Después de la doctedes           Res         1 Canacitade doctedes local         9 Elégenes untel do communels         I Canacitade doctedes         Res         Res                                                                                                    | té de commande nsemble de données loc                          |                                 |                      |                  |                         |                  |             |
| Signal base de deciendes de Jalignes unité de companie               Orientais Frendrais de traismail de de decimales                Restruitemente de de decimales               Restruitemente de de decimales               Restruitemente de de decimales               Restruitemente de de decimales               Restruitemente               Restruitemente                                                                                                    | Ensemble de données local                                      | Données de fermeture            |                      | Séquence         | Réglages unité de comma | nde              | Statistique |
| Celebratis       Fermedra       Totor the signed       Market and the signed         Encompatibility       Impacts notified do signed OK       Impacts notified do signed OK       Impacts notified do signed OK         Replayse       Impacts notified do signed OK       Impacts notified do signed OK       Impacts notified do signed OK         Replayse       Impacts notified do signed DK       Impacts notified do signed DK       Impacts notified do signed DK         Replayse       Spart OK       Impacts notified do signed pass CK       Impacts notified do signed pass CK         Impacts not not not part differ       Spart OK       Impacts not not not pass differ       Impacts not not not not not not not not not not                                                                                                    | me ) Ensemble de données local ) Réglages u                    | inité de commande )             |                      |                  |                         |                  |             |
| Exceeded dia diaconsola       Religheige spectrace de retour         Image:       Image: Image:                                                                            |                                                                | Généralités                     | Fermeture            | Retour fermeture | Test de la pince Mode   | de compatibilité |             |
| Image 1       Nagition softs da signal OK         Rightypes       Image 1         Rights       Signal OK         Signal OK       Signal OK         Image 1       Signal OK         Signal OK       Signal OK         Image 1       Signal OK         Image 1       Image 1         Image 1       Image 1         Image 1       Image                                                                                                    | semble de données                                              | Réglages généraux de n          | stour                |                  |                         |                  |             |
| Impact a link de commande       Impact a link de link de link                                          |                                                                | Négation continute de si        |                      |                  |                         |                  |             |
| Rightigen       Nightigen sorts do strytup par OK         Rightigher sur valuer par défait       Signal OK         Agris stagen trait à la statue       Agris stagen trait à la statue         > prit por formune la statue       Duries d'impublies         > prit por formune la statue       Duries d'impublies         > impublies estatue       Duries d'impublies         > impublies estatue       Duries d'impublies         > impublies estatue       Duries d'impublies         > impublies estatue       Signal centre         > impublies estatue       Duries d'impublies         > impublies estatue       Duries d'impublies         > impublies estatue       Duries d'impublies         > impublies estatue       Duries d'impublies         > impublies estatue       Duries d'impublies         > impublies estatue       Duries d'impublies         > impublies estatue       Signal destatue         > Signal destactures       Signal destactue         > Als dis duries reserve       Signal destactue         > Als dis duries reserve       Signal destactue         > Als dis duries reserve       Signal destactue         > Als dis duries reserve       Signal destactue         > Als dis duries reserve       Signal destactue         > Tatinterre                                                                                                    | Envoyer à l'unité de commande                                  | Negatori sorbe du si            | gnarok               |                  |                         |                  |             |
| Right diverse are value par definition       Age is descent that the first diverse is a diverse is a diverse is diverse i                                         | glages                                                         | Négation sortie du si           | gnal pas OK          |                  |                         |                  |             |
| Agrics darges track (a)       Pair de statue       Duries d'impublion       (*                                                                                                    | Réinitialiser sur valeur par défaut                            | Signal OK                       |                      |                  |                         |                  |             |
| Signif proferomentaria       Tack statutition         Impublicition as discursariage da la formatura       Durite d'impublicion       +                                                                                                    |                                                                | Après chaque test du<br>système | Pas de sortie        | •                |                         |                  |             |
| Impulsion as deharange de la formature   Outrie d'impulsion +                                                                                                    |                                                                | Si prêt pour fermeture          | Pas de sortie        | •                |                         |                  |             |
| Aprile darge fromster     input continu       A ta fin d'une sidgeand?     input continu       Imput continu     imput continu       Imput continu     imput continu       Imput contin     imput continu       Imput cont                                                                                                    |                                                                | Impulsion au démarr             | age de la fermeture  |                  | Durée d'impulsion       | + -              | 500 ms      |
| A la fin d'une adquanta guard contrau •      Inspation en attrajouet l'Écart avant     Inspation en attrajouet l'Écart avant     Signal des declerachement     Après duages effa par guard en la formature     Signal des declerachement     Au d'abtra de la formature     Au d'abtra de la formature     Au d'abtra de la décletion de context     Abtra de la décletion de destendent     Abtra de la décletion de la décletion                                                                                                    |                                                                | Après chaque fermeture<br>OK    | Signal continu       | •                |                         |                  |             |
|                                                                                                    |                                                                | A la fin d'une séquence         | Signal continu       | •                |                         |                  |             |
|                                                                                                    |                                                                | Impulsion en atteigna           | ant l'écart ouvert   |                  |                         |                  |             |
| Signal pes OK  Impublics as demarrage de la fermeture  Après charges del pes  impublics au demarrage de la fermeture  Après charges del pes  impublics au demarrage  Signal des declerechement  Au debt de la fermeture  Au debt de la descellente  de la fer du maintaine  Au de la de descellente  de la de descellente  de la fermeture  de la de descellente  de la descellente  de la descellente  d |                                                                | Impulsion en atteigne           | ant force et écart m | aint.            |                         |                  |             |
| Impublican au démarrage de la fermentare     Aprèse charges étair par la formentare     Aprèse charges étair par la formentare     Signal de déclementement     Au débud de la formentare     Au débud de la déclement ou de la désection     Au for du maintement     Au for du la déclement ou de la désection     Au for du la désection de constant     Au for du la désection de deservante                                                                                                    |                                                                | Signal pas OK                   |                      |                  |                         |                  |             |
| Aprise charges relations in grant continu •  Signal die declementment  Auf die de chementment  Auf die die de declementmente  Auf die die die declemente die autointen  Auf die die die declemente die die declemente  Auf die die die declemente die die declemente  Auf die die die declemente die die declemente  Auf die die die declemente die die declemente                                                                                                    |                                                                | Impulsion au démarr             | age de la fermeture  | 2                | Durée d'impulsion       | + -              | 500 ms      |
| Signal de déclementent  Au détoir de la formature  En atteignant l'écart de maintenn  Aite fins de maintenn Aite fins de la détoction Aite fins de la détoction de contact                                                                                                    |                                                                | Après chaque état pas<br>OK     | Signal continu       | *                |                         |                  |             |
| Au dibbat de la formeture  for attisignant l'écart de multifion  Als fin du multifion  Als fin du multifion  Als fin de la dibbatchion de contact  Foutiersend la sino de formetene                                                                                                    |                                                                | Signal de déclenchemer          | ıt                   |                  |                         |                  |             |
| En attalguart f dicart de mainten     Als fin du mainten     Als fin du mainten     Als fin de la délection     Als fin de la délection de contact     En attalement la teu de formatene                                                                                                    |                                                                | Au début de la ferme            | ture                 |                  |                         |                  |             |
| Ala fin du mainten ou de la délaction Ala fin de la délaction Ala fin de la délaction de contact Finultationarde la sin de formation                                                                                                    |                                                                | En atteignant l'écart           | de maintien          |                  |                         |                  |             |
| Alls fin de la délection de contact  Table de la délection de contact  Table de la délection de formatives                                                                                                    |                                                                | A la fin du maintien o          | u de la détection    |                  |                         |                  |             |
| En attaionant la lau de fermature                                                                                                    |                                                                | A la fin de la détectio         | n de contact         |                  |                         |                  |             |
|                                                                                                    |                                                                | En atteignant le jeu o          | le fermeture         |                  |                         |                  |             |
|                                                                                                    |                                                                | -                               |                      |                  |                         |                  |             |
| Connecté à une unité de commande :<br>EPC01 (43096665245556124 / V 1 0.1 )                                                                                                    | Connecté à une unité de commar<br>EPC01 (43098605245956124 / V | ide:<br>11.0.1)                 |                      |                  |                         | default          |             |

III. 42 Sous-menu Retour fermeture

Sur la page du sous-menu **Retour fermeture** il est possible de procéder aux réglages des retours de l'unité de commande.

Dans la zone **Réglages généraux de retour** il est possible de sélectionner/désélectionner l'inversion du signal OK et du signal NOK.

Dans les zones **Signal OK** et **Signal NOK** il est possible de régler les paramètres de sortie du signal respectif. Dans la zone **Signal de déclenchement** il est possible de sélectionner/désélectionner le moment et/ou l'événement de fonctionnement pour la sortie de signal.

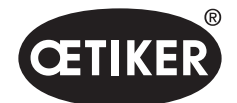

### Éditer les réglages du test de la pince

Navigation : Accueil > Ensemble de données local > Réglages Unité de commande > Test de la pince

| OETIKER EPC 01 CONFIGURATION                 | - V1.1.0                  |                          |                  |                       |
|----------------------------------------------|---------------------------|--------------------------|------------------|-----------------------|
| Unité de commande nsemble de données le      | c                         |                          |                  |                       |
| Ensemble de données local                    | Données de fermeture      | Séquence                 | Réglages unite   | é de commande         |
| Home > Ensemble de données local > Réglag    | es unité de commande )    |                          |                  |                       |
|                                              | Généralités Fer           | rmeture Retour fermeture | Test de la pince | Mode de compatibilité |
| Ensemble de données                          | Au démarrage de l'UC      | Test pince obligatoire   | v                |                       |
| Sauvegarder<br>Envoyer à l'unité de commande | Test de la pince avertiss | sement                   |                  |                       |
| Réglages                                     | Demande de test de pin    | ICB                      |                  |                       |
| Réinitialiser sur valeur par défaut          | Signal OK au début du t   | test de pince            |                  |                       |
|                                              | Signal OK après chaque    | e étape du test de pince |                  |                       |
|                                              | Test de pince avec autor  | risation                 |                  |                       |
|                                              |                           |                          |                  |                       |

#### III. 43 Sous-menu Test de pince

Sur la page du sous-menu **Test de la pince** il est possible de procéder aux réglages du test de la pince dans l'ensemble de données local :

| Élément                   | Description du réglage                                                                   |
|---------------------------|------------------------------------------------------------------------------------------|
| Liement                   | Description du regiage                                                                   |
| Au démarrage de l'UC      | Permet de sélectionner l'exécution du test de la pince au démarrage de l'unité           |
|                           | de commande.                                                                             |
|                           | Test pince obligatoire                                                                   |
|                           | Sélection fonction « TP » et « APN »                                                     |
|                           | Directement à l'APN actif                                                                |
| Test de la pince          | Permet de choisir si un avertissement apparaît après un nombre défini de fermetures.     |
| avertissement             |                                                                                          |
| Demande de test           | Permet de choisir si un test de la pince est effectué après un nombre défini             |
| de pince                  | de fermetures.                                                                           |
| Signal OK au début        | Permet de choisir si les signaux OK sont envoyés au début du test de la pince.           |
| du test de pince          |                                                                                          |
| Signal OK après chaque    | Permet de choisir si les signaux OK sont envoyés après chaque étape du test              |
| étape du test de la pince | de la pince.                                                                             |
| Test de pince avec        | Permet de choisir si un test de la pince est autorisé dans le menu Test pince de l'unité |
| autorisation              | de commande (voir chapitre 8.5.6).                                                       |

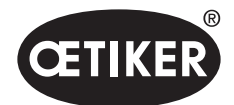

#### Édition des réglages du mode de compatibilité

Navigation : Accueil > Ensemble de données local > Réglages Unité de commande > Mode de compatibilité

| OETIKER EPC 01 CONFIGURATION                                            | I - V1.1.0                                    |                     |                             |                  |                       |
|-------------------------------------------------------------------------|-----------------------------------------------|---------------------|-----------------------------|------------------|-----------------------|
| Unité de commande nsemble de données lo                                 | 10:                                           |                     |                             |                  |                       |
| Ensemble de données local<br>Home ) Ensemble de données local ) Réglage | Données de fermetur<br>es unité de commande > | e                   | Séquence                    | Réglages unité   | é de commande         |
| •                                                                       | Généralités                                   | Fermeture           | Retour fermeture            | Test de la pince | Mode de compatibilité |
| Ensemble de données                                                     | Ferm. priorité effo                           | ort av. temps proce | ssus tot. const. (comme El  | _K0:             |                       |
| Envoyer à l'unité de commande                                           | Ferm. priorité cou                            | rse av. temps prod  | cessus tot. const. (comme l | ELK              |                       |
| Réglages                                                                |                                               |                     |                             |                  |                       |
| Réinitialiser sur valeur par défaut                                     |                                               |                     |                             |                  |                       |

III. 44 Sous-menu Mode de compatibilité

Sur la page du sous-menu **Mode de compatibilité** il est possible de réajuster les mêmes temps de traitement de l'OETIKER ELK 02 pour les fermetures Priorité Trajectoire et Priorité Force.

Cette fonction est sélectionnée uniquement pour un ELK 02 de remplacement ou après consultation d'OETIKER. La qualité des fermetures est maintenue et aucun autre inconvénient n'en résulte.
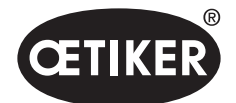

## 8.6.8 Affichage des statistiques

Navigation : Accueil > Ensemble de données local > Statistique

| OETIKER EPC 01 CONFIGURATION                 | - V1.1.0          |                          |                 |                |            |       |                         |                  |                     |       |
|----------------------------------------------|-------------------|--------------------------|-----------------|----------------|------------|-------|-------------------------|------------------|---------------------|-------|
| Unité de commande nsemble de données lo      | c                 |                          |                 |                |            |       |                         |                  |                     |       |
| Ensemble de données local                    | Donné             | es de fermeture          |                 | Séquence       |            | Régla | ges unité de commande   | S                | tatistique          |       |
| Home > Ensemble de données local > Statistiq | ue >              |                          |                 |                |            |       |                         |                  |                     |       |
| 4                                            | Gé                | néralités Ferr           | netures         | Test de la pir | ice        |       |                         |                  |                     |       |
| -neamhle de données                          |                   |                          |                 |                |            |       |                         |                  |                     |       |
|                                              | Numéro            | d'article 10             | 034676          |                |            |       | Version firmware        | 1.0.1            |                     |       |
|                                              | Numéro            | de série 00              | 991df40000001   | lc             |            | 1     | État statistiques       | 13.07.2021 06:31 | :44                 |       |
|                                              | Nombre fermetures | Pince                    | Numéro de série |                |            |       |                         |                  |                     |       |
|                                              | 0                 | HO 2000 : 03m            | 00991df40000    | 0022           |            |       |                         |                  |                     |       |
|                                              | 2                 | HO 4000 : 03m            | 00000000098     | Ba0ae          |            |       |                         |                  |                     |       |
|                                              | 29                | HO 4000 : 03m            | 00000000000     | 00104          |            |       |                         |                  |                     |       |
|                                              | 5                 | HO 4000 : 03m            | 000000000000    | 00104          |            |       |                         |                  |                     |       |
|                                              | 0                 | HO 3000 : 03m            | 00991df40000    | 0037           |            |       |                         |                  |                     |       |
|                                              | 303               | HO 3000 : 03m            | 000000000000    | 00000          |            |       |                         |                  |                     |       |
|                                              | 0                 | HO 5000 : 03m            | 00991df40000    | 0031           |            |       |                         |                  |                     |       |
|                                              | 54                | HO 3000 : 03m            | 00000000000     | 00000          |            |       |                         |                  |                     |       |
|                                              | 4                 | HO 4000 : 03m            | 00000000000     | 00002          |            |       |                         |                  |                     |       |
|                                              | 0                 | HO 4000 : 03m            | 000000000000    | 00002          |            |       |                         |                  |                     |       |
|                                              | Unité de          | e commande               |                 |                |            | I     | Pince                   |                  |                     |       |
|                                              | Description       |                          |                 | Valeur         | Unité      |       | Description             |                  | Valeur              | Indiá |
|                                              | Nomb              | ore total de fermetures  |                 | 403            | Fermetures |       | Type de pince           |                  | HO2000 : 3m         |       |
|                                              | Nomb              | ore total fermet. défect |                 | 56             | Fermetures |       | N° série                |                  | 00991df400000022    |       |
|                                              | Derni             | ère maintenance à        |                 |                | Fermetures |       | Nombre total de fermetu | ires             | 282                 | ł     |
|                                              | Depu              | is dernière maintenan    | ce              |                | Fermetures |       | Depuis dernière mainter | nance            | 282                 | F     |
|                                              | Derni             | ère maintenance          |                 |                |            |       | Dernière maintenance    |                  | 01.01.1970 00:00:00 |       |
|                                              | Mess              | age de maintenance a     | près            | 1000000        | Fermetures |       | Message de maintenan    | ce après         | 250000              | F     |
|                                              | Répé              | ter message de mainte    | enance après    | 1000           | Fermetures |       | Répéter message de ma   | aintenance après | 1000                | F     |

#### III. 45 Sous-menu Statistique

Sur la page du sous-menu **Statistique** il est possible d'afficher toutes les fermetures par pince. En outre, toutes les fermetures et toutes les fermetures NOK sont comptées avec l'unité de commande.

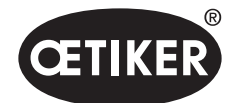

# 8.6.9 Affichage du fichier journal

Navigation : Accueil > Ensemble de données local > Fichiers journaux

| OETIKER EPC 01 CONFIGURATION                | - V1.1.0             |          |                            |             |                   |                        |
|---------------------------------------------|----------------------|----------|----------------------------|-------------|-------------------|------------------------|
| Unité de commande nsemble de données lo     | c                    |          |                            |             |                   |                        |
| Ensemble de données local                   | Données de fermeture | Séquence | Réglages unité de commande | Statistique | Fichiers journaux | Fonctions sous licence |
| Home > Ensemble de données local > Fichiers | journaux >           |          |                            |             |                   |                        |
|                                             | Vue d'ensemble       |          |                            |             |                   |                        |
| Ensemble de données                         | Aucune entrée        |          |                            |             |                   |                        |
|                                             |                      |          |                            |             |                   |                        |
| Envoyer à l'unité de commande               |                      |          |                            |             |                   |                        |
| Fichiers journaux                           |                      |          |                            |             |                   |                        |
| Données de mesure exportées                 |                      |          |                            |             |                   |                        |

III. 46 Sous-menu Fichiers journaux

Sur la page du sous-menu **Fichiers journaux** toutes les actions de l'unité de commande sont stockées dans des fichiers journaux, à condition que les fichiers journaux aient été consultés (*voir chapitre 8.5.3*). Les fichiers journaux inutiles peuvent être supprimés (*voir chapitre 8.5.7*).

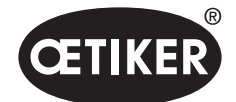

Logiciel PC

#### 8.6.10 Affichage des fonctions sous licence

#### Navigation : Accueil > Ensemble de données local > Fonctions sous licence

| OETIKER EPC 01 CONFIGURATION -               | V1.1.0                                |                                         |                            |             |                   |                        |
|----------------------------------------------|---------------------------------------|-----------------------------------------|----------------------------|-------------|-------------------|------------------------|
| Unité de commande nsemble de données loc     |                                       |                                         |                            |             |                   |                        |
| Ensemble de données local                    | Données de fermeture                  | Séquence                                | Réglages unité de commande | Statistique | Fichiers journaux | Fonctions sous licence |
| Home > Ensemble de données local > Fonctions | sous licence >                        |                                         |                            |             |                   |                        |
| Ensemble de données                          | Vue d'ensemble                        | shoe                                    |                            |             |                   |                        |
| Sauvegarder<br>Envoyer à l'unité de commande | Fonction licence                      | Est active<br>Violations de lice        |                            |             |                   |                        |
|                                              | Statistiques de pince                 | 1 - 1 - 1 - 1 - 1 - 1 - 1 - 1 - 1 - 1 - |                            |             |                   |                        |
|                                              | Désactivation levier de sécurité      | ~                                       |                            |             |                   |                        |
|                                              | Réseaux industriels                   | ~                                       |                            |             |                   |                        |
|                                              | X12 sortie                            | ~                                       |                            |             |                   |                        |
|                                              | X20 sortie                            | ~                                       |                            |             |                   |                        |
|                                              | X20 entrée                            | ~                                       |                            |             |                   |                        |
|                                              | X3 interface calib                    | ~                                       |                            |             |                   |                        |
|                                              | Fermetures Schnappi                   | ~                                       |                            |             |                   |                        |
|                                              | Colliers de serrage à oreille         | ~                                       |                            |             |                   |                        |
|                                              | Colliers de serrage                   | ~                                       |                            |             |                   |                        |
|                                              | Fermeture avec anciens types de pince | ~                                       |                            |             |                   |                        |
|                                              | 5 APN max. définis                    |                                         |                            |             |                   |                        |
|                                              | 20 APN max. définis                   |                                         |                            |             |                   |                        |
|                                              | 99 APN max. définis                   | ~                                       |                            |             |                   |                        |
|                                              | Fonction APN maintien et détection    | ~                                       |                            |             |                   |                        |
|                                              | Définir les séquences                 | ~                                       |                            |             |                   |                        |
|                                              | Période de test                       |                                         |                            |             |                   |                        |

#### III. 47 Sous-menu Fonctions sous licence

Sur la page du sous-menu **Fonctions sous licence**, il est possible d'afficher les droits de la licence utilisée. Les droits actifs sont marqués d'une coche. Les violations de licence sont affichées dans la colonne de droite. Les fonctions ou droits étendus peuvent être déverrouillés en saisissant une clé de licence. *(voir Section « Saisir la clé de licence » à la page 8-58)*.

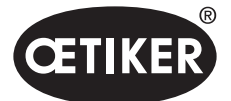

Pilotage de l'EPC 01 via une unité de commande externe

# 9 Pilotage de l'EPC 01 via une unité de commande externe

# 

Ne faites jamais fonctionner l'EPC 01 via une commande externe, sans appliquer les dispositions de sécurité correspondantes.

- Le non-respect peut entraîner la mort ou des blessures graves.
- L'intégrateur est responsable de l'intégration en toute sécurité de l'EPC 01.
- L'intégrateur de système doit effectuer une analyse des dangers et configurer l'outil en fonction de cette analyse.
- L'intégration doit être exécutée uniquement par du personnel qualifié.
- Si vous avez des questions sur l'intégration, adressez-vous à Oetiker.

# 9.1 Description de l'intégration

# 9.1.1 Réglages dans le logiciel PC

Des réglages spécifiques sont effectués dans le logiciel PC pour l'intégration. Cela s'applique en particulier aux réglages des paramètres suivants :

- Fermeture (voir section « Édition des réglages de fermeture » à la page 8-69).
- Retour Fermeture (voir section « Édition des réglages Retour Fermeture » à la page 8-70).
- Test de la pince (voir section « Éditer les réglages du test de la pince » à la page 8-71).

# 9.1.2 Shuntage de la soupape de sécurité dans la pince

Pour permettre la commande externe de l'EPC 01, la soupape de sécurité de l'unité d'activation doit être shuntée en permanence. Pour ce faire, effectuer une pression mécanique permanente sur le levier de sécurité à l'aide de l'accessoire du levier de sécurité « Bague de blocage » et le fixer dans cette position. La fonction de sécurité intégrée du firmware, selon laquelle le levier de sécurité doit être relâché une fois toutes les 20 fermetures, est automatiquement désactivée.

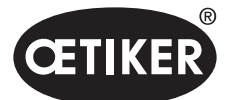

Pilotage de l'EPC 01 via une unité de commande externe

L'illustration suivante montre l'accessoire du levier de sécurité « Bague de blocage », article nº 32000385 :

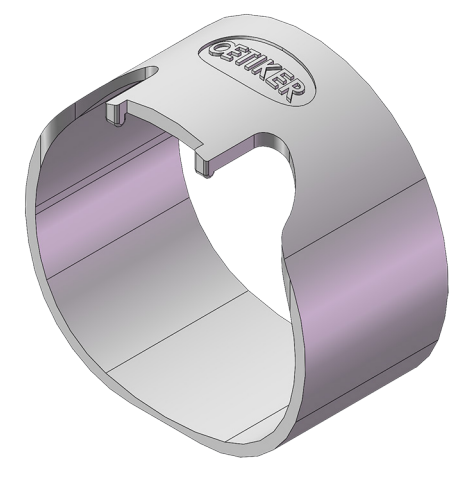

III. 48 Levier de sécurité Bague de blocage

Pour de plus amples informations, veuillez contacter votre centre de service OETIKER régional.

## 9.1.3 Compatibilité

Lors de l'intégration, la compatibilité des différents composants doit être prise en compte (voir chapitre 1.3).

# 9.2 Exemple d'intégration avec une activation à deux mains

La présentation suivante du système décrit l'intégration sûre sur le principe de l'activation à deux mains.

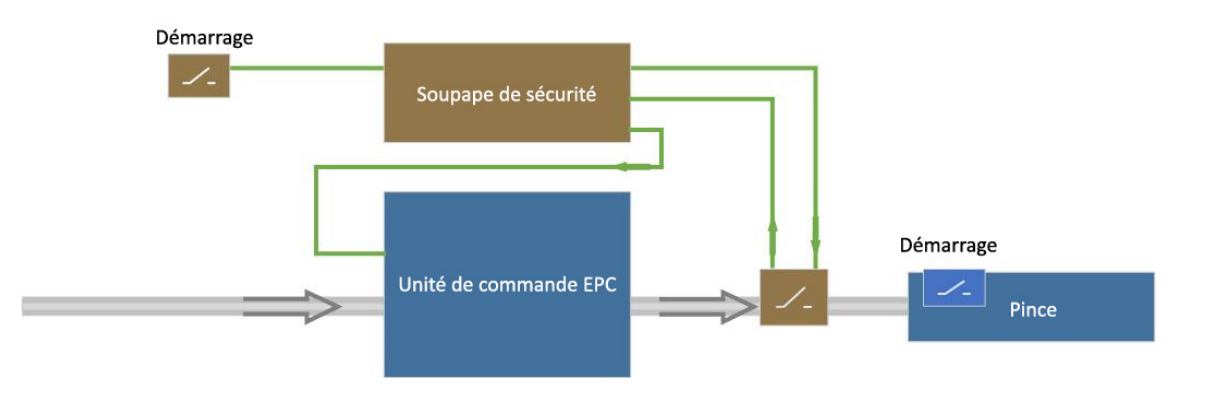

*III.* 49 Vue d'ensemble du système, exemple d'intégration avec une activation à deux mains

#### Réglages dans le logiciel PC

Dans le logiciel PC, le démarrage doit être défini par une commande externe et le bouton START.

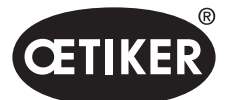

Pilotage de l'EPC 01 via une unité de commande externe

#### Intégration mécanique

OETIKER recommande d'installer une soupape de sécurité. La soupape de sécurité empêche les fermetures involontaires dues à des défaillances du système.

#### Intégration électrique

L'actionnement de la soupape de sécurité doit être transmis de la commande externe à l'unité de commande soit via l'interface X20, soit via la communication industrielle.

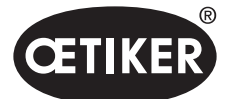

# 10 Maintenance et remise en état

# 10.1 Consignes de sécurité générales sur les opérations de maintenance et de remise en état

- Les opérations de nettoyage, de graissage et de maintenance ne doivent être effectuées que par des spécialistes autorisés dans le respect de ces instructions de maintenance et des consignes de prévention des accidents. Le non-respect peut entraîner des blessures et des dommages.
- Pour les opérations de maintenance et de remise en état, utilisez uniquement les outils et pièces d'origine recommandés par OETIKER.
- Utilisez uniquement des pièces détachées d'origine OETIKER.
- Les travaux de maintenance peuvent être effectués uniquement lorsque l'EPC 01 a été débranché du réseau électrique.
- L'EPC 01 doit être nettoyé tous les jours ou toutes les semaines après sa première mise en service, en fonction du degré d'encrassement.
- Ne jamais immerger l'EPC 01 dans l'eau ou d'autres liquides.

# 10.2 Préparation et fin de la maintenance

Les activités préparatoires et finales suivantes sont effectuées avant et après la maintenance.

# 10.2.1 Préparation de la maintenance

# AVERTISSEMENT

#### Risque mortel par électrocution.

Le contact avec les pièces conductrices de tension peut être mortel.

- Débrancher la fiche secteur de la prise électrique et sécuriser l'EPC 01 contre toute remise en marche accidentelle.
- S'assurer que les travaux sur l'équipement électrique ne sont exécutés que par du personnel spécialisé qualifié et autorisé.
- S'assurer que les utilisateurs ne dépannent que les perturbations qui proviennent visiblement d'erreurs de manipulation ou de maintenance.
- 1. Débrancher l'EPC 01 de l'alimentation en air comprimé et de l'alimentation électrique et dépressuriser les parties et appareils correspondants du système.
- 2. Réaliser la maintenance conformément au plan de maintenance (voir chapitre 10.3).

# 10.2.2 Clôture de la maintenance

- ✓ Maintenance et remise en état terminées.
- 1. Connecter tous les raccords électriques et pneumatiques débranchés.
- 2. Installez les dispositifs de sécurité, s'ils sont démontés.
- 3. Vérifier les raccords à vis et resserrer si nécessaire.
- 4. Vérifier le bon fonctionnement de l'EPC 01.

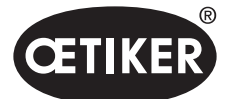

# 10.3 Réalisation de la maintenance conformément au plan de maintenance

Procéder à la maintenance de l'EPC 01 conformément au plan de maintenance :

| Quand ?                | Où ?          | Quoi ?                                                            |
|------------------------|---------------|-------------------------------------------------------------------|
| Toutes les semaines    | EPC 01        | Nettoyer l'EPC 01 (voir chapitre 10.3.1).                         |
| Tous les mois          | Tête de pince | Graissage de la tête de pince (voir chapitre 10.3.2).             |
| Tous les ans, ou après | Pince         | Faire réviser la pince ou la tête de pince (voir chapitre 10.3.4) |
| 250 000 fermetures     | Tête de pince |                                                                   |
| Selon les besoins      | Préfiltre     | Vérifier et remplacer le préfiltre (voir chapitre 10.3.3)         |

# 10.3.1 Nettoyer l'EPC 01

✓ Maintenance préparée.

# PRUDENCE

#### Dommages matériels dus à des produits de nettoyage agressifs !

- Nettoyer l'EPC 01 avec de l'eau uniquement.
- Ne pas utiliser de produits de nettoyage agressifs.
- 1. En cas de faible salissure, nettoyer l'EPC 01 avec un chiffon sec.
- 2. En cas de forte salissure, nettoyer l'EPC 01 avec un chiffon humide.
- 3. Clôturer la maintenance (voir chapitre 10.2.2).

# 10.3.2 Graissage de la tête de pince

Les rouleaux et le poussoir-coin sont des pièces de la tête de la pince soumises à des contraintes mécaniques et doivent être lubrifiés régulièrement, mais au moins une fois par mois.

- ✓ Maintenance préparée.
- S'assurer que l'alimentation en air comprimé est interrompue et que l'unité de commande est hors tension.
- Lubrifier la tête de la pince (1) au niveau du graisseur (3) avec la graisse appropriée à l'aide d'un pistolet graisseur (voir chapitre 12.2).
- Contrôler (2) l'usure et les amorces de ruptures des mâchoires de pince sur les points de serrage, les remplacer si besoin (réf. voir le catalogue d'outils).
- 4. Vérifier que la pince et l'unité de commande ne présentent pas de dommages mécaniques.
- 5. Remplacer les pièces défectueuses.
- 6. Clôturer la maintenance (voir chapitre 10.2.2).

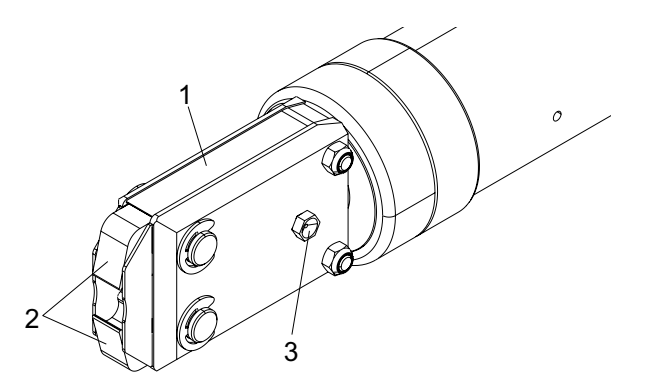

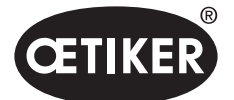

## 10.3.3 Vérifier et remplacer le préfiltre

L'encrassement du préfiltre doit être contrôlé régulièrement, et celui-ci doit être éventuellement remplacé.

Filtres, pré-filtres et accessoires recommandés :

| Désignation                                  | Fabricant, type                                                | N° d'article |
|----------------------------------------------|----------------------------------------------------------------|--------------|
| Filtres                                      | OETIKER, filtre standard avec fonction de tamisage $\leq 5\mu$ | 05005930     |
| Filtres                                      | FESTO, type MS4-LF-1/4-C-R-V                                   | 529 397      |
| Pré-filtre (en cas d'air fortement encrassé) | FESTO, type MS6-LF-1/4-E-R-V                                   | 527 668      |
| Support pour le filtre FESTO                 | FESTO, MS4-WB ou MS6-WB                                        | -            |

- ✓ Maintenance préparée.
- 1. Vérifier l'encrassement du pré-filtre.
- 2. En cas de salissure, remplacer le pré-filtre. Installer le nouveau préfiltre à la verticale pour assurer un bon fonctionnement.
- 3. Clôturer la maintenance (voir chapitre 10.2.2).

## 10.3.4 Faire réviser les pinces et la tête de pince (recommandé)

OETIKER recommande d'envoyer la pince et la tête de la pince au centre de service OETIKER pour révision après l'intervalle spécifié.

Un compteur est intégré dans l'unité d'activation de la pince, lequel envoie un avertissement à l'unité de commande après 250 000 fermetures, indiquant qu'une maintenance est nécessaire.

- ✓ Maintenance préparée.
- 1. Démonter la pince et la tête de pince, les envoyer pour révision.
- 2. Après la maintenance, monter la pince et la tête de pince.
- 3. Clôturer la maintenance (voir chapitre 10.2.2).

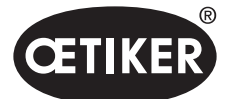

# 10.4 Remise en état

# 10.4.1 Remplacement de la tête de pince

# **AVERTISSEMENT**

#### Risque de blessure lorsque la tête de pince est démontée !

Lorsque la tête de pince est démontée, le ressort de compression et la cale peuvent être projetés au déclenchement de la fermeture.

- Ne pas faire fonctionner la pince pneumatique sans la tête.
- Remplacer la tête de la pince uniquement après avoir coupé l'alimentation en tension et en air comprimé.

# REMARQUE

Chaque corps de pince peut loger diverses têtes de pince. Les désignations de type peuvent être consultées dans le catalogue d'outils.

#### Contenu de la livraison d'un kit de tête de pince

- Joint à lèvre (1)
- Bande de guidage de piston avec piston de cale (2)
- Ressort de compression (3)
- Poussoir-coin (4)
- Rondelle d'écartement (5)
- Tête de pince (6)

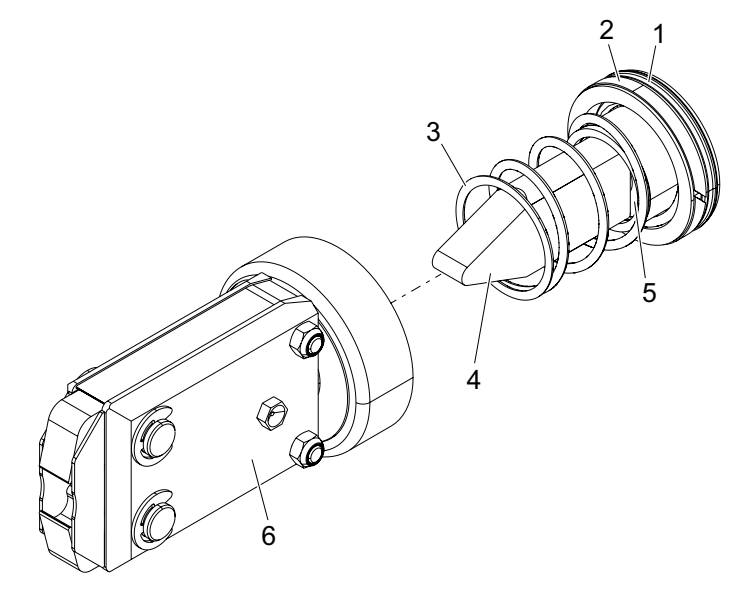

III. 50 Kit de tête de pince

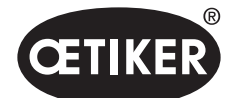

#### Remplacement de la tête de pince

- 1. Couper l'alimentation
  - en air et éteindre l'unité de commande.
- 2. Déconnecter l'unité de pince de l'unité de commande.
- 3. Détacher la tête de pince (9) du corps de pince (1) :
  - Desserrer le contre-écrou (2).
  - Desserrer légèrement l'écrou-raccord (8).
- Retirer le poussoir-coin (6), le piston de cale (5), la bande de guidage de piston (4), le joint à lèvre (3) avec le ressort de compression (7) du corps de pince (1).
- Graisser le piston de cale (5) avec le poussoir-coin (6), la bande de guidage de piston (4) et le joint à lèvre (3) du nouveau kit de tête de pince et les insérer dans le corps de pince (*voir chapitre 12.2*).
- 6. Insérer l'unité lubrifiée dans le corps de la pince (1).
- 7. Monter le ressort de pression (7) sur le poussoir-coin (6).
- 8. Visser la tête de la pince (9) sur le corps de la pince (1).
- 9. Visser complètement le contre-écrou (2).
- 10. Aligner la tête de la pince (9) sur le poussoir-coin (6) et serrer l'écrou-raccord (8) à la main de manière à ce que la tête de la pince ne puisse être tournée qu'avec difficulté.
- 11. Serrer le contre-écrou (2) contre l'écrou-raccord (8) de manière à ce que la tête de la pince puisse tourner facilement.

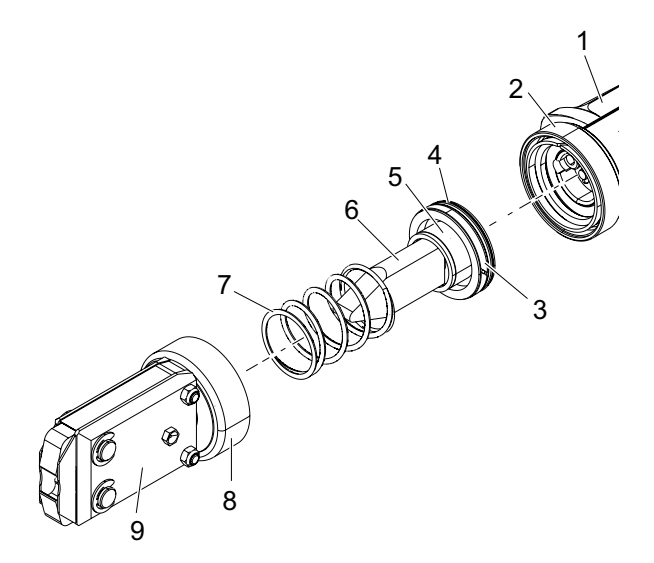

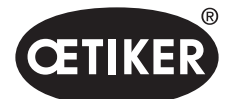

# 10.4.2 Orientation de la tête de pince

# 

#### Risque d'écrasement lorsque la tête de pince est démontée !

Les doigts peuvent être écrasés ou sectionnés lorsque l'on appuie sur le bouton START ou lorsque le démarrage est déclenché par la commande externe.

- Ne pas mettre les mains dans la zone de serrage de la pince.
- Aligner la tête de la pince uniquement après avoir coupé l'alimentation en tension et en air comprimé.
- 1. Couper l'alimentation en air et éteindre l'unité de commande.
- 2. Desserrer le contre-écrou (1).
- Desserrer légèrement l'écrou-raccord (2) pour pouvoir aligner la tête de la pince (3).
- 4. Aligner la tête de la pince (3) et la maintenir dans la position souhaitée.
- 5. Serrer l'écrou-raccord (2).
- 6. Serrer le contre-écrou (1) contre l'écrou-raccord (2).
- 7. Effectuer le test de la pince (*voir chapitre 4.4*).

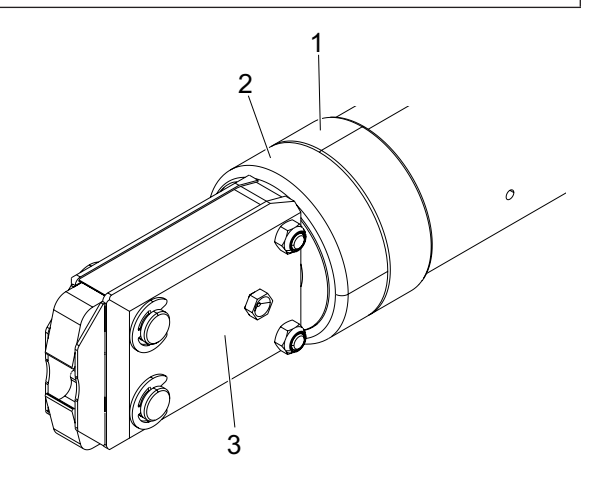

## 10.4.3 Remplacement des mâchoires de pince

# REMARQUE

Les mâchoires de pince à remplacer sont disponibles sous la forme d'un kit de remplacement des mâchoires de pince. Une livraison rapide et conforme des pièces détachées n'est possible que si la commande est complète. Pour cela, les indications suivantes sont nécessaires :

Nom du produit, numéro de l'article, type d'expédition, adresse précise.

Des consignes techniques détaillées sont disponibles dans le catalogue d'outils.

#### Remplacement des mâchoires de pince – pinces HO

Un numéro est gravé sur les mâchoires de pince. Ce numéro permet de commander un kit de remplacement de mâchoires de pince (voir aussi le catalogue d'outils). Ne pas monter d'autres mâchoires de pince que celles désignées sur la tête de pince !

# PRUDENCE

#### Dommages sur la pince par des pièces tierces !

Ne monter que des mâchoires de pince d'origine OETIKER. Ne pas monter d'autres mâchoires de pince que celles désignées dans la tête de pince.

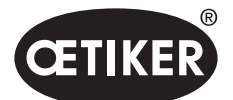

Maintenance et remise en état

- 1. Couper l'alimentation en air et éteindre l'unité de commande.
- 2. Déconnecter l'unité de pince de l'unité de commande.
- 3. Desserrer le contre-écrou (1).
- 4. Dévisser l'écrou-raccord (2).

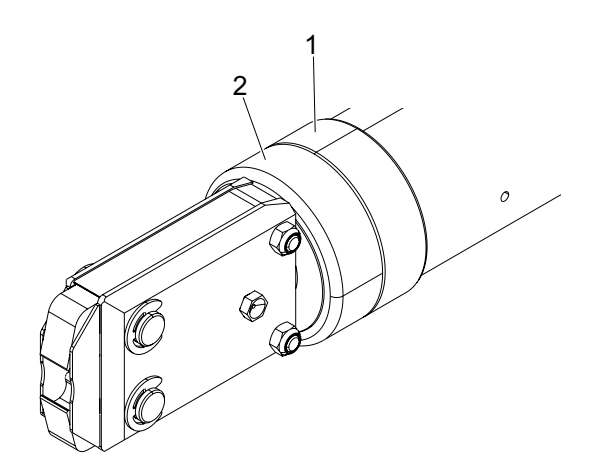

# **▲** PRUDENCE

## Risque de blessure dû à la projection de pièces !

- Le ressort de compression monté (4) est sous tension.
- Tenir fermement la tête de la pince pendant le démontage.
- Détacher la tête de pince (6) du corps de pince (3).
   Le poussoir-coin (5) et le piston de cale (7) restent dans le corps de pince.

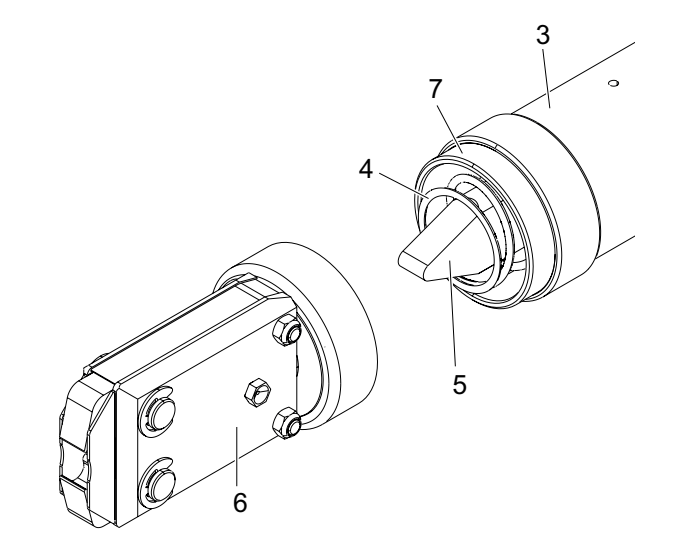

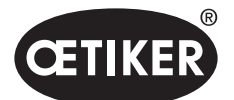

Maintenance et remise en état

- Retirer les deux circlips (9) sur la tête de pince côté graisseur. Ce faisant, ne pas refouler les boulons (10).
- Desserrer deux écrous hexagonaux (8) des vis à tête cylindrique (11).
- 8. Retirer les vis à tête cylindrique (11).

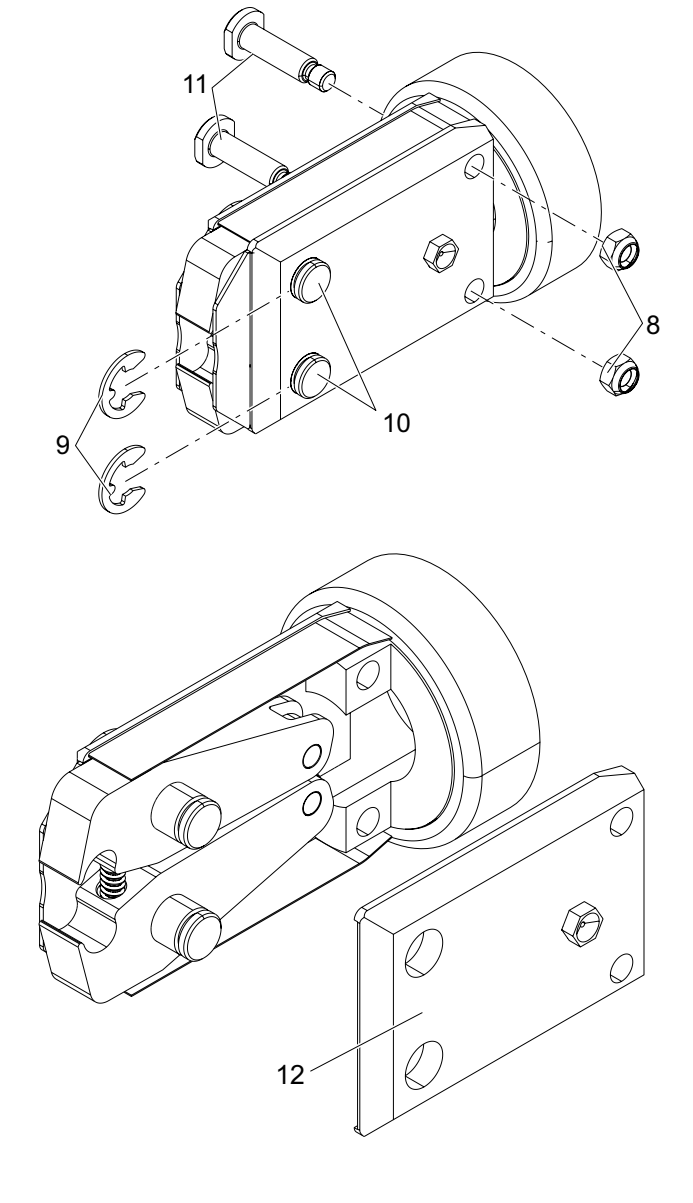

9. Retirer la plaque de pince (12).

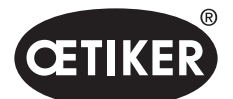

#### Maintenance et remise en état

- Démonter le ressort de compression (14), les tôles de recouvrement (15) et les mâchoires de pince (13).
- Lubrifier les nouvelles mâchoires de pince (13) et le ressort de compression (14) du kit de remplacement des mâchoires de pince avec le lubrifiant approprié (*voir chapitre 12.2*).
- 12. Assembler les mâchoires de pinces lubrifiées (13), le ressort de compression (14) et les plaques de recouvrement (15) en une seule unité.
- 13. Introduire les tôles de recouvrement des deux côtés (15) dans les rainures (16) des plaques de pince.
- 14. Contrôler la mobilité des mâchoires de pince (13).

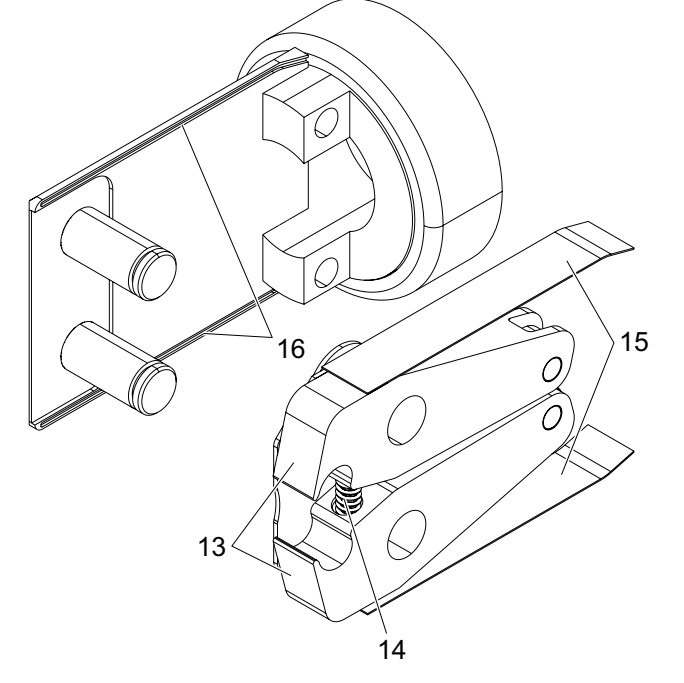

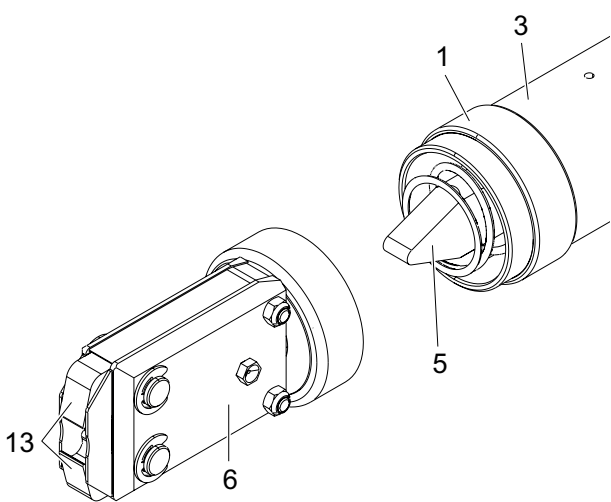

15. Visser la tête de la pince (6) sur le corps de la pince (3) et la fixer avec le contre-écrou (1).

Le poussoir-coin (5) doit venir se loger entre les deux mâchoires de la pince (13).

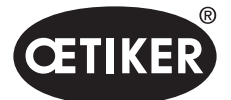

Traitement des problèmes et messages de défauts

# 11 Traitement des problèmes et messages de défauts

# 11.1 Consignes générales en cas de défauts

- Si la procédure de fermeture ne démarre pas ou si des dysfonctionnements se produisent, faire appel au personnel responsable de l'entretien du EPC 01.
- La correction des défauts doit se faire de manière appropriée. En cas de doute, contacter la société Oetiker (www.oetiker.com).

# 11.2 Affichage des défauts

Les défauts sont affichés comme suit :

- Le défaut est signalé sous forme de message de défaut avec un marquage clair sur l'écran de l'unité de commande (*voir chapitre 11.3*)
- Les défauts qui ne peuvent pas être affichés sur l'écran de l'unité de commande sont décrits séparément (voir chapitre 11.4).

Le message de défaut sur l'écran de l'unité de commande est structuré comme suit :

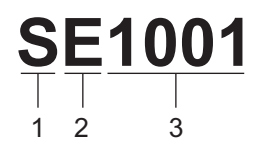

Ill. 51 Structure du message de défaut (exemple)

| Position | Symbole | Désignation   | Description                                                                       |
|----------|---------|---------------|-----------------------------------------------------------------------------------|
| 1        | S       | Système       | La première lettre décrit le type de défaut.                                      |
|          | н       | Manipulation  |                                                                                   |
|          | Р       | Processus     |                                                                                   |
| 2        | E       | Error         | La deuxième lettre décrit la catégorie de défaut.                                 |
|          | w       | Avertissement | La catégorie <b>M</b> existe uniquement pour le type de défaut <b>Processus</b> . |
|          | I       | Info          |                                                                                   |
|          | м       | Message       |                                                                                   |
| 3        | -       | Numéro        | Le numéro à quatre chiffres décrit l'identification unique.                       |

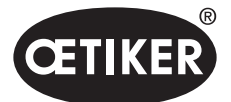

Traitement des problèmes et messages de défauts

# 11.3 Mesures de dépannage pour les messages de défauts

| Message<br>de défaut | Cause du défaut                                                                                                    | Mesures de dépannage                                                                                                    |
|----------------------|----------------------------------------------------------------------------------------------------|----------------------------------------------------------------------------------------------------|
| SE1001               | Données incorrectes ou inexistantes<br>du capteur de pression/température,<br>du capteur de la vanne ou du système<br>de mesure de la trajectoire                                                              | <ul> <li>Éteindre l'unité de commande. Après environ 20 s,<br/>allumer l'unité de commande et vérifier que les<br/>données s'affichent correctement.</li> <li>Si le message de défaut réapparaît, remplacer<br/>la pince (si possible).</li> <li>Si le message de défaut peut être acquitté, renvoyer<br/>la pince défectueuse. Si le message d'erreur ne peut<br/>pas être acquitté, renvoyer l'unité de commande<br/>défectueuse.</li> </ul> |
| SE1002               | La pression d'entrée dans l'unité de<br>commande est descendue en dessous<br>de la valeur seuil pendant le serrage                                                                                             | <ul> <li>S'assurer des points suivants :</li> <li>Le réservoir tampon est installé.</li> <li>La pression d'alimentation est suffisante.</li> <li>Le débit au niveau du préfiltre est suffisant.</li> <li>Réduire la force de fermeture si nécessaire.</li> </ul>                                                                                                    |
| SE1003               | <ul> <li>La force de friction maximale<br/>admissible de la pince a été dépassée</li> <li>La friction au niveau de la tête de la<br/>pince est trop élevée</li> <li>La tête de la pince est bloquée</li> </ul> | <ul> <li>Vérifier que le poussoir-coin de la tête de la pince<br/>est correctement positionné entre les rouleaux.<br/>Si nécessaire, réaligner le poussoir-coin.</li> <li>Si le problème ne peut pas être corrigé, renvoyer<br/>la pince défectueuse.</li> </ul>                                                                                                    |
| SE1004               | Le micrologiciel n'est pas compatible<br>avec la nouvelle pince                                                                                                    | <ul> <li>Mise à jour du firmware de l'unité de commande<br/>(client Admin).</li> <li>Renvoyer la pince et effectuer une mise à jour<br/>du firmware.</li> </ul>                                                                                                    |
| SW2001               | Le nombre prédéfini de fermetures<br>jusqu'à la maintenance de l'unité<br>de commande a été atteint                                                                                                    | Renvoyer l'unité de commande et la faire réviser.                                                                                                    |
| SW2002               | La mémoire des journaux de l'unité<br>de commande est pleine à 90 %.<br>(Le message apparaît uniquement dans<br>le journal)                                                                                    | Lire la mémoire des journaux, puis l'effacer. Si la<br>mémoire des journaux n'est pas effacée, les entrées<br>les plus anciennes sont automatiquement écrasées.                                                                                                    |
| SW2003               | Température de l'air d'admission $\leq$ 10 °C                                                                                                    | <ul> <li>Régler la température de l'air d'admission à la valeur requise (<i>voir chapitre 12.2</i>).</li> <li>S'assurer qu'il n'y a pas d'eau dans le système d'air comprimé pour éviter d'endommager la pince et l'unité de commande.</li> </ul>                                                                                                    |

# 11.3.1 Correction des défauts de type « System »

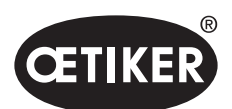

# Traitement des problèmes et messages de défauts

| Message<br>de défaut | Cause du défaut                                                                          | Mesures de dépannage                                          |
|----------------------|------------------------------------------------------------------------------------------|---------------------------------------------------------------|
| SW2004               | Le nombre prédéfini de fermetures jusqu'à<br>la maintenance de la pince a été atteint    | Renvoyer la pince et la faire réviser.                        |
| SI3001               | Lors de la mise à jour du firmware,<br>la FRAM de l'unité de commande<br>a été supprimée | <ul> <li>Mettre à jour le firmware (client Admin).</li> </ul> |

# 11.3.2 Correction des défauts de type « Handling »

| Message<br>de défaut | Cause du défaut                                                                                                    | Mesures de dépannage                                                                                                    |
|----------------------|----------------------------------------------------------------------------------------------------|----------------------------------------------------------------------------------------------------|
| HE4001               | Pression d'entrée de l'unité de commande $\leq$ 2,5 bar                                                                                                    | Augmenter la pression d'entrée de l'unité de commande.                                                                                                    |
| HE4002               | <ul><li>Aucune pince détectée :</li><li>Pince non raccordée</li><li>Pince défectueuse</li></ul>                                                                                                    | <ul> <li>Exécuter les mesures dans l'ordre suivant jusqu'à ce que le défaut soit corrigé :</li> <li>Vérifier le raccordement de la pince à l'unité de commande et la raccorder correctement si nécessaire.</li> <li>Renvoyer la pince défectueuse et la faire réparer.</li> </ul>         |
| HE4003               | <ul> <li>Aucun APN sélectionné :</li> <li>Aucun APN n'a été sélectionné après<br/>le démarrage de l'appareil ou après<br/>l'envoi d'un ensemble de données</li> <li>Aucun APN approprié pour le type<br/>de pince disponible</li> </ul>        | <ul> <li>Sélectionner l'APN approprié.</li> <li>Créer et envoyer l'APN avec le type de pince correspondant.</li> </ul>                                                                                                    |
| HE4004               | <ul> <li>Données de fermeture/processus<br/>et réglages incorrects ou inexistants :</li> <li>Des données incorrectes ont été<br/>envoyées</li> <li>Défaut pendant la mise à jour<br/>du firmware</li> <li>La mémoire est endommagée</li> </ul> | <ul> <li>Exécuter les mesures dans l'ordre suivant jusqu'à ce que le défaut soit corrigé :</li> <li>Vérifier l'ensemble de données et le renvoyer si nécessaire.</li> <li>Mettre à jour le firmware (client Admin).</li> <li>Renvoyer l'unité de commande et la faire réparer.</li> </ul> |

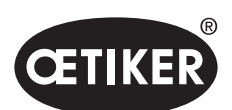

| Message<br>de défaut | Cause du défaut                                                                                                    | Mesures de dépannage                                                                                                    |
|----------------------|----------------------------------------------------------------------------------------------------|----------------------------------------------------------------------------------------------------|
| HE4005               | <ul> <li>Le processus de serrage/mesure<br/>est interrompu :</li> <li>Le bouton de démarrage a été<br/>relâché en mode Pas-à-pas</li> <li>Annulation du processus par<br/>un dispositif externe</li> <li>Annulation du processus au niveau<br/>de l'unité de commande ou de l'unité<br/>d'activation par l'opérateur</li> <li>Défauts dans la séquence<br/>de commande de la fermeture<br/>ou du test de la pince</li> <li>Force de maintien sélectionnée<br/>trop faible</li> <li>Écart ouvert sélectionné trop petit</li> <li>La force de vérification sélectionnée<br/>est trop faible</li> </ul> | <ul> <li>Exécuter les mesures dans l'ordre suivant jusqu'à ce que<br/>le défaut soit corrigé :</li> <li>Vérifier le réglage du mode de déclenchement<br/>et le corriger si nécessaire.</li> <li>Vérifier les paramètres de l'écart ouvert.</li> <li>Vérifier les paramètres de maintien.</li> <li>Vérifier les paramètres de vérification.</li> <li>Vérifier que les mâchoires de la pince ne sont<br/>pas bloquées.</li> </ul> |
| HE4006               | Le nombre max. de fermetures dans<br>le test de force sans ajustement<br>de la force est atteint                                                                                                    | Effectuer un ajustement de la force. Vous pouvez<br>également terminer le test de la pince et serrer les<br>pinces en mode fermeture.                                                                                                    |
| HE4007               | La force de fermeture réglée ne peut<br>être atteinte à la pression d'entrée<br>actuellement appliquée                                                                                                    | Réduire la force de fermeture. Ou bien, augmenter<br>la pression d'entrée.                                                                                                    |
| HE4008               | <ul> <li>Pas de test de pince effectué :</li> <li>Reconnecter la pince</li> <li>Unité de commande redémarrée</li> <li>Les valeurs d'étalonnage sont<br/>écrasées lors de l'envoi<br/>de l'ensemble de données</li> </ul>                                                                                                    | <ul> <li>Effectuer le test de la pince.</li> </ul>                                                                                                    |
| HE4009               | Insertion d'une jauge d'écart incorrecte                                                                                                    | <ul> <li>Exécuter les mesures dans l'ordre suivant jusqu'à ce que le défaut soit corrigé :</li> <li>Effectuer à nouveau l'étape d'étalonnage avec la jauge d'écart correcte.</li> <li>Annuler le test de la pince et le redémarrer.</li> </ul>                                                                                                    |
| HE4010               | Licence de la version démo obsolète                                                                                                    | Saisir une licence valide (client Admin).                                                                                                    |
| HE4011               | Licence invalide ou non présente sur<br>l'unité de commande                                                                                                    | Saisir une licence valide (client Admin).                                                                                                    |
| HE4012               | Une pince ELK est utilisée :<br>Le type de pinces n'est pas couvert par<br>la licence actuellement disponible                                                                                                    | <ul> <li>Saisir une licence valide qui inclut les pinces ELK<br/>(client Admin).</li> <li>Remplacer la pince ELK par une pince EPC 01.</li> </ul>                                                                                                    |

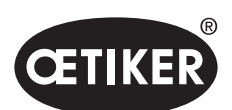

| Message<br>de défaut | Cause du défaut                                                                                                    | Mesures de dépannage                                                                                                    |
|----------------------|----------------------------------------------------------------------------------------------------|----------------------------------------------------------------------------------------------------|
| HE4013               | L'interrupteur de sécurité n'est pas<br>complètement actionné lors du<br>déclenchement de la fermeture<br>ou du test de la pince | Actionner complètement l'interrupteur de sécurité<br>et effectuer à nouveau une fermeture ou un test<br>de la pince.                                                                                                    |
| HE4014               | L'interrupteur de sécurité se déclenche<br>pendant le processus de fermeture<br>ou pendant le test de la pince                   | Maintenir l'interrupteur de sécurité complètement<br>enfoncé pendant tout le processus de fermeture<br>(y compris la phase de recul de la pince).                                                                                                    |
| HE4015               | L'interrupteur de sécurité n'est pas<br>relâché pendant plus de 20 fermetures<br>consécutives                                    | <ul> <li>Vérifier que l'interrupteur de sécurité n'est pas bloqué<br/>et l'éliminer si nécessaire.</li> <li>Pendant 20 fermetures consécutives, relâcher<br/>l'interrupteur de sécurité au moins 1 fois.</li> <li>Renvoyer la pince et la faire réparer.</li> </ul> |
| HE4016               | Unité d'activation ELK 02 raccordée sans interrupteur de sécurité                                                                | <ul> <li>Remplacer l'unité d'activation ELK 02 par l'unité<br/>d'activation EPC 01 avec interrupteur de sécurité.</li> </ul>                                                                                                    |
| HW5001               | Le nombre de fermetures max. jusqu'au test de pince recommandé est atteint                                                       | <ul> <li>Effectuer le test de la pince.</li> <li>Il est aussi possible de régler le nombre de fermetures<br/>en fonction des besoins dans le menu Réglages<br/>de l'unité de commande / Test de la pince.</li> </ul>                                                |
| HW5002               | La correction de la force dépasse<br>le facteur 2 par rapport au pré-réglage                                                     | <ul> <li>S'assurer que la force a été transmise correctement.</li> <li>Si nécessaire, terminer le test de la pince et recommencer.</li> </ul>                                                                                                    |

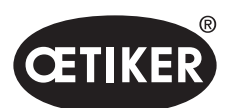

Traitement des problèmes et messages de défauts

| Message<br>de défaut | Cause du défaut                                                                                                    | Mesures de dépannage                                                                                                    |
|----------------------|----------------------------------------------------------------------------------------------------|----------------------------------------------------------------------------------------------------|
| PE7001               | <ul> <li>L'écart ouvert n'est pas atteint :</li> <li>Trop de friction dans le système<br/>(pince et tête de pince)</li> <li>Les mâchoires ne parviennent pas<br/>à se déplacer jusqu'à l'écart ouvert</li> <li>Tolérances d'ouverture sélectionnées<br/>trop étroites</li> </ul>                                                                                                    | <ul> <li>Exécuter les mesures dans l'ordre suivant jusqu'à ce que le défaut soit corrigé :</li> <li>Vérifier si la zone des mâchoires de la pince est libre.</li> <li>Effectuer le test de la pince.</li> <li>Vérifier les tolérances de l'écart ouvert et les augmenter si nécessaire.</li> <li>Renvoyer la pince et la faire réviser.</li> <li>Renvoyer l'unité de commande et la faire réviser.</li> </ul>                                                                                                    |
| PE7002               | <ul> <li>2002 Lors de la fonction de fermeture Priorité<br/>force la force de fermeture est en<br/>dehors du champ de tolérance :</li> <li>La durée de fermeture sélectionnée<br/>est trop courte</li> <li>La pince n'est pas correctement<br/>positionnée sur le collier de serrage<br/>(mâchoires de la pince parallèles<br/>à la bande du collier de serrage)</li> <li>Force de fermeture sélectionnée<br/>trap faible</li> </ul> | <ul> <li>Exécuter les mesures dans l'ordre suivant jusqu'à ce que le défaut soit corrigé :</li> <li>Positionner correctement la pince de façon à ce que les mâchoires de la pince soient alignées parallèlement à la bande du collier de serrage</li> <li>Augmenter la durée de fermeture.</li> <li>Vérifier le réglage de la force de fermeture.</li> <li>Renvoyer la pince et la faire réviser.</li> <li>Renvoyer l'unité de commande et la faire réviser.</li> </ul>                                                          |
|                      | <ul> <li>Lors de la fonction de fermeture Priorité</li> <li>Trajectoire la force de fermeture est<br/>en dehors du champ de tolérance :</li> <li>Pour atteindre l'écart de fermeture,<br/>il faut une force de fermeture<br/>supérieure à celle qui est prévue</li> <li>La force minimale définie (force<br/>de fermeture - force de fermeture-<br/>tolérance) n'a pas pu être atteinte<br/>à l'écart de fermeture défini</li> </ul> | <ul> <li>Exécuter les mesures dans l'ordre suivant jusqu'à ce que le défaut soit corrigé :</li> <li>Adapter les tolérances de la force de fermeture plus précisément par rapport à l'application et augmenter la tolérance négative si nécessaire.</li> <li>Effectuer le test de la pince.</li> <li>Vérifier l'écart de fermeture et l'augmenter si nécessaire.</li> <li>Contrôler disposition du collier.</li> <li>Renvoyer la pince et la faire réviser.</li> <li>Renvoyer l'unité de commande et la faire réviser.</li> </ul> |

# 11.3.3 Correction des défauts de type « Process »

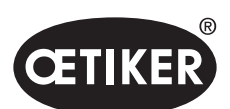

| Message<br>de défaut | Cause du défaut                                                                                                    | Mesures de dépannage                                                                                                    |
|----------------------|----------------------------------------------------------------------------------------------------|----------------------------------------------------------------------------------------------------|
| PE7003               | <ul> <li>Lors de la fonction de fermeture Priorité<br/>force l'écart de fermeture est en dehors<br/>du champ de tolérance :</li> <li>Les mâchoires de la pince ont glissé<br/>du collier de serrage</li> <li>Le collier de serrage est cassé</li> <li>Mauvais collier de serrage fermé<br/>(ne convient pas à l'APN)</li> <li>La pièce à serrer est en dehors<br/>de la tolérance prévue</li> <li>La fenêtre de l'écart de fermeture<br/>a été choisie trop étroite (ou non<br/>adaptée à l'application).</li> </ul> | <ul> <li>Exécuter les mesures dans l'ordre suivant jusqu'à ce que<br/>le défaut soit corrigé :</li> <li>Si le collier de serrage est cassé ou si les mâchoires<br/>de pince ont glissé, répéter la fermeture avec un<br/>nouveau collier.</li> <li>Insérer la pince et la pièce à serrer appropriées.</li> <li>Effectuer le test de la pince.</li> <li>Adapter les tolérances d'écart de fermeture plus<br/>précisément par rapport à l'application.</li> </ul> |
|                      | <ul> <li>Lors de la fonction de fermeture Priorité</li> <li>Trajectoire l'écart de fermeture est<br/>en dehors du champ de tolérance :</li> <li>Les mâchoires de la pince ont glissé<br/>du collier de serrage</li> <li>Le collier de serrage est cassé.</li> <li>La durée de fermeture sélectionnée<br/>est trop courte.</li> </ul>                                                                                                    | <ul> <li>Exécuter les mesures dans l'ordre suivant jusqu'à ce que le défaut soit corrigé :</li> <li>Si le collier de serrage est cassé ou si les mâchoires de pince ont glissé, répéter la fermeture avec un nouveau collier.</li> <li>Augmenter la durée de fermeture.</li> </ul>                                                                                                    |

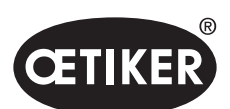

| Message<br>de défaut | Cause du défaut                                                                                                    | Mesures de dépannage                                                                                                    |
|----------------------|----------------------------------------------------------------------------------------------------|----------------------------------------------------------------------------------------------------|
| PE7004               | <ul> <li>Lors de la fonction de fermeture Priorité<br/>force la force de fermeture et l'écart<br/>de fermeture sont en dehors du champ<br/>de tolérance :</li> <li>Les mâchoires de la pince ont glissé<br/>du collier de serrage</li> <li>Le collier de serrage est cassé.</li> <li>La pince n'est pas correctement<br/>positionnée sur le collier de serrage<br/>(mâchoires de la pince parallèles<br/>à la bande du collier de serrage)</li> <li>Aucun collier de serrage inséré</li> <li>Aucune pièce à serrer insérée</li> </ul>                                                                     | <ul> <li>Exécuter les mesures dans l'ordre suivant jusqu'à ce que le défaut soit corrigé :</li> <li>Si le collier de serrage est cassé ou si les mâchoires de pince ont glissé, répéter la fermeture avec un nouveau collier.</li> <li>Insérer la pince et la pièce à serrer appropriées.</li> <li>Positionner la pince correctement : perpendiculairement à la pièce à serrer.</li> <li>Augmenter la durée de fermeture.</li> </ul> |
|                      | <ul> <li>Lors de la fonction de fermeture Priorité</li> <li>Trajectoire la force de fermeture et</li> <li>l'écart de fermeture sont en dehors</li> <li>du champ de tolérance :</li> <li>Les mâchoires de la pince ont glissé du collier de serrage</li> <li>Le collier de serrage est cassé</li> <li>Aucun collier de serrage inséré</li> <li>Aucune pièce à serrer insérée</li> <li>Pour atteindre l'écart de fermeture défini, il faut une force de fermeture supérieure à celle qui est prévue</li> <li>Réglage de l'écart de fermeture en dehors des spécifications de la tête de la pince</li> </ul> | <ul> <li>Exécuter les mesures dans l'ordre suivant jusqu'à ce que le défaut soit corrigé :</li> <li>Si le collier de serrage est cassé ou si les mâchoires de pince ont glissé, répéter la fermeture avec un nouveau collier.</li> <li>Insérer la pince et la pièce à serrer appropriées.</li> <li>Augmenter la durée de fermeture.</li> <li>Effectuer le test de la pince.</li> <li>Contrôler disposition du collier.</li> </ul>    |
| PE7005               | <ul> <li>La force de maintien est en dehors<br/>du champ de tolérance :</li> <li>Tolérances de la force de maintien<br/>sélectionnées trop étroites</li> <li>Force de maintien sélectionnée<br/>trop faible</li> </ul>                                                                                                    | <ul> <li>Exécuter les mesures dans l'ordre suivant jusqu'à ce que le défaut soit corrigé :</li> <li>Augmenter les tolérances de la force de maintien.</li> <li>Augmenter la force de maintien.</li> </ul>                                                                                                    |
| PE7006               | <ul> <li>L'écart de maintien est en dehors<br/>du champ de tolérance :</li> <li>Mauvais collier de serrage fermé<br/>(ne convient pas à l'APN)</li> <li>Les mâchoires de la pince ont glissé<br/>du collier de serrage</li> <li>Le collier de serrage s'est déformé<br/>durant le maintien</li> </ul>                                                                                                    | <ul> <li>Exécuter les mesures dans l'ordre suivant jusqu'à ce que le défaut soit corrigé :</li> <li>Insérer le bon collier de serrage.</li> <li>Vérifier la force de maintien et la réduire si nécessaire.</li> <li>Effectuer le test de la pince.</li> <li>Vérifier les tolérances de l'écart de maintien et les augmenter si nécessaire.</li> </ul>                                                                                |

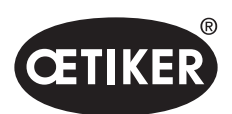

| Message<br>de défaut | Cause du défaut                                                                                                    | Mesures de dépannage                                                                                                    |
|----------------------|----------------------------------------------------------------------------------------------------|----------------------------------------------------------------------------------------------------|
| PE7007               | La force de maintien et l'écart de maintien<br>sont en dehors du champ de tolérance :<br>• Aucun collier de serrage inséré                                                                                                    | <ul> <li>Exécuter les mesures dans l'ordre suivant jusqu'à ce que le défaut soit corrigé :</li> <li>Insérer le bon collier de serrage.</li> <li>Effectuer le test de la pince.</li> <li>Vérifier les tolérances de la force de maintien et de l'écart de maintien et les augmenter si nécessaire.</li> </ul>                                                                                                    |
| PE7008               | <ul> <li>La force de vérification est en dehors<br/>du champ de tolérance :</li> <li>La tolérance de la force de vérification<br/>sélectionnée est trop étroite</li> <li>La force de vérification sélectionnée<br/>est trop faible</li> <li>Trop de friction dans le système<br/>(pince et tête de pince)</li> </ul>                                                                                                    | <ul> <li>Exécuter les mesures dans l'ordre suivant jusqu'à ce que le défaut soit corrigé :</li> <li>Effectuer le test de la pince.</li> <li>Vérifier la tolérance de la force de vérification et l'augmenter si nécessaire.</li> <li>Augmenter la force de vérification, mais ne pas dépasser 500 N.</li> <li>Renvoyer la pince et la faire réviser.</li> </ul>                                                                                                    |
| PE7009               | <ul> <li>La valeur de vérification est en dehors<br/>du champ de tolérance :</li> <li>Collier non accroché resp. verrouillé</li> <li>La pince a glissé du collier<br/>de serrage pendant la vérification</li> <li>La tolérance de l'écart de vérification<br/>sélectionnée est trop étroite</li> <li>Trop de friction dans le système<br/>(pince et tête de pince)</li> </ul>                                                                                                    | <ul> <li>Exécuter les mesures dans l'ordre suivant jusqu'à ce que<br/>le défaut soit corrigé :</li> <li>Vérifier l'accrochage du collier et répéter la procédure<br/>de fermeture avec un nouveau collier.</li> <li>Effectuer le test de la pince.</li> <li>Vérifier la tolérance de l'écart de vérification<br/>et l'augmenter si nécessaire.</li> <li>Renvoyer la pince et la faire réviser.</li> </ul>                                                                                                    |
| PE7010               | <ul> <li>La force de vérification et la valeur<br/>de vérification sont en dehors du champ<br/>de tolérance :</li> <li>Les mâchoires de la pince n'ont<br/>pas été vérifiées sur le mécanisme<br/>de fermeture (la pince a été retirée<br/>avant la vérification)</li> <li>Force de vérification sélectionnée<br/>trop faible</li> <li>La tolérance de la force de vérification<br/>sélectionnée est trop étroite</li> <li>La tolérance de l'écart de vérification<br/>sélectionnée est trop étroite</li> </ul> | <ul> <li>Exécuter les mesures dans l'ordre suivant jusqu'à ce que le défaut soit corrigé :</li> <li>Vérifier que le collier de serrage est accroché.</li> <li>Effectuer le test de la pince.</li> <li>Vérifier la force de vérification et l'augmenter si nécessaire, mais ne pas dépasser 500 N.</li> <li>Vérifier la tolérance de la force de vérification et l'augmenter si nécessaire.</li> <li>Vérifier la tolérance de la valeur de vérification et l'augmenter si nécessaire.</li> <li>Renvoyer la pince et la faire réviser.</li> </ul> |

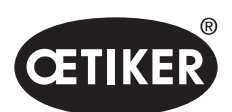

| Message<br>de défaut | Cause du défaut                                                                                                    | Mesures de dépannage                                                                                                    |
|----------------------|----------------------------------------------------------------------------------------------------|----------------------------------------------------------------------------------------------------|
| PE7011               | <ul> <li>L'accrochage du collier de serrage n'est<br/>pas détecté :</li> <li>Le collier de serrage n'a pas franchi<br/>le crochet</li> <li>L'accrochage a eu lieu en dehors<br/>de la fenêtre de tolérance de l'écart<br/>de fermeture</li> <li>L'accrochage était trop faible pour<br/>être détecté</li> </ul>                                                                                                    | <ul> <li>Exécuter les mesures dans l'ordre suivant jusqu'à ce que le défaut soit corrigé :</li> <li>Vérifier la tolérance de l'écart de fermeture et l'augmenter si nécessaire.</li> <li>Vérifier la vitesse limite d'accrochage (Admin OETIKER).</li> <li>Contrôler disposition du collier.</li> </ul>    |
| PE7012               | Test de la pince annulé par l'utilisateur                                                                                                    | Effectuer à nouveau le test de la pince.                                                                                                    |
| PE7013               | <ul> <li>La pince ne se déplace pas vers</li> <li>la position de départ ouverte :</li> <li>Friction trop élevée dans la pince</li> <li>Ouvertures d'aération bloquées</li> <li>Position de départ incorrecte due<br/>à un défaut <b>PE7015</b></li> </ul>                                                                                                    | <ul> <li>Exécuter les mesures dans l'ordre suivant jusqu'à ce que le défaut soit corrigé :</li> <li>Effectuer le test de la pince.</li> <li>Nettoyer les ouvertures d'aération.</li> <li>Renvoyer la pince et la faire réviser.</li> </ul>                                                                 |
| PE7014               | <ul> <li>Lors du franchissement de l'écart de<br/>détection, la force mesurée est inférieure<br/>à la force de détection définie :</li> <li>Aucun collier de serrage inséré</li> <li>Le collier de serrage a déjà été fermé<br/>(tentative de double fermeture)</li> <li>Aucune pièce à serrer insérée</li> <li>L'écart de détection sélectionné<br/>est trop grand</li> <li>La force de détection sélectionnée<br/>est trop élevée</li> </ul> | <ul> <li>Exécuter les mesures dans l'ordre suivant jusqu'à ce que le défaut soit corrigé :</li> <li>Insérer la pince et la pièce à serrer appropriées.</li> <li>Vérifier l'écart de détection et le réduire si nécessaire.</li> <li>Vérifier la force de détection et la réduire si nécessaire.</li> </ul> |
| PE7015               | <ul> <li>La vitesse maximale de la pince a été<br/>dépassée :</li> <li>Les mâchoires de la pince ont glissé<br/>du collier de serrage</li> <li>Le collier de serrage est cassé</li> <li>Système de mesure de la trajectoire<br/>endommagé</li> </ul>                                                                                                    | <ul> <li>Exécuter les mesures dans l'ordre suivant jusqu'à ce que le défaut soit corrigé :</li> <li>Si le collier de serrage est cassé ou si les mâchoires de pince ont glissé, répéter la fermeture avec un nouveau collier.</li> <li>Renvoyer la pince et la faire réviser.</li> </ul>                   |

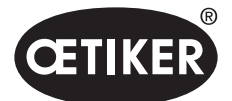

Traitement des problèmes et messages de défauts

# 11.3.4 Description des messages lors de la mesure avec le logiciel PC

Dans le logiciel PC, les fermetures peuvent être effectuées lorsque la fonction « Mesure » est activée. Les messages décrits dans le tableau s'appliquent exclusivement à cette fonction. Ces informations sont nécessaires pour alimenter en données l'écran « Mesure » du logiciel PC. La mesure avec le logiciel PC est décrite dans le chapitre 8.5.5.

| Message | Description                                                       |
|---------|-------------------------------------------------------------------|
| PM9000  | La mesure est démarrée                                            |
| PM9010  | Lors de la mesure, la fonction « Maintien » est utilisée          |
| PM9011  | Lors de la mesure, la fonction « Détection » est utilisée         |
| PM9020  | Lors de la mesure, la fonction « Contact » est utilisée           |
| PM9030  | Lors de la mesure, la fonction « Fermeture » est utilisée         |
| PM9031  | Lors de la mesure, la fonction « Schnappi » est utilisée          |
| PM9040  | Lors de la mesure, la fonction « Vérification » est utilisée      |
| PM9050  | Lors de la mesure, la fonction « Durée de séquence » est utilisée |

# 11.4 Mesures de dépannage sans messages de défauts

Le tableau suivant décrit certains défauts qui ne sont pas signalés par un message de défaut sur l'écran de l'unité de commande.

| Description du défaut           | Cause du défaut                   | Mesures de dépannage                   |  |
|---------------------------------|-----------------------------------|----------------------------------------|--|
| Lors de la mise à jour du       | Pilote non installé ou obsolète   | Installer le bon pilote sur le PC      |  |
| firmware, le message suivant    |                                   | (voir chapitre 8.2.2).                 |  |
| s'affiche dans le logiciel PC : |                                   |                                        |  |
| « Connecter à l'unité de        |                                   |                                        |  |
| commande. »                     |                                   |                                        |  |
| Aucune connexion établie        | L'unité de commande et le PC      | Vérifier la configuration IP dans le   |  |
| avec l'unité de commande via    | ne sont pas connectés au même     | logiciel PC et s'assurer que l'adresse |  |
| Ethernet                        | réseau                            | IP et le masque de sous-réseau sont    |  |
|                                 | Un port incorrect est utilisé sur | corrects.                              |  |
|                                 | l'unité de commande               | Sur l'unité de commande, utiliser      |  |
|                                 |                                   | le port Ethernet pour la connexion     |  |
|                                 |                                   | (en bas de l'unité).                   |  |
| Aucune valeur ne peut être      | Réglage incorrect de l'interface  | Dans le logiciel PC, accéder           |  |
| envoyée de CAL01 à EPC01        | Active X3 dans le logiciel PC     | à l'écran « Paramètres de l'unité      |  |
| pendant le test de la pince     | Un mauvais câble est utilisé      | de commande » et régler « Interface    |  |
|                                 |                                   | Active X3 » sur « CAL01 ».             |  |
|                                 |                                   | Utiliser le câble approprié.           |  |

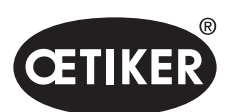

| Description du défaut                                                                                                    | Cause du défaut                                                                                                    | Mesures de dépannage                                                                                                    |
|----------------------------------------------------------------------------------------------------|----------------------------------------------------------------------------------------------------|----------------------------------------------------------------------------------------------------|
| Impossible de sélectionner<br>APN / séquence                                                                                                    | <ul> <li>Pas d'APN / séquence créé(e)</li> <li>L'APN / séquence ne correspond<br/>pas au type de pince connectée</li> </ul>    | <ul> <li>Exécuter les mesures dans l'ordre suivant jusqu'à ce que le défaut soit corrigé :</li> <li>Envoyer à nouveau l'ensemble de données.</li> <li>S'assurer que le type de pince est correct et reconnecter la pince.</li> </ul> |
| Les modifications apportées<br>à l'ensemble de données n'ont<br>pas été appliquées après l'envoi                                                                                    | Défaut non acquitté                                                                                                    | <ul> <li>Exécuter les mesures dans l'ordre suivant jusqu'à ce que le défaut soit corrigé :</li> <li>Acquitter un défaut.</li> <li>Envoyer à nouveau l'ensemble de données.</li> </ul>                                                |
| L'APN, qui a été utilisé dans<br>une séquence, ne peut pas<br>être supprimé. La suppression<br>n'est pas possible même<br>si la séquence a été retirée<br>de l'ensemble de données. | Ensemble de données non<br>sauvegardé avant la suppression<br>de l'APN                                                         | Sauvegarder l'ensemble de données<br>et supprimer ensuite l'APN de la<br>séquence.                                                                                                    |
| La fonction de maintien<br>s'interrompt avant que la force<br>de maintien ou le point de<br>maintien ne soit atteint.                                                               | La force de maintien est réglée trop<br>bas, de sorte que la commande ne<br>fonctionne pas correctement dans<br>cette plage    | Augmenter la force de maintien.                                                                                                    |
| La détection des contacts<br>indique des valeurs<br>inhabituelles                                                                                                    | La force de contact est réglée trop<br>bas, de sorte que la commande ne<br>fonctionne pas correctement dans<br>cette plage     | Augmenter la force de contact.                                                                                                    |
| La fermeture est interrompue si<br>la détection et/ou la détection<br>de contact sont activées                                                                                      | Forces définies de manière incorrecte,<br>de sorte qu'une erreur logique<br>entraîne l'abandon de la fermeture<br>par l'EPC 01 | <ul> <li>Respecter la règle suivante lors<br/>du réglage des forces :</li> <li>Force de maintien/de détection</li> <li>&lt; Force de contact &lt; Force<br/>de fermeture</li> </ul>                                                  |

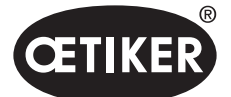

# 12 Transport, stockage et élimination

# **12.1 Transport**

- ✓ EPC 01 déconnecté de l'alimentation en tension et en air comprimé.
- ✓ Dépressurisation des dispositifs et des parties du système fonctionnant à l'air comprimé.
- 1. Débrancher de l'unité de commande la pince et tous les appareils et éléments du système qui y sont raccordés.
- 2. Emballer les composants dans des conteneurs de transport appropriés. Protéger les composants contre les dommages et les changements soudains de position.

# 12.2 Stockage

- ✓ Mise hors service effectuée.
- 1. Veiller à ce que les conditions suivantes soient réunies sur le lieu de stockage :
  - absence de poussière
  - propre
  - sec
- 2. Préparer la pince et l'unité de commande pour le stockage comme suit :
  - Fermer les raccords pneumatiques avec des bouchons d'obturation.
  - Nettoyer.
- Emballer les composants de manière étanche à la poussière dans des conteneurs de stockage appropriés.
   S'assurer que les composants sont protégés contre les dommages et les changements soudains de position.

# **12.3 Elimination**

- ✓ EPC 01 déconnecté de l'alimentation en tension et en air comprimé.
- ✓ Dépressurisation des dispositifs et des parties du système fonctionnant à l'air comprimé.
- ✓ Mise hors service effectuée.
- 1. Débrancher de l'EPC 01 la pince et tous les appareils et éléments du système qui y sont raccordés.
- 2. Éliminer tous les fluides de fonctionnement et les substances dangereuses pour l'environnement des composants et les collecter en toute sécurité.
- 3. Faire éliminer les fluides de fonctionnement, les composants et les matériels d'emballage par une entreprise spécialisée, conformément aux dispositions locales et légales.
- 4. En option, il est possible d'envoyer l'EPC 01 à la filiale OETIKER compétente sur place à des fins d'élimination.

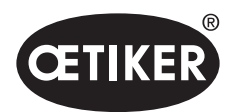

# 13 Annexes

# 13.1 Caractéristiques techniques

## 13.1.1 Conditions ambiantes

| Paramètres              | Valeur                                                  |
|-------------------------|---------------------------------------------------------|
| Humidité                | Max. 80 % jusqu'à 31 °C                                 |
|                         | Max. 50 % à 40 °C (avec baisse linéaire entre les deux) |
| Température de service  | Entre 15 °C et 40 °C                                    |
| Température de stockage | 0 °C à 60 °C                                            |
| Altitude                | max. 2000 m.a.s.l.                                      |
| Niveau de pollution     | 2 (selon la norme EN 61010-1)                           |
| Catégorie de surtension | II (selon la norme EN 61010-1)                          |

# 13.1.2 Caractéristiques électriques

| Paramètres         |                         |                   | Valeur         |
|--------------------|-------------------------|-------------------|----------------|
| Alimentation       | Standard                | Tension de sortie | 110 à 230 V    |
| électrique         | (cordon d'alimentation) | Fréquence         | 50 à 60 Hz     |
|                    | Alimentation 24 V       | Tension de sortie | 24 V DC ± 10 % |
|                    | (commande externe)      | Préfusible        | 0,3 A          |
| Puissance absorbée |                         |                   | 7 W            |

# 13.1.3 Masse et poids

#### Unité de commande

| Paramètres             | Valeur                      |
|------------------------|-----------------------------|
| Dimensions extérieures | 200 x 300 x 70 mm           |
| Poids                  | 2,4 kg                      |
| Couleur                | gris, revêtement par poudre |

#### Pince

| Paramètres           |                   | Valeur                        |
|----------------------|-------------------|-------------------------------|
| Longueur             | HO 2000           | 320 mm                        |
| (sans tête de pince) | HO 10000          | 485 mm                        |
| Diamètre             | HO 2000 à HO 4000 | 50 mm                         |
|                      | HO 5000 – HO 7000 | 54 mm                         |
|                      | HO 10000          | 74 mm                         |
| Poids                |                   | 2 à 4,5 kg (selon la version) |
| Couleur              |                   | noir                          |

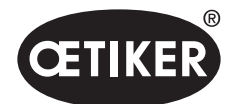

|                   | Fermeture priorité force | Fermeture priorité course* |
|-------------------|--------------------------|----------------------------|
| HO 2000 à HO 4000 | ±150 N                   | ±0,2 mm                    |
| HO 5000           | ±250 N                   | ±0,2 mm                    |
| HO 7000           | ±250 N                   | ±0,2 mm                    |
| HO 10000          | ±300 N                   | ±0,2 mm                    |
| Valeur CmK        | > 1.67                   |                            |

#### 13.1.4 Précision dans la plage de températures de service

\* La capacité de la trajectoire (écart de la pince) est garantie dans la zone opérationnelle de la pince. Le mouvement de la tête de pince étant radial, des écarts plus importants en dehors de la plage opérationnelle sont possibles.

#### 13.1.5 Air comprimé

#### Caractéristiques techniques générales

| Paramètres               | Valeur                                       |
|--------------------------|----------------------------------------------|
| Qualité de l'air         | $\leq$ 5 µ, sans huile, air sec (ISO 8573-1) |
| Consommation d'air       | 2 L / Fermeture                              |
| Entrée d'air comprimé pE | > 4 bar à max. 10 bar (6 bar recommandé)     |
|                          | $\leq$ 5 bar pour les pinces type HO 10000   |

#### Spécification des raccords d'air comprimé

| Raccord                  | Spécification                           |
|--------------------------|-----------------------------------------|
| Entrée d'air comprimé pE | Raccord à brancher pour flexible 8/6 mm |
| Sortie d'air comprimé pA |                                         |

#### Spécification du réservoir d'air comprimé

| Paramètres | Valeur                              |
|------------|-------------------------------------|
| Volume     | 2 à 5 L selon la taille de la pince |

#### 13.1.6 Graisse

| Туре    | Туре                                     | Fabricant                    |
|---------|------------------------------------------|------------------------------|
| Graisse | RENOLIT LX EP 2 (RENOLIT DU-RAPLEX EP 2) | FUCHS PETROLUB AG            |
|         |                                          | Friesenheimer Str. 17        |
|         |                                          | D-68169 Mannheim             |
|         |                                          | Téléphone +49 (621) 38 02-00 |
|         |                                          | Fax+49 (621) 38 02-1 90      |

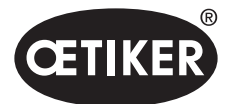

Annexes

# 13.2 Raccordements électriques et ports

La figure suivante montre les raccordements électriques et les ports de l'unité de commande :

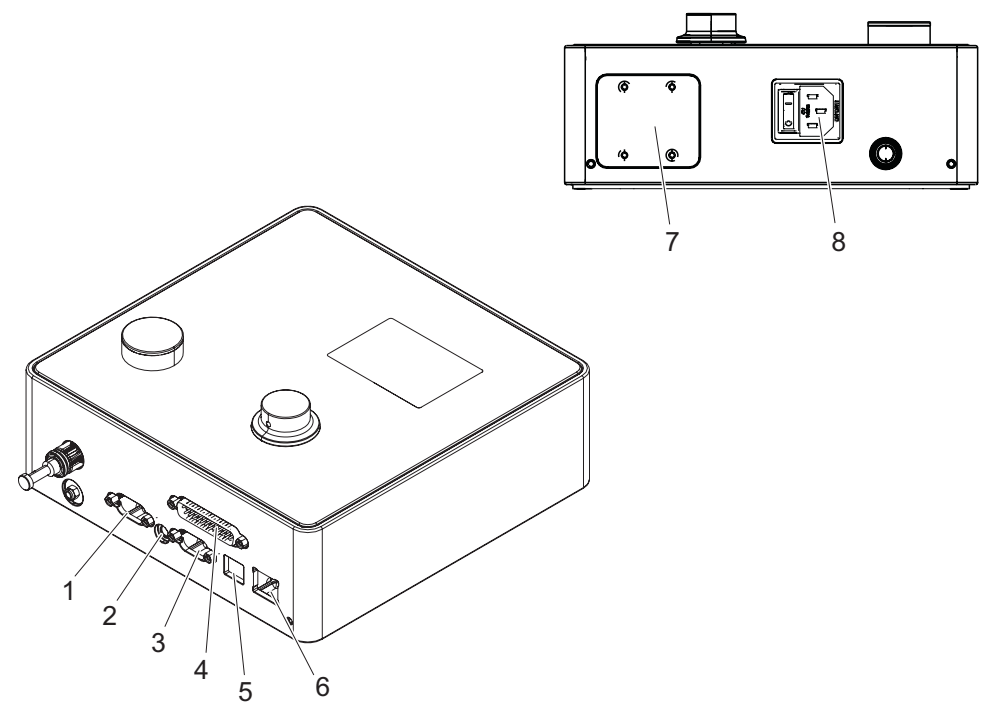

III. 52 Vue d'ensemble des raccordements électriques et ports

| 1 | X1  | 5 | USB                                    |
|---|-----|---|----------------------------------------|
| 2 | X12 | 6 | Ethernet                               |
| 3 | X3  | 7 | API (option)                           |
| 4 | X20 | 8 | Connecteur pour appareil non chauffant |

# 13.2.1 Raccordement électrique

Le raccordement électrique de l'unité de commande est disponible en 2 variantes.

## Connecteur pour appareil non chauffant (standard)

| Paramètres     | Valeur / Description                                                          |
|----------------|-------------------------------------------------------------------------------|
| Désignation    | Connecteur pour appareil non chauffant                                        |
| Туре           | Prise femelle pour connecteur pour appareil non chauffant à 3 pôles (C13)     |
| Utilisation    | Raccordement électrique au réseau sur site (110 V à 230 V CA, 50 à 60 Hz)     |
| Spécifications | Utilisez exclusivement le câble secteur fourni (terre de protection garantie) |
| du câble       |                                                                               |

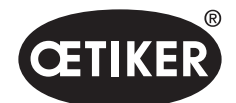

Annexes

#### **OETIKER EPC 01**

#### Prise femelle AIDA pour une alimentation de 24 V

| Paramètres  | Valeur / Description                                                         |
|-------------|------------------------------------------------------------------------------|
| Désignation | Prise femelle AIDA pour une alimentation de 24 V                             |
| Туре        | Distributeur H AIDA                                                          |
| Utilisation | Raccordement électrique via une unité de commande connectée (24 V CC ± 10 %) |

#### 13.2.2 Port X1, pince

| Paramètres  | Valeur / Description                                                          |  |  |
|-------------|-------------------------------------------------------------------------------|--|--|
| Désignation | X1                                                                            |  |  |
| Туре        | Le port est composé de 2 raccords :                                           |  |  |
|             | D-Sub 9 pôles pour le raccordement électrique, connecteur mâle D-SUB à visser |  |  |
|             | Raccord enfichable pour la sortie d'air comprimé pA                           |  |  |
| Utilisation | Raccordement du tuyau hybride                                                 |  |  |

## 13.2.3 Port X12, fiche jack

| Paramètres     | Valeur / Description                                                    |  |
|----------------|-------------------------------------------------------------------------|--|
| Désignation    | X12                                                                     |  |
| Туре           | Prise jack pour fiche jack 3,5 mm                                       |  |
| Utilisation    | Lisez les données suivantes en mode test :                              |  |
|                | Trajectoire parcourue dans la pince (pas au niveau de la tête de pince) |  |
|                | Courbe de pression de la pince                                          |  |
| Spécifications | Câble approprié disponible chez OETIKER                                 |  |
| du câble       |                                                                         |  |

#### 13.2.4 Port X20, connexion numérique

#### Caractéristiques techniques générales

| Paramètres     | Valeur / Description                                     |  |  |
|----------------|----------------------------------------------------------|--|--|
| Désignation    | X20                                                      |  |  |
| Туре           | D-SUB 25 pôles, connecteur D-SUB à visser                |  |  |
| Utilisation    | Raccord pour une commande externe et de niveau supérieur |  |  |
| Spécifications | Version avec câble blindé requise                        |  |  |
| du câble       | • Longueur du câble $\leq 3 \text{ m}$                   |  |  |

#### Entrées et sorties

L'alimentation des entrées et sorties opto-découplées est assurée par le client.

| En               | trées                | Sorties           |                                        |  |
|------------------|----------------------|-------------------|----------------------------------------|--|
| Paramètres       | Valeur / Description | Paramètres        | Valeur / Description                   |  |
| Broche 1         | 24 V ± 10%           | Broche 1          | 24 V ± 10%                             |  |
| Broche 25        | Terre                | Broche 25         | Terre                                  |  |
| Signal <b>0</b>  | 0 à 5 V              | Signal <b>0</b>   | 0 V                                    |  |
| Signal <b>1</b>  | 15 à 26,4 V          | Signal <b>1</b>   | -0,5 V                                 |  |
| Courant d'entrée | 10 mA (à 24 V)       | Courant de sortie | 20 mA (insensible aux courts-circuits) |  |

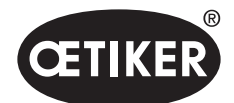

#### Affectation des broches

| Bro-<br>che | Affectation                          | Broche  | Affectation                    |
|-------------|--------------------------------------|---------|--------------------------------|
| 1           | 24 V ± 10 % (tension d'alimentation) | 14      | Entrée Bit 32                  |
| 2           | Entrée reset                         | 15      | Entrée bit 64                  |
| 3           | Entrée autorisation                  | 16      | Entrée réserve                 |
| 4           | Entrée Quit / Fonction               | 17      | Sortie Busy                    |
| 5           | Entrée Start                         | 18      | Sortie défaut système          |
| 6           | Entrée réserve                       | 19      | Sortie test pince              |
| 7           | Entrée fonction retour               | 20      | Sortie fonctionnalité          |
| 8           | Entrée réserve                       | 21      | Sortie OK                      |
| 9           | Entrée bit 1                         | 22      | Sortie pas OK                  |
| 10          | Entrée bit 2                         | 23      | Signal de déclenchement        |
| 11          | Entrée bit 4                         | 24      | Sortie réserve                 |
| 12          | Entrée bit 8                         | 25      | Terre                          |
| 13          | Entrée bit 16                        | Boitier | Conducteur de protection terre |

| Affectation des broches | Fonction | Description                                           | Temps              |
|-------------------------|----------|-------------------------------------------------------|--------------------|
| Reset                   | Entrée   | Annulation d'une fonction de fermeture démarrée       | Impulsion > 300 ms |
|                         |          | Annulation durant le test de la pince                 |                    |
| Autorisation            | Entrée   | Erreur en attente                                     |                    |
|                         |          | Acquitter une erreur                                  | 2 s                |
|                         |          | Sur l'écran Fonction (Écran de démarrage)             |                    |
|                         |          | Demander test de pince                                | 2 s                |
|                         |          | <ul> <li>Passage dans l'APN* sélectionné</li> </ul>   | 4 s                |
|                         |          | Passage dans SEQ                                      | 6 s                |
|                         |          | Lors de l'affichage de l'APN                          |                    |
|                         |          | • Passage dans le menu principal (écran de démarrage) | 4 s                |
|                         |          | Lors du test de la pince                              |                    |
|                         |          | Confirmer le test de force                            | 2 s                |
|                         |          | Passage dans le menu principal (écran de démarrage)   | 4 s                |
| Démarrage               | Entrée   | Déclenchement du démarrage (seulement possible        | > 100 ms           |
|                         |          | si autorisation=TRUE)                                 |                    |
| Fonction retour         | Entrée   | Retour à l'affichage Fonction                         | -                  |
| Bit 1 Bit 64            | Entrée   | Sélection de l'APN                                    | Signal continu     |
|                         |          | REMARQUE : La somme des bits détermine l'APN          |                    |
|                         |          | Exemple : APN 40 = Bit 8 = TRUE + Bit 32 = TRUE       |                    |
| Busy                    | Sortie   | Active pendant un processus de fermeture              | -                  |
| Défaut système          | Sortie   | Active en cas de message de défaut                    | -                  |
| Fonctionnalité          | Sortie   | Active : Autorisation de fermeture                    | -                  |
| Signal de               | Sortie   | Après chaque étape terminée                           | -                  |
| déclenchement           |          | (Configurable via le logiciel PC)                     |                    |

\* L'APN est sélectionné via les entrées « Entrée bit 1 » ... « Entrée bit 64 »

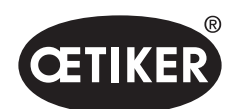

Annexes

#### **OETIKER EPC 01**

# 13.2.5 Port X3, RS232

| Paramètres  | Valeur / Description                                                                                                    |  |  |
|-------------|----------------------------------------------------------------------------------------------------|--|--|
| Désignation | X3                                                                                                    |  |  |
| Туре        | RS232 (D-Sub 9 broches)                                                                                                    |  |  |
| Utilisation | Connexion et communication avec le logiciel PC :                                                                                                    |  |  |
|             | Lecture et édition des ensembles de données locaux                                                                                                   |  |  |
|             | Connexion et communication avec CAL01 :                                                                                                    |  |  |
|             | Envoi de la valeur moyenne mesurée à l'unité de commande                                                                                             |  |  |
|             | Autoriser test de pince                                                                                                    |  |  |
|             | Deux protocoles différents sont utilisés pour la communication. Dans le logiciel PC, l'appareil correspondant est sélectionné pour la communication. |  |  |

# 13.2.6 Port USB

| Paramètres     | Valeur / Description                                                               |  |
|----------------|------------------------------------------------------------------------------------|--|
| Désignation    | USB                                                                                |  |
| Туре           | Prise femelle USB                                                                  |  |
| Utilisation    | Interface pour la communication à court terme avec le PC (par exemple, service) :  |  |
|                | Mise à jour du firmware de l'unité de commande                                     |  |
| Spécifications | • Longueur du câble $\leq 3 \text{ m}$                                             |  |
| du câble       | Monter l'anneau de ferrite sur l'extrémité du câble (près de la prise femelle USB) |  |

# 13.2.7 Port Ethernet

| Paramètres     | Valeur / Description                                    |
|----------------|---------------------------------------------------------|
| Désignation    | Ethernet                                                |
| Туре           | Prise femelle LAN (RJ45)                                |
| Utilisation    | Interface pour la communication permanente avec le PC : |
|                | Envoi des données de configuration à l'EPC 01           |
| Spécifications | Câble LAN, au moins de catégorie 5                      |
| du câble       |                                                         |

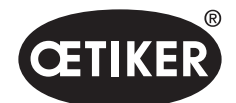

# 13.3 Communication industrielle

## 13.3.1 Activités générales et préparatoires

#### Vérification de l'EPC 01 pour la communication industrielle

Pour que l'EPC 01 puisse échanger des données via l'interface de communication industrielle, la fonction correspondante doit être activée. Pour le vérifier, accéder au sous-menu **Fonctions sous licence** (description du menu *voir chapitre 8.6.10*).

- ✓ EPC 01 allumé et connecté au PC.
- ✓ Démarrage du logiciel PC.
- Dans le logiciel PC, accéder à la page de sous-menu suivante : Ensemble de données local > Ensemble de données local > Fonctions sous licence.
- 2. Dans la vue d'ensemble, vérifier la fonction de licence **Réseaux industriels** : Si la fonction de licence est activée avec une coche, l'EPC 01 peut être utilisé pour la communication industrielle.

#### Définition des paramètres de la communication industrielle

Les paramètres requis pour la communication industrielle sont définis dans le logiciel PC dans le sous-menu **Fermeture** (*Description du menu voir section « Édition des réglages de fermeture » à la page 8-69*). Le bouton START de l'unité d'activation et le traitement des commandes de l'unité de commande doivent être définis.

- ✓ EPC 01 testé pour la communication industrielle
- Dans le logiciel PC, accéder à la page de sous-menu suivante : Accueil > Ensemble de données local > Paramètres Unité de commande > Fermeture.
- 2. Dans le menu déroulant Démarrage définir la valeur Activation externe dans le menu déroulant.
- 3. Dans le menu déroulant **Commande d'entrée** définir la valeur **Réseau industriel**.

#### Vérification de la version du matériel

La version du matériel de l'interface industrielle intégrée peut être consultée comme suit :

- Numéro d'article de l'EPC 01
- Dans le menu de l'unité de commande, sous la rubrique Information / Info matériel à la page 4

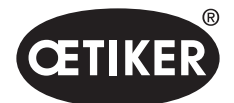

# ERC OT Electro-Prisumatic Controller

#### Description des éléments d'affichage de l'unité de commande

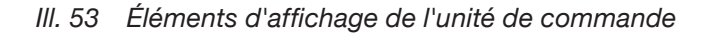

Sur le panneau avant, 4 LED (1) sont prévues pour la communication industrielle. Les LED ont la signification suivante :

| Désignation | Description                        |
|-------------|------------------------------------|
| L/A0        | Liaison/Activité Port 1            |
| L/A1        | Liaison/Activité Port 2            |
| SF          | Erreur système (Profinet)          |
| BF          | Erreur de bus (Profinet)           |
| ST          | État (EtherCAT)                    |
| NS          | État du réseau (Ethernet/IP)       |
| FB          | FBLED LED Configuration/Diagnostic |
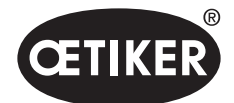

#### **OETIKER EPC 01**

### 13.3.2 ProfiNet

Le fichier GSDML correspondant peut être téléchargé sur la page d'accueil d'OETIKER. Lors de la configuration matérielle, 128 octets d'entrée et 128 octets de sortie doivent être définis :

| - Y | Y Module                     | <br>Rack | Slot | I address | Q address | Туре            |  |
|-----|------------------------------|----------|------|-----------|-----------|-----------------|--|
|     | <ul> <li>epc01-pn</li> </ul> | 0        | 0    |           |           | EPC 01 PN       |  |
|     | PN-IO                        | 0        | 0 X1 |           |           | epc01-pn        |  |
|     | 64 Bytes Output_1            | 0        | 1    |           | 368431    | 64 Bytes Output |  |
|     | 64 Bytes Output_2            | 0        | 2    |           | 432495    | 64 Bytes Output |  |
|     |                              | 0        | 3    |           |           |                 |  |
|     |                              | 0        | 4    |           |           |                 |  |
|     | 64 Bytes Input_1             | 0        | 5    | 368431    |           | 64 Bytes Input  |  |
|     | 64 Bytes Input_2             | 0        | 6    | 432495    |           | 64 Bytes Input  |  |
|     |                              | 0        | 7    |           |           |                 |  |
|     |                              | 0        | 8    |           |           |                 |  |

Le mappage correspondant est structuré de la même manière pour tous les types de communication industrielle et est décrit au chapitre 13.3.5.

L'attribution de l'adresse IP et du nom de l'appareil peut se faire par le biais des programmes courants (par exemple, la configuration matérielle Siemens Step7 ou Proneta).

### 13.3.3 EtherNet / IP

Le fichier EDS correspondant peut être téléchargé sur la page d'accueil d'OETIKER.

Lors de la configuration matérielle, 128 octets d'entrée et 32 octets de sortie doivent être définis :

| Veraulic Connection (v                                                               | vithout eds)                         |          |                                                                                       |                                                      |
|--------------------------------------------------------------------------------------|--------------------------------------|----------|---------------------------------------------------------------------------------------|------------------------------------------------------|
| eneral                                                                               |                                      |          |                                                                                       |                                                      |
| Transport Trigger                                                                    | Cyclic                               | ~        | Timeout Multiplier                                                                    | 4 ~                                                  |
| Config Instance                                                                      | 1                                    |          | Config Size                                                                           | 0 Add Config                                         |
| Port                                                                                 | 0                                    |          | Slot                                                                                  | 0                                                    |
|                                                                                      |                                      |          |                                                                                       |                                                      |
| outs - Data Length: 1<br>Connection Point                                            | 28 Bytes                             | Run/Idle | Outputs - Data Length:<br>Connection Point                                            | 32 Bytes                                             |
| outs - Data Length: 1<br>Connection Point<br>Cycle Time Multiplier                   | 28 Bytes<br>101<br>. 10              | Run/Idle | Outputs - Data Length:<br>Connection Point<br>Cycle Time Multiplier                   | 32 Bytes                                             |
| outs - Data Length: 1<br>Connection Point<br>Cycle Time Multiplier<br>Transport Type | 28 Bytes<br>101<br>. 10<br>Multicast | Run/Idle | Outputs - Data Length:<br>Connection Point<br>Cycle Time Multiplier<br>Transport Type | 32 Bytes<br>100 Run/Idle<br>7 10<br>Point to Point ~ |

| Paramètres | Exemple d'assemblage | Taille [octets] |
|------------|----------------------|-----------------|
| Entrée     | 101                  | 128             |
| Sortie     | 100                  | 128             |

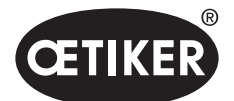

#### **OETIKER EPC 01**

Annexes

Le mappage correspondant est structuré de la même manière pour tous les types de communication industrielle et est décrit au chapitre 13.3.5.

L'adresse IP est attribuée via un navigateur web. À la livraison, l'adresse IP 192.168.10.215 est attribuée à l'interface de communication industrielle.

#### Attribution d'une adresse IP

1. Ouvrir le navigateur Web et saisir l'adresse IP suivante : 192.168.10.215

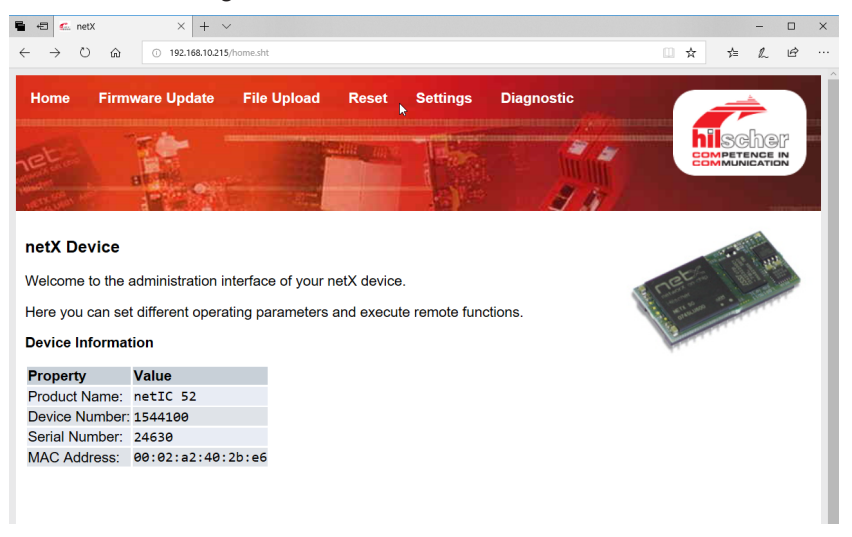

- 2. Accéder à la page **Settings**.
- 3. Se connecter avec les informations d'identification suivantes :
  - Connexion : Customer
  - Mot de passe : EPC01

| 🖶 🖅 🐔 IP Config                                                     | guration $\times$ + $\searrow$                                                                                                    | ,                                     |  |    |    | -  |      | × |
|---------------------------------------------------------------------|----------------------------------------------------------------------------------------------------|---------------------------------------|--|----|----|----|------|---|
| $\leftrightarrow \rightarrow \circ$                                 | ch 💿 192.168.10.21                                                                                                    | /ipconfig                             |  | ☆  | ☆≡ | h  | Ŀ    |   |
| Home Fi                                                             | irmware Update                                                                                                    | File Upload Reset Settings Diagnostic |  | hi | SC | he | žī ž |   |
| Network Se<br>To change the<br>To discard pre<br>If DHCP is en      | Network Settings<br>To change the settings edit the values in the table below and press 'submit'.<br>To discard previously submitted changes press 'discard'.<br>If DHCP is enabled, the device tries to discover the settings from a DHCP server automatically. |                                       |  |    |    |    |      |   |
| Note: The new                                                       | w settings will com                                                                                                    | e into effect after a reset.          |  |    |    |    |      |   |
| WARNING: Changing the IP parameters may cause a loss of connection. |                                                                                                    |                                       |  |    |    |    |      |   |
| Parameter                                                           | Current Value                                                                                                    | New Value                             |  |    |    |    |      |   |
| IP Address                                                          | 192.168.10.215                                                                                                    | 192 . 168 . 10 . 215                  |  |    |    |    |      |   |
| Subnet Mask                                                         | 255.255.255.0                                                                                                    | 255 . 255 . 255 . 0                   |  |    |    |    |      |   |
| Gateway                                                             | 0.0.0.0                                                                                                    | 0.0.0.0                               |  |    |    |    |      |   |
| Mode                                                                | static                                                                                                    | ●static ○dhcp ○bootp                  |  |    |    |    |      |   |
|                                                                     |                                                                                                    | submit discard clear                  |  |    |    |    |      |   |

4. Saisir l'adresse IP dans le menu correspondant.

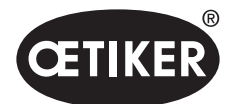

### **OETIKER EPC 01**

5. Appuyez sur le bouton **Submit** pour confirmer l'affectation.

Si l'adresse IP n'est plus connue, elle peut être déterminée à l'aide de l'outil « Configuration du périphérique Ethernet » :

6. Ouvrir l'outil « Configuration du périphérique Ethernet ».

| 💣 Ethernet Device (                                         | Configuratio                    | n                                       |                                                    |                       | _                |                   | $\times$    |
|-------------------------------------------------------------|---------------------------------|-----------------------------------------|----------------------------------------------------|-----------------------|------------------|-------------------|-------------|
| File Options ?                                              |                                 |                                         |                                                    |                       |                  |                   |             |
| Devices Online                                              | Find:                           |                                         |                                                    |                       | next             | previo            | us          |
| MAC Address                                                 | Device                          | Device Name                             | IP Address                                         | Protocol              | Devic            | Vend              | D           |
| 00-02-A2-52-00-E3<br>00-02-A2-40-2B-E6<br>00-02-A2-52-00-E3 | EASY PN<br>NETIC 52<br>NETIC 52 | easy-pn-001<br>netIC [SN=<br>netIC [SN= | 192.168.10.193<br>192.168.10.215<br>192.168.10.193 | DCP<br>NetId<br>NetId | 0x010A<br>-<br>- | 0x02EE<br>-<br>-  | D<br>-<br>- |
|                                                             |                                 |                                         |                                                    | ist de                | vienee           |                   |             |
|                                                             |                                 |                                         |                                                    | list de'              | vices            |                   |             |
|                                                             |                                 |                                         |                                                    |                       |                  |                   |             |
|                                                             |                                 |                                         |                                                    |                       |                  |                   |             |
|                                                             |                                 |                                         |                                                    |                       |                  |                   |             |
| ,                                                           |                                 |                                         |                                                    | Search De             | vices            | <u>C</u> onfigure | = ▶         |
|                                                             |                                 |                                         | -                                                  |                       |                  |                   |             |

- 7. Appuyer sur le bouton **Search Device** pour rechercher et répertorier tous les dispositifs du module de communication, Sté Hilscher.
- 8. Dans List devices déterminer l'adresse IP correspondante.

### 13.3.4 EtherCAT

EtherCAT<sup>®</sup> est une marque déposée et une technologie brevetée, concédée sous licence par Beckhoff Automation GmbH, Allemagne.

Pour la définition du matériel, un fichier XML correspondant est disponible sur la clé USB fournie. Le mappage correspondant est structuré de la même manière pour tous les types de communication industrielle et est décrit au chapitre 13.3.5.

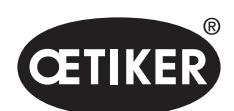

### **OETIKER EPC 01**

# 13.3.5 Liste Mappage

#### Entrée

| Décalage | Longueur<br>[octet] | Décalage<br>de bits | Données             | Description                                                   |
|----------|---------------------|---------------------|---------------------|---------------------------------------------------------------|
| 0        | 1                   | 0                   | Menu F              | Permet de naviguer vers le menu de sélection des fonctions.   |
|          |                     | 1                   | Menu APN            | Permet de naviguer vers le menu APN actuel. Ce n'est          |
|          |                     |                     |                     | qu'à partir de là qu'une fermeture peut être amorcée.         |
|          |                     | 2                   | Menu Séquence       | Permet de naviguer jusqu'au menu Séquence. À partir de        |
|          |                     |                     |                     | là, une fermeture peut être amorcée et, si elle est correcte, |
|          |                     |                     |                     | l'APN suivant est automatiquement chargé.                     |
|          |                     | 3                   | Menu Test pince     | Permet de naviguer vers le menu Test pince. Ce n'est qu'à     |
|          |                     |                     |                     | partir de là qu'un test de la pince peut être amorcé.         |
|          |                     | 4                   | Démarrage           | Démarre une fermeture ou l'étape ZT correspondante            |
|          |                     |                     |                     | dans le ZT/SbS. La valeur doit être réinitialisée pour        |
|          |                     |                     |                     | pouvoir redémarrer. L'autorisation doit être active.          |
|          |                     | 5                   | Reset               | Annulation d'une fonction de fermeture amorcée.               |
|          |                     | 6                   | Acquittement        | Acquitter un défaut.                                          |
|          |                     |                     | d'un défaut         |                                                               |
|          |                     | 7                   | Confirmer le test   | Confirmer le test de force et passer au test d'écart.         |
|          |                     |                     | de force            |                                                               |
| 1        | 1                   | 0                   | Autorisation        | Octet de contrôle de sécurité pour s'assurer qu'une           |
|          |                     |                     |                     | fermeture n'est pas lancée par erreur.                        |
|          |                     | 1                   | Appliquer APN       | Doit être activé si le numéro APN doit être lu et appliqué.   |
|          |                     | 2                   | Appliquer le numéro | Doit être activé si le numéro de séquence doit être           |
|          |                     |                     | de séquence         | lu et appliqué.                                               |
|          |                     | 3                   | Appliquer la force  | Doit être activé si la force nominale doit être lue           |
|          |                     |                     | nominale            | et appliquée.                                                 |
|          |                     | 4                   | Réserve             |                                                               |
|          |                     | 5                   | Réserve             |                                                               |
|          |                     | 6                   | Réserve             |                                                               |
|          |                     | 7                   | Réserve             |                                                               |
| 2        | 2                   |                     | APN souhaité        | Sélectionne l'APN actuel. Le numéro APN doit être > 0.        |
|          |                     |                     |                     | Ne fonctionne que dans l'état « Prêt » et dans le menu APN.   |
| 4        | 2                   |                     | Séquence            | Sélectionne la séquence en cours. Le numéro de                |
|          |                     |                     | souhaitée           | séquence doit être > 0. Ne fonctionne que dans l'état         |
|          |                     |                     |                     | « Prêt » et dans le menu Séquence.                            |

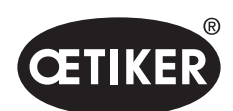

### **OETIKER EPC 01**

| Décalage | Longueur<br>[octet] | Décalage<br>de bits | Données                   | Description                                                                                                    |
|----------|---------------------|---------------------|---------------------------|----------------------------------------------------------------------------------------------------|
| 6        | 4                   |                     | Force nominale<br>mesurée | Applique la force nominale mesurée. La force nominale<br>doit être > 0. Ne fonctionne que pendant le Test pince (ZT)<br>et si l'indicateur « Entrée de force nominale autorisée »<br>est actif. Seule 1x / fermeture Test force peut être définie. |
| 10       | 108                 |                     | Réserve                   |                                                                                                    |

Attention : la force nominale est transmise comme une valeur entière et non comme une valeur réelle.

#### Sortie

| Décalage | Longueur<br>[octet] | Décalage<br>de bits | Données                               | Description                                                                                                    |
|----------|---------------------|---------------------|---------------------------------------|----------------------------------------------------------------------------------------------------|
| 5        | 1                   | 0                   | Version                               | La version du protocole.                                                                                                    |
| 4        | 1                   | 0                   | Prêt                                  | Actif lorsque prêt à la fermeture/zT ou à la réception de commandes.                                                                  |
|          |                     | 1                   | Défaut système                        | Actif lorsque des erreurs graves se sont produites et que<br>l'EPC 01 ne peut pas continuer. Le défaut doit d'abord être<br>acquitté. |
|          |                     | 2                   | Test de la pince                      | Actif pendant le test de la pince. Voir l'état ZT pour des informations sur le statut secondaire.                                     |
|          |                     | 3                   | Fermeture                             | Actif pendant la fermeture. Voir l'état SbS pour des informations sur le statut secondaire.                                           |
|          |                     | 4                   | Réserve                               |                                                                                                    |
|          |                     | 5                   | Entrée de force<br>nominale autorisée | Actif lorsque l'EPC 01 est prêt à appliquer la force nominale mesurée.                                                                |
|          |                     | 6                   | Réserve                               |                                                                                                    |
|          |                     | 7                   | Réserve                               |                                                                                                    |
| 6        | 2                   |                     | N° APN                                | N° APN actuellement sélectionné                                                                                                    |
| 8        | 2                   |                     | N° SEQ                                | N° SEQ actuellement sélectionnée                                                                                                    |
| 10       | 2                   |                     | Numéro de défaut                      | Numéro de défaut, défaut actuellement affiché à l'écran.                                                                              |
| 12       | 1                   |                     | État SbS                              | État Étape par étape selon le codage (voir section<br>« Définitions des codes » à la page 116, tableau des codes<br>d'état SbS).      |
| 13       | 1                   |                     | État ZT                               | État Test de la pince selon le codage (voir section<br>« Définitions des codes » à la page 116, tableau des codes<br>d'état SbS).     |
| 14       | 4                   |                     | Type UA                               | Type d'unité d'activation. Comprend la longueur et la force du câble codées.                                                          |
| 18       | 4                   |                     | Numéro d'article UA                   | Numéro d'article de l'unité d'activation.                                                                                             |

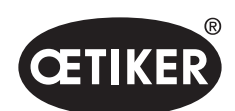

### **OETIKER EPC 01**

| Décalage | Longueur<br>[octet] | Décalage<br>de bits | Données                                                       | Description                                                                                                    |
|----------|---------------------|---------------------|---------------------------------------------------------------|----------------------------------------------------------------------------------------------------|
| 22       | 4                   |                     | Numéro d'article<br>Tête                                      | Numéro d'article de la tête de la pince.                                                                                                    |
| 26       | 1                   |                     | Fonction de<br>fermeture                                      | Priorité force = 1, Priorité trajectoire = 2.                                                                                                |
| 27       | 1                   | 0                   | ОК                                                            | Actif lorsque la dernière fermeture est OK.                                                                                                  |
|          |                     | 1                   | Pas OK                                                        | Actif lorsque de la dernière fermeture est NO.                                                                                               |
|          |                     | 2                   | Maintien                                                      | Actif lorsque les valeurs mesurées de maintien sont<br>disponibles. Le maintien et la détection ne pourront jamais<br>être actifs ensemble.  |
|          |                     | 3                   | Détection                                                     | Actif lorsque les valeurs mesurées de détection sont<br>disponibles. Le maintien et la détection ne pourront jamais<br>être actifs ensemble. |
|          |                     | 4                   | Contact                                                       | Actif lorsque les valeurs mesurées du contact sont<br>disponibles.                                                                           |
|          |                     | 5                   | Fermer                                                        | Actif lorsque les valeurs mesurées de fermeture sont disponibles.                                                                            |
|          |                     | 6                   | Vérification                                                  | Actif si les valeurs mesurées de vérification sont disponibles.                                                                              |
|          |                     | 7                   | Réserve                                                       |                                                                                                    |
| 28       | 4                   |                     | Maintien/détection<br>Écart de fermeture<br>Point de consigne | Écart théorique pendant la fonction de maintien<br>ou de détection lors de la dernière fermeture,                                            |
| 32       | 4                   |                     | Maintien/Détection<br>Écart de fermeture<br>Min               | Écart théorique minimum pendant la fonction de maintien ou de détection lors de la dernière fermeture,                                       |
| 36       | 4                   |                     | Maintien/Détection<br>Écart de fermeture<br>Max               | Écart théorique maximal pendant la fonction de maintien ou de détection lors de la dernière fermeture,                                       |
| 40       | 4                   |                     | Maintien/Détection<br>Écart de fermeture<br>Réel              | Écart mesuré pendant le maintien ou la fonction de détection lors de la dernière fermeture,                                                  |
| 44       | 2                   |                     | Maintien/Détection<br>Force de fermeture<br>Point de consigne | Force théorique pendant la fonction de maintien<br>ou de détection lors de la dernière fermeture,                                            |
| 46       | 2                   |                     | Maintien/détection<br>Force de fermeture<br>Min               | Force théorique minimale pendant la fonction de maintien<br>ou de détection lors de la dernière fermeture,                                   |
| 48       | 2                   |                     | Maintien/détection<br>Force de fermeture<br>Max               | Force théorique maximale pendant la fonction de maintien ou de détection de la dernière fermeture,                                           |

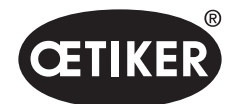

### **OETIKER EPC 01**

Longueur

Décalage

Données

Décalage

50

52

54

58

60

62

66

70

74

78

80

82

84

86

88

92

96

| [octet] | de bits |                                                         |                                                                                                 |
|---------|---------|---------------------------------------------------------|-------------------------------------------------------------------------------------------------|
| 2       |         | Maintien/Détection<br>Force de fermeture<br>Réelle      | Force mesurée pendant la fonction de maintien<br>ou de détection lors de la dernière fermeture, |
| 2       |         | Résultat Maintien/<br>détection                         | Résultat de l'étape de maintien/détection. OK = 0,<br>NO = numéro de défaut.                    |
| 4       |         | Contact Écart de<br>fermeture Réel                      | Écart mesuré pendant la fonction de contact lors de la dernière fermeture.                      |
| 2       |         | Contact Force<br>de fermeture Point<br>de consigne      | Force théorique pendant la fonction de contact dans la dernière fermeture.                      |
| 2       |         | Contact Force de<br>fermeture Réelle                    | Force mesurée pendant la fonction de contact lors de la dernière fermeture.                     |
| 4       |         | Fermeture Écart<br>de fermeture Point<br>de consigne    | Écart théorique pendant la fonction de fermeture lors de la dernière fermeture.                 |
| 4       |         | Fermeture Écart<br>de fermeture Min                     | Écart théorique minimum pendant la fonction de clôture lors de la dernière fermeture.           |
| 4       |         | Fermeture Écart<br>de fermeture Max                     | Écart théorique maximum pendant la fonction de fermeture lors de la dernière fermeture.         |
| 4       |         | Fermeture Écart<br>de fermeture Réel                    | Écart mesuré pendant la fonction de fermeture lors de la dernière fermeture.                    |
| 2       |         | Fermeture Force<br>de fermeture Point<br>de consigne    | Force théorique pendant la fonction de fermeture lors de la dernière fermeture.                 |
| 2       |         | Fermeture Force de fermeture Min                        | Force théorique minimale pendant la fonction de fermeture lors de la dernière fermeture.        |
| 2       |         | Fermeture Force de fermeture Max                        | Force théorique maximale pendant la fonction de fermeture lors de la dernière fermeture.        |
| 2       |         | Fermeture Force<br>de fermeture Réel                    | Force mesurée pendant la fonction de fermeture lors de la dernière fermeture.                   |
| 2       |         | Résultat Fermeture                                      | Résultat de l'étape de fermeture. OK = 0, NO = numéro de défaut.                                |
| <br>4   |         | Vérification Écart<br>de fermeture Point<br>de consigne | Écart théorique pendant la fonction de vérification dans la dernière fermeture.                 |
| 4       |         | Vérification Écart                                      | Écart théorique minimal pendant la fonction de vérification                                     |

Description

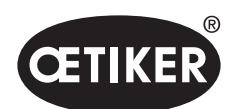

### **OETIKER EPC 01**

| Décalage | Longueur<br>[octet] | Décalage<br>de bits | Données                                                 | Description                                                                                 |
|----------|---------------------|---------------------|---------------------------------------------------------|---------------------------------------------------------------------------------------------|
| 100      | 4                   |                     | Vérification Écart<br>de fermeture Réel                 | Écart mesuré pendant la fonction de vérification lors de la dernière fermeture.             |
| 104      | 2                   |                     | Vérification Force<br>de fermeture Point<br>de consigne | Force théorique pendant la fonction de vérification lors de la dernière fermeture.          |
| 106      | 2                   |                     | Vérification Force<br>de fermeture Min                  | Force théorique minimale pendant la fonction de vérification lors de la dernière fermeture. |
| 108      | 2                   |                     | Vérification Force de fermeture Max                     | Force théorique maximale pendant la fonction de vérification lors de la dernière fermeture. |
| 110      | 2                   |                     | Vérification Force<br>de fermeture Réel                 | Force mesurée pendant la fonction de vérification lors de la dernière fermeture.            |
| 112      | 2                   |                     | Résultat Vérifica-<br>tion                              | Résultat de l'étape de vérification. OK = 0, NO = numéro de défaut.                         |
| 114      | 8                   |                     | Réserve                                                 |                                                                                             |

Avec 2 octets, les valeurs sont transmises en tant que valeurs entières, avec 4 octets, les valeurs sont transmises en tant que valeurs flottantes

### Définitions des codes

| Codes d'état ZT | Description                                                                  |
|-----------------|------------------------------------------------------------------------------|
| 0               | Dans le menu APN                                                             |
| 10              | Dans le menu F. ZT peut être démarré                                         |
| 11              | Dans le menu F. ZT doit être démarré                                         |
| 40              | Essai de friction prêt pour déclenchement                                    |
| 41              | Essai de friction en cours                                                   |
| 60              | Test de force prêt pour déclenchement                                        |
| 61              | Test de force en cours                                                       |
| 62              | Test de force prêt pour déclenchement                                        |
| 80              | Test écart < Écart et < Force prêt pour déclenchement                        |
| 81              | Test écart <Écart et <force cours<="" en="" td=""></force>                   |
| 82              | Test écart < Écart et > Force prêt pour déclenchement                        |
| 83              | Test écart <Écart et >Force en cours                                         |
| 84              | Test écart >Écart et <force déclenchement<="" pour="" prêt="" td=""></force> |
| 85              | Test écart >Écart et <force cours<="" en="" td=""></force>                   |
| 86              | Test écart >Écart et >Force prêt pour déclenchement                          |
| 87              | Test écart >Écart et >Force en cours                                         |
| 100             | Fin du ZT                                                                    |

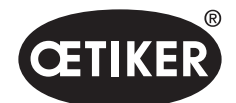

#### **OETIKER EPC 01**

| Codes d'état SbS | Description                            |
|------------------|----------------------------------------|
| 0                | Mâchoires de pince totalement ouvertes |
| 10               | Écart d'ouverture atteint              |
| 20               | Fonction de maintien terminée          |
| 30               | Fonction de fermeture terminée         |
| 40               | Fonction de vérification terminée      |

### 13.3.6 Contrôle des données

Pour l'interface Profinet et Ethernet / IP, les données peuvent être vérifiées à l'aide d'un navigateur Web. Les valeurs des registres sont affichées en notation hexadécimale.

| Home                                                                                                    | Firmware Update                                                                                                    | File Upload R                                                                         | eset Settings                                                                                                    | Diagnostic |                                |
|----------------------------------------------------------------------------------------------------|----------------------------------------------------------------------------------------------------|---------------------------------------------------------------------------------------|----------------------------------------------------------------------------------------------------|------------|--------------------------------|
|                                                                                                    |                                                                                                    | and the second second                                                                 | ante la com                                                                                                    | 2/4        | COMPETENCE IN<br>COMPETENCE IN |
|                                                                                                    | BIT HIS                                                                                                    |                                                                                       |                                                                                                    | 2 6        |                                |
| )evice St                                                                                                    | ate                                                                                                    | Long I want to a second                                                               | 100                                                                                                    |            |                                |
| Error                                                                                                    |                                                                                                    |                                                                                       |                                                                                                    |            |                                |
| Error<br>Communi<br>Network<br>Fransmit                                                                                                    | cation error: -                                                                                                    | Receive d                                                                             | ata                                                                                                    |            |                                |
| Error<br>Communi<br>Network<br>Transmit                                                                                                    | cation error: -<br>lata                                                                                                    | Receive d                                                                             | ata                                                                                                    |            |                                |
| Error<br>Communi<br>letwork<br>Transmit (<br>Register<br>2000                                                                                                    | cation error: -<br>data<br>Data<br>0x0000                                                                                                    | Receive d<br>Register                                                                 | ata<br>Data                                                                                                    |            |                                |
| Error<br>Communi<br>letwork<br>Transmit<br>Register<br>2000<br>2001                                                                                                    | cation error: -<br>data<br>Data<br>0x0000<br>0x0000                                                                                                    | Receive d<br>Register<br>1000<br>1001                                                 | ata<br>Data<br>0x8000<br>0x8000                                                                                                    |            |                                |
| Error<br>Communi<br>Network<br>Transmit<br>Register<br>2000<br>2001<br>2002                                                                                                    | cation error: - lata Data 0x0000 0x0000 0x000 0x000 0x000 0x000 0x00 0x00 0x0 0x0 0   | <b>Receive d</b><br><b>Register</b><br>1000<br>1001<br>1002                           | ata<br>Data<br>0x8000<br>0x8000<br>0x8000                                                                                                    |            |                                |
| Error<br>Communi<br>Network<br>Transmit<br>Register<br>2000<br>2001<br>2002<br>2003                                                                                                    | cation error: -<br>lata<br>Data<br>exeeee<br>exeeee<br>exeee<br>exeeee                                                                                                    | Receive d<br>Register<br>1000<br>1001<br>1002<br>1003                                 | ata<br>Data<br>0x8060<br>0x8060<br>0x8060<br>0x8060                                                                                                    |            |                                |
| Error<br>Communi<br>Network<br>Transmit<br>2000<br>2001<br>2002<br>2003<br>2004                                                                                                    | cation error: -                                                                                                    | Receive d<br>Register<br>1000<br>1001<br>1002<br>1003<br>1004                         | ata<br>Data<br>0x8080<br>0x8080<br>0x8080<br>0x8080<br>0x8080                                                                                                    |            |                                |
| Error<br>Communi<br>Network<br>Transmit of<br>Register<br>2000<br>2001<br>2002<br>2003<br>2004<br>2005                                                                                                    | Data           0x0000           0x0000           0x0000           0x0000           0x0000           0x0000           0x0000           0x0000           0x0000                                                                                                    | Receive d<br>Register<br>1000<br>1001<br>1002<br>1003<br>1004<br>1005                 | Data           0x8080           0x8080           0x8080           0x8080           0x8080           0x8080           0x8080           0x8080           0x8080                                                                                                    |            |                                |
| <ul> <li>Error</li> <li>Communi</li> <li>Vetwork</li> <li>Transmit (<br/>Register<br/>2000</li> <li>2001</li> <li>2002</li> <li>2003</li> <li>2004</li> <li>2005</li> <li>2006</li> </ul>                                       | cation error: -<br>data Data 0x0000 0x0000 0x000 0x0000 0x0000 0x0000 0x000 0x000 0x000 0x000 0x000 0x000 0x000 0x000 0x000 0x000 0x000 0x00 0x00 0x00 0x00 0x00 0x00 0x00 0x0 0x | Receive d<br>Register<br>1000<br>1001<br>1002<br>1003<br>1004<br>1005<br>1006         | ata Data 0x8060 0x8060 0x80 0x8 |            |                                |
| <ul> <li>Error</li> <li>Communi</li> <li>Network</li> <li>Transmit (</li> <li>Register</li> <li>2000</li> <li>2001</li> <li>2002</li> <li>2002</li> <li>2003</li> <li>2004</li> <li>2005</li> <li>2006</li> <li>2007</li> </ul> | Data           0x0000           0x0000           0x0000           0x0000           0x0000           0x0000           0x0000           0x0000           0x0000           0x0000           0x0000           0x0000           0x0000           0x0000           0x0000           0x0000           0x0000                                                                                                    | Receive d<br>Register<br>1000<br>1001<br>1002<br>1003<br>1004<br>1005<br>1006<br>1007 | ata<br>Data<br>0x8088<br>0x8088<br>0x8088<br>0x8088<br>0x8088<br>0x8088<br>0x8088<br>0x8088<br>0x8088                                                                                                    |            |                                |

### 13.3.7 Logiciel pour API

Chez OETIKER, les logiciels figurant dans le tableau ont été testés avec une API correspondante. Le logiciel a été écrit dans le langage de programmation Structured Text.

| API              | Type de       | Connexion via                          | Logiciel        | Langage de      |
|------------------|---------------|----------------------------------------|-----------------|-----------------|
|                  | communication |                                        |                 | programmation   |
| Siemens S7-1212C | ProfiNet      | Port Profinet S7-1212C                 | Portail TIA V15 | Structured Text |
| Beckhoff CP6706  | ProfiNet      | Coupleur de bus EK1100 / module EL6631 | TwinCAT 3       | Structured Text |
| Beckhoff CP6706  | EtherNet/IP   | Coupleur de bus EK1100 / module EL6652 | TwinCAT 3       | Structured Text |
| Beckhoff CP6706  | EtherCAT      | Coupleur de bus EK1100                 | TwinCAT 3       | Structured Text |

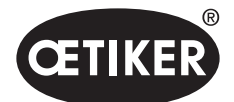

## 13.4 Dispositions de la garantie

### 13.4.1 Durée de la garantie

### Durée de la garantie de la pince

• 24 mois en cas de défaut de fabrication, à l'exclusion des pièces d'usure.

### Durée de la garantie pour les pièces d'usure.

6 mois.

### Pièces d'usure

| Unité de d'activation | Câble hybride avec flexible à air comprimé et câble |  |  |
|-----------------------|-----------------------------------------------------|--|--|
|                       | Système de mesure de la course                      |  |  |
|                       | Bandes et boutons                                   |  |  |
|                       | Soupape de sécurité et levier de sécurité           |  |  |
| Corps/Tête de pince   | Joints, coin, rouleaux, mâchoires de pince          |  |  |

### 13.4.2 Conditions

- Le composant a été mis en service conformément au Mode d'emploi.
- Le composant n'a pas été ouvert.
- L'unité d'activation n'a pas été détachée du corps de pince.

### 13.4.3 Cas de garantie

Un cas de garantie existe si, dans les conditions prévues, des caractéristiques promises du produit manquent ou en présence de vices.

#### Retour

OETIKER recommande de retourner les composants dans leur emballage d'origine.

Si c'est impossible, emballer les composants dans un emballage équivalent. La condition est que les bouchons d'étanchéité pneumatiques soient montés sur l'unité de commande et le flexible d'air comprimé de l'unité d'activation. Si le composant est abîmé en raison d'un emballage défectueux, le client supporte les coûts, indépendamment des droits ouverts par la garantie.

### Rapport de réclamation

Le rapport de réclamation doit être envoyé rempli !

En l'absence de rapport de réclamation, tous les composants doivent subir des mesures. Ces coûts sont supportés par le client, indépendamment des droits ouverts par la garantie.

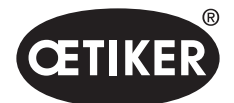

### 13.4.4 Dommages consécutifs

Nous ne sommes pas responsables des dommages consécutifs en rapport direct ou indirect avec la pose de nos composants.

### 13.4.5 Coûts

En cas de prise en charge au titre de la garantie, OETIKER prend en charge les frais, dès lors que le retour a été correctement effectué et qu'un rapport de réclamation dûment rempli a été joint et adressé à la société OETIKER. Si le cas n'est pas couvert par la garantie, les coûts sont facturés en conséquence.

## **13.5 Polices pixels**

Les polices pixel utilisées sont publiées sous la licence SIL Open Font License ou GPLv2 FE License : https://gitlab.com/aat\_hoh/pixelfont

Les licences suivantes s'appliquent :

| Licence       | Adresse Web permettant de récupérer les dispositions de la licence |
|---------------|--------------------------------------------------------------------|
| SIL Open Font | http://scripts.sil.org/OFL                                         |
| GPLv2 FE      | http://www.gnu.org/licenses/old-licenses/gpl-2.0                   |